# TORNADO

# OWNER MANUAL

# LED TV Product

32ES4301 43ES4301

PN: PKTVTOMPR0510

### Precautions

Read all of the instructions before operating the set. Keep these instructions well for future use.

### Product

• Do not block or cover the ventilation openings on theback cover.

### • Do not push objects of any kind into this unit through the cabinet slots as they could touch the current carrying parts or short-circuit parts, resulting in fire,electric shock or damage to the unit.

• Do not attempt to open the cabinet as this may cause damage. There are no parts inside you can service by yourself. Refer all maintenance to qualified personnel.

# • Do not touch the screen surface with fingers as this may scratch or mar the apparatus screen.

• Do not impact the apparatus screen with hard pressure as this may damage the apparatus screen severely.

### Power and Plug

· Unplug the set under the following conditions:

- If the set will not be used for a long period of time.

- If the power cord or the power outlet/plug is damaged.

# - Follow the instructions to install and adjust the product. Adjust those controls that are covered in this operating instructions as improper

adjustment of other controls may result in damage. If this happens, unplug the set and refer to the service personnel.

# - If the set is subject to impact or has been dropped to have the cabinet damaged.

 Where the mains plug or an appliance coupler is used as disconnect device, the disconnect device shall remain readily operable.

### Power Cord and Signal Cable

• Do not allow anything to rest on or roll over the power cord and the signal cable.

# • Protect the power cord and the signal cable from being trampled.

· Do not overload the power cord or the power outlet.

Do not expose the power cord and the signal cable to moisture.

Use Environment

Do not place the set on an unstable cart, stand or table.

· Place the set on a place that allows good ventilation.

• Do not use the set near damp and cold areas.Protect the set from overheating.

· Keep the set away from direct sunlight.

• The apparatus shall not be exposed to dripping or splashing and no objects filled with liquids such as vases shall be placed on the apparatus.

• Do not use the set near dust place.

### Cleaning

• Dust the set by wiping the screen and the cabinet with soft, clean cloth or some special liquid cleaner.

Do not apply excessive force to the screen when cleaning.

• Do not use water or other chemical cleaner to clean the screen as this may damage the surface of the apparatus screen.

Hanging the Apparatus on the Wall

Warning: This operation requires two people.

To ensure a safe installation, observe the following safety notes:

• Check that the wall can support the weight of the apparatus set and wall mount assembly.

Follow the mounting instructions provided with the wall mount.

· The apparatus must be installed on a vertical wall.

• Make sure to use only screws suitable for the material of the wall, The Screws used for Hanging is M6x10 mmx x4.

 Make sure that the apparatus cables are placed so That there is no danger of tripping over them.All other safety instructions about our apparatuses are also applicable here.

Warning: To prevent injury, this apparatus Must be securely attached to a stable surface/ Wall in accordance with the installation instructions Install the TV in a horizontal, stable location.

 To secure the TV, use a sturdy strap from the Hook(s) on the rear of the tv to a wall stud,pillar or other immovable structure make sure the strap is tight, secure, and parallel to the floor.

 Never stand or climb on the TV. Educate children about the dangers of climbing on furniture to reach the TV or its controls. Be especially careful in households with children to prevent them through climbing on top of the TV. It may move, fall over,break, become damaged or cause an injury.

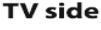

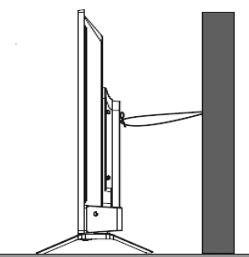

### Batteries

• The batteries shall not be exposed to excessive heat such as sunshine, fire or the like.

 Remove batteries when the remote control is not to be used for a long time.Batteries left in equipment may cause damage through deterioration and corrosive leakage, invalidating the guarantee.

 Risk of explosion if batteries are replaced by an incorrect type. Replace only with the same or equivalent type recommended by the equipment manufacturer.

 To protect the environment use local recycling facilities for battery disposal. Dispose of used batteries according to the instructions.

Apparatus Exterior Appearance

Note: The actual exterior of the apparatus may vary from image on the carton box, according to the apparatus

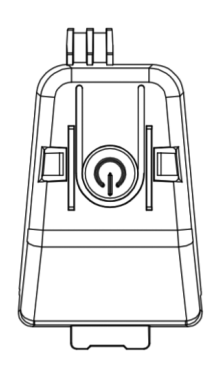

### <mark>じ</mark> button

- The apparatus is at ON mode .
- Short press to act as OK button
- Long press for turning the apparatus to standby mode
- The apparatus is on Standby mode
- Short press for turning the appartus to on mode

### Sockets

Note: The location and names of the sockets on

the apparatus may vary according to apparatus model and some sockets may not available for some models.

### AV IN

This socket can be used to connect a device such as video recorders, camcorders, decoders, satellite receivers, DVD players or games consoles. It provides composite video connection.

### Lan (Ethernet)

This socket can be used to connect to external modem or network access equipment

### SAT IN (Satellite)

This socket can be used to receive the signal from your outdoor satellite antenna .

### ANT IN (RF)

This socket can be used to receive the signal from your  $\ensuremath{\mathsf{VHF}}\xspace$  used to receive the signal from your  $\ensuremath{\mathsf{VHF}}\xspace$ 

### HDMI (High-Definition Multimedia Interface)

This socket can be used to connect a device such as Blu-ray player with a HDMI output for best picture quality. It also provides an uncompressed digital connection that carries both video and audio data by way of an integrated mini-plug cable.

### Digit audio out (optical) socket (Output)

This socket can be used to connect a compatible digital audio receiver

### **Common interface Socket**

This slot can be used to watch encrypted digital DTV Channels by inserting a CAM (Conditional access module) along with a smart card provided by a digital TV Service operator.

### USB2.0

This socket can be used to connect an USB device.

### EARPHONE OUT

This socket can be used for connecting earphones to listen to the sound coming from the apparatus.

# Note: Excessive sound pressure from earphones can cause hearing loss.

**Remote Control Functions** 

Most of your apparatus's functions are available via the menus that appear on the screen. The remote control supplied with your set can be used to navigate through the menus and to configure all the general settings.

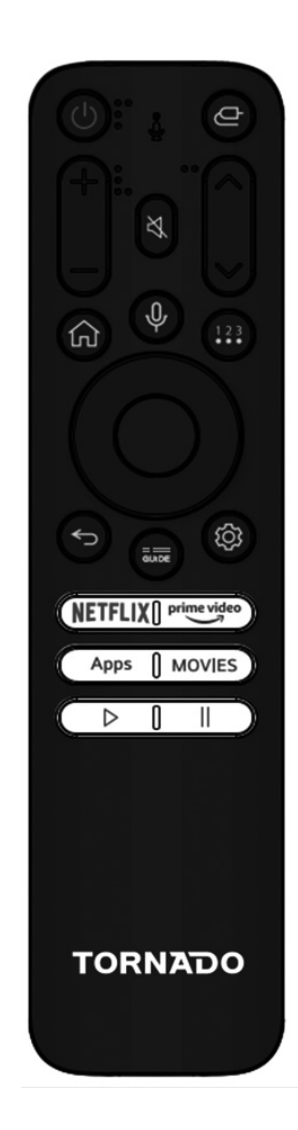

| ds                           | (POWER) Turn on/standby apparatus                                                            | Switching On                                                                                                    |
|------------------------------|----------------------------------------------------------------------------------------------|----------------------------------------------------------------------------------------------------|
| ē                            | Change input source.                                                                         | Follow the instructions on this page on how to switch on<br>your apparatus and the remote control before going on to<br>following pages describing how to use the channel set-up<br>procedure                      |
| -                            |                                                                                              | <ol> <li>Insert two AAA batteries in the remote control.</li> <li>Precautions on using batteries:</li> </ol>                                                                                                    |
| Ц×                           | Mute sound.                                                                                  | - Only use the battery types specified.                                                                                                    |
|                              |                                                                                              | - Make sure you use the correct polarity.                                                                                                    |
|                              | Return to previous channel under ATV/DTV                                                     | - Do not mix new and used batteries.                                                                                                    |
| $\checkmark$                 | source                                                                                       | - Do not use rechargeable batteries.                                                                                                    |
| СН ^/∨                       | To change channels under ATV/DTV Source.                                                     | <ul> <li>Do not expose batteries to excessive heat such as<br/>sunshine, fire or the like, throw them in a fire, recharge<br/>them or try to open them as this could cause them to leak<br/>or explode.</li> </ul> |
| VOL+/-                       | Adjust the sound Volume.                                                                     | <ul> <li>Remove the batteries from the remote control if you are<br/>not using it for a long period of time.</li> </ul>                                                                                            |
| Guido                        | Access DTV or access the electronic                                                          | <ol><li>Connect the power cable first to the apparatus then<br/>to a mains socket. Your apparatus set should only be<br/>connected to an AC supply. It must not be</li></ol>                                       |
| Guide                        | program guide in DTV Mode.                                                                   | connected to a DC supply. If the plug is detached                                                                                                    |
| Մ                            | Long press this button to start receiving your<br>voice command, after your speaking release | from the cable, don/t use it under any circumstances and<br>don/t connect it to a mains socket as there is a risk of<br>electric shock.                                                                            |
| -                            | this button to run voice function                                                            | <ol><li>Connect an outside aerial to the ANTENNA socket at the<br/>back of the TV set. The aerial socket</li></ol>                                                                                                 |
| . HOME ( 🏫 )                 | Access the home screen.                                                                      | (75 OHM - VHF / UHF / cable) can be used for connecting<br>an external aerial or other equipment fitted.                                                                                                    |
| 123                          | To display more actions menu that contain (keyboard with only Live TV input) and other       | 4. When powered on, the apparatus will be turned on<br>directly or be in standby. If the power indicator lights up<br>red, the apparatus is in standby mode.                                                       |
|                              | settings.                                                                                    | Press the ${m U}$ button on the remote control or on the apparatus to turn on the apparatus.                                                                                                    |
| <b>*</b>                     | To display the dashboard settings                                                            | Switching Off                                                                                                    |
|                              |                                                                                              | - To put the apparatus into standby mode, press the ${\pmb { U}}$ button on the remote control                                                                                                    |
| Navigation<br>buttons (Left/ | Navigate the menu to select the content you need.                                            | the apparatus remains powered up but with low energy consumption.                                                                                                    |
| kight/Up/Down)               |                                                                                              | To switch off the apparatus, unplug the mains socket from the mains outlet.                                                                                                    |
| NETFLIX                      | To Access Netflix App.                                                                       | Connections and Setup                                                                                                    |
|                              |                                                                                              | First Time Installation                                                                                                    |
| prime video                  | To Access Prime video App.                                                                   | 1- Press OK Button on your remote for start installing TV.                                                                                                    |
| Apps                         | To display All Apps.                                                                         |                                                                                                    |
| Movies                       | For displaying Search engine to start searchingabout movies.                                 | Press the OK button(wheel) on your remote.                                                                                                    |
| Þ                            | To play video/audio in usb and apps.                                                         |                                                                                                    |
| П                            | To pause video / audio in usb and apps                                                       | 2- Country & Language selection<br>Press Up/down/left/right to select your language                                                                                                    |

and country.

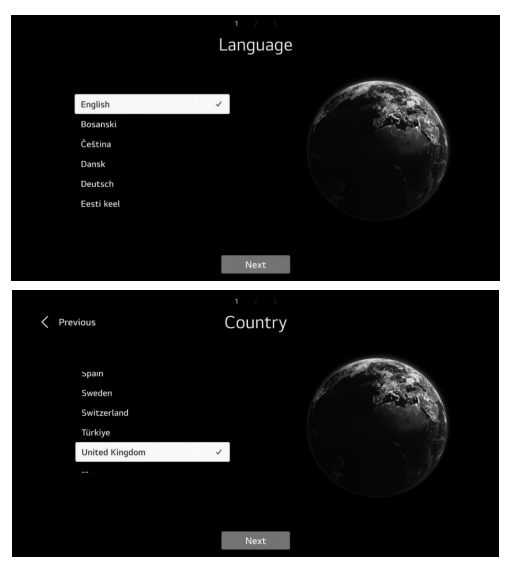

### 3- Select the desired way to setup your TV.

- Exit first use: to skip connect network then start using TV.

- TV (Default): to start connecting network then using TV tuning as you wish.

- Mobile device: For connecting your mobile with TV via TV ThinQ app or signing in using your account of TV ThinQ app then start connecting network and TV tuning If you want.

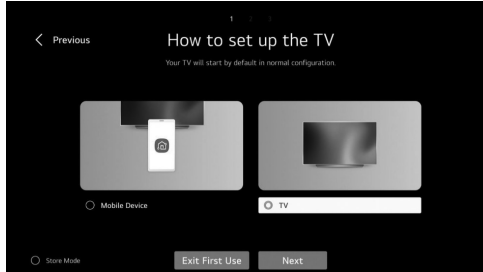

### 4- Accepting Terms & Conditions

After selecting TV (default) follow below instructions:

- Press right / left and Ok to accept terms and conditionsfor completing first time installation.

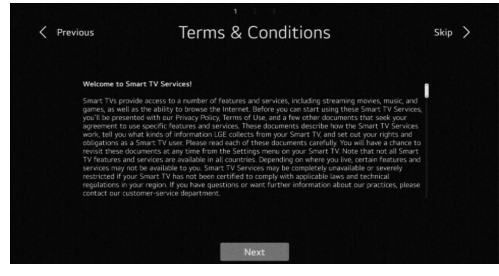

| < Pi | revious<br>Please agree | Terms & Conditions<br>to the User Agreements. To read the Terms and Conditi<br>Support > Privacy & Terms. | ons, go to Settings >                                                    |
|------|-------------------------|----------------------------------------------------------------------------------------------------|--------------------------------------------------------------------------|
|      |                         | You can agree to all the sp<br>Please read each specific o<br>you agree.                                  | ecific consent agreements at once.<br>consent agreement carefully before |
|      | O Privacy Policy        |                                                                                                    |                                                                          |
|      |                         |                                                                                                    |                                                                          |
|      |                         |                                                                                                    |                                                                          |
|      |                         |                                                                                                    |                                                                          |

- 5- User environment analysis
- Select TV only
- Enter your service area pastcode then continu

| ,                |                          |            |                 |      |       |   |  |
|------------------|--------------------------|------------|-----------------|------|-------|---|--|
| Previous         | User En                  | vironm     | ent /           | ٩na  | lysis | 5 |  |
| The way to watch | א דע                     | s          | TV Only<br>None |      |       |   |  |
|                  |                          |            |                 |      |       |   |  |
|                  |                          | Next       | :               |      |       |   |  |
| Previous         | Broadcas                 | st Add     | ress            | Seti | ting  | S |  |
|                  | Service Area Po<br>Enter | ostcode    |                 |      |       |   |  |
|                  |                          |            |                 |      |       |   |  |
|                  |                          | r t<br>f g |                 |      |       |   |  |
|                  |                          | c v        |                 |      |       |   |  |
|                  |                          |            |                 |      |       |   |  |

### 6- TV Type

Press left/right and ok to Select the position of TV (Putting on stand – Or lifting on wall).

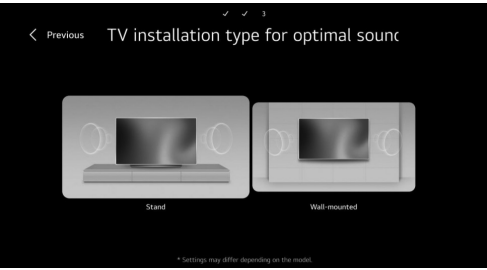

### 7- Program Tuning

- Press Up/down buttons to select the antenna type that you want (Antenna-Cable-satellite) for start searching.

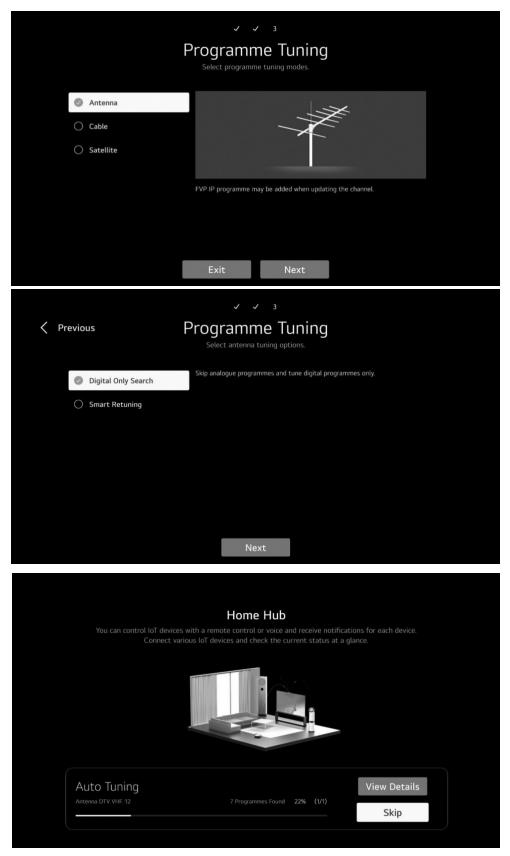

Note: After finishing tuning, TV turned automatically to home page.

### Home Page

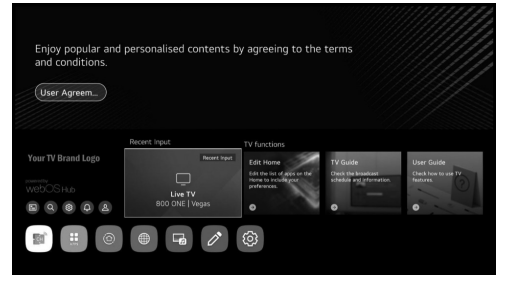

In the list of apps select the app you want to enter. Home Hub

- From Home page, Press left/right button on remote to select home page.

- Or Press on Input button @ to open Home hub page.

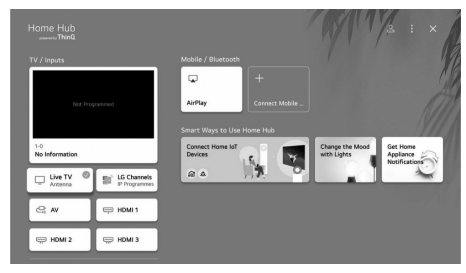

1- you can check and select external device connected through the external input port or network.

2- Use apple home, air play2 to control your TV and watch content from your iphone on the TV Screen.

Note: Make sure TV and mobile device on same network.

3- You can coonect your mobile to tv to share the mobile screen and enjoy the stored contents

Note: Make sure TV and mobile device on same network.

Also, view the list of connected Bluetooth devices and select one

4- You can check the connection guide for each type of home lot devices, you can connect and see devices registered with your ThinQ account or lot devi

### Pairing Remote control with TV

- Press on Back and home button at same time for about 5 sec then press ok button to complete pairing.

- to disconnect between remote control and TV press back and home button at same time for about 5 Sec.

### General Settings

### **TV Setting**

- Press 🌼 button to enter the TV Setting.

- Press up/down/left/right button to highlight the desired menu icon , and press OK button to select.

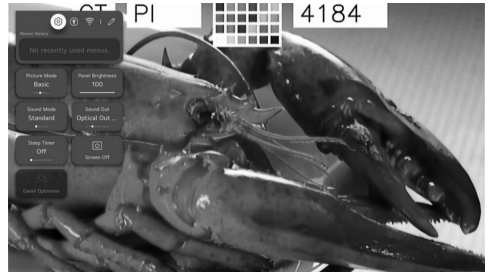

- You can set Picture Mode, Panel Brightness, Sound Mode, Sound Out, Sleep Timer, Screen Off and Game Optimizer.

- Also, You can add/delete the quick setting items or change their order.

### **Picture Mode**

- Press up/down/left/right button to select the Picture Mode.

Press the <OK> key to enter the sub-menu.

- Press left/right button to select Vivid/Standard/Basic/

Cinema/Sports/Game Optimiser,and press OK button to setup.

. Vivid: Sharpens the image by increasing the contrast, brightness and sharpness.

. Standard: The default mode, to make users experience high-quality images under normal light.

. Basic: Basic picture effect.

. Cinema: Is suitable for watching TV or movies in a dark room.

. Sports: Suitable picture for sports games. Sharpens the image of rapid movements such as kicking or throwing a ball.

. Game Optimiser: Suitable picture for games. Get better game vision

### **Panel Brightness**

- Press left/right/up/down button to select the Panel Brightness

- Press the <OK> key to enter the sub-menu.
- Press up/down button to adjust the panel brightness.
- Sound Mode
- Press up/down/left/right button to select the Sound Mode.
- Press the <OK> key to enter the sub-menu.

- Press left/right button to select Standard/ Cinema/ Clear Voice / Sports/ Music,and press OK button to setup.

- . Standard: Optimises the sound for all types of content.
- . Cinema: Optimises the sound for cinemas.
- . Clear Voice: Boosts voice clarity.
- . Sports: Optimises the sound for sports games.

. Music: Enhance the high pitch and reduce the bass.

### Sound Out

- Press up/down/left/right button to select the Sound Out.
- Press the <OK> key to enter the sub-menu.

- Press left/right button to select TV Speaker/ Optical Out Device/ Optical Out Device+TV Speaker/ HDMI (ARC) Device/ Bluetooth Device/ Bluetooth Device +TV Speaker/ Wired Headphones/ Wired Headphones + TV Speaker/ Mobile Device, and press OK button to setup.

### Sleep Timer

- Press up/down/left/right button to select the Sleep Timer.

- Press the <OK> key to enter the sub-menu.

- Press left/right button to select Off/ 10 min(s)/ 20 min(s)/ 30 min(s)/ 1 hour(s)/ 1 hour(s) 30 min(s)/ 2 hour(s)/ 3 hour(s)/ 4 hour(s).

### Screen Off

- Press up/down/left/right button to select the Screen Off.

- Press the <OK> key to enter the screen off state.

### Game Optimizer

- Press up/down/left/right button to select Game Optimizer.

### Network

- If you configure settings for the network, you can use various services such as online contents and applications.

- Press up/down/left/right button to select the Network.

- Press the <OK> key to enter the sub-menu.

### . Wired Connection (Ethernet)

- Press left/right button to select Wired Connection (Ethernet).

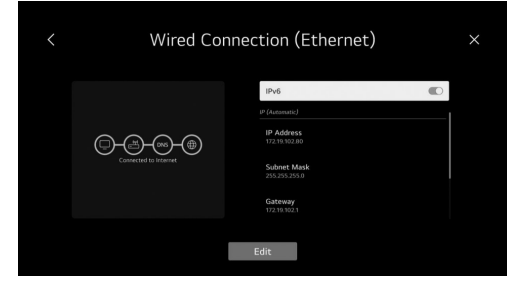

### Wi-Fi Connection

- Press up/down button to select Wi-Fi Connection.
- Press OK button to enter sub-menu and setup.

| Winef Connection (Ethernet)<br>Connected to Internet<br>Weif Connection<br>Nic Connection |  |
|-------------------------------------------------------------------------------------------|--|
| Wir Ff Connection<br>No Common                                                            |  |
|                                                                                           |  |

### All Settings

- Press up/down/left/right button to select the All Settings.
- Press the <OK> key to enter the sub-menu.

- Press up/dwon button to select Picture/Sound/General/ Support.

### 1- Picture

- Press up/down button to select Picture.
- Press OK button to enter sub-menu and setup.
- (option: Select Mode/Aspect Ratio/Advanced Settings)

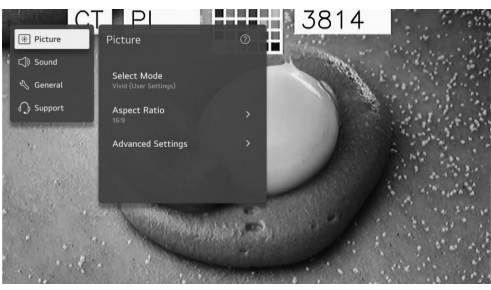

### Select Mode

Press up/down button to select the Select Mode.

Press the <OK> key to enter the sub-menu.

Press up/down button to select Vivid/Standard/Basic/ Cinema/Sports/Game Optimiser.

### Aspect Radio

You can change the screen size according to the type of content you are watching.

Press up/down button to select User Selection/ Just Scan. . User Selection

Press up/down button to select Aspect Ratio.

(Optional: 16:9/ Original/4:3/ Vertical Zoom/ 4-Way Zoom)

### . Just Scan

Press up/down button to select Just Scan.

If you turn this feature On, you can view the content in the aspect ratio that is in the broadcast signal or content source. If the edge of the screen is not clean, please turn it Off.

### Advanced Settings

Press up/down button to select the Advanced Settings.

Press the <OK> key to enter the sub-menu.

Press up/down button to select Brightness/Color/Clarity/ Apple to all inputs/Reset.

### 2- Sound

- Press up/down button to select Sound.
- Press OK button to enter sub-menu and setup.
- (Optional: Select Mode/Sound Out/Advanced Settings)

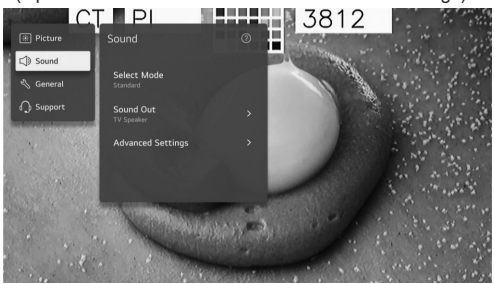

### Select Mode

Press up/down button to select the Select Mode.

Press the <OK> key to enter the sub-menu.

Press up/down button to select Standard/ Cinema/ Clear Voice / Sports/ Music.

### Sound Out

Press up/down button to select the Sound Out.

Press the <OK> key to enter the sub-menu.

Press up/down button to select Use TV Speaker/Use Wired Speaker/Use Wireless Speaker/Use External Speakers with TV Speaker.

### Advanced Settings

Press up/down button to select the Advanced Settings.

Press the <OK> key to enter the sub-menu.

Press up/down button to select Balance/ Equalizer/Apply to All Inputs/ Reset/ Installation Type/ Automatic Volume Adjustment/ DTV Audio Setting/ Match Screen and Sound/ Select HDMI Input Audio Format/ Digital Sound Output/ eARC Support.

### . Balance

Balanced left and right channels.

Press OK button to select Balance.

Press up/down button to adjust.

### . Equalizer

Press up/down button on to select Equalizer. Press OK button to enter sub-menu then press up/down/ left/right button to adjust.

### . Apply to All Inputs

Press up/down button on to select Apply to All Inputs.

### . Reset

You can reset the sound effect settings.

Press up/down button to select Reset.

### . Installation Type

Press up/down button on to select Installation Type. Press up/down button to select Stand/ Wall-mounted.

### . Automatic Volume Adjustment

Press up/down button on to select Auto Volume.Press OK button to select On/Off.

### . DTV Audio Setting

Press up/down button on to select DTV Audio Setting. Press up/down button to select MPEG/ Dolby Digital/ Dolby Digital Plus/ HE-AAC/ Auto.

### . Match Screen and Sound

Press up/down button on to select Match Screen and Sound.

(Optional:TV Speaker Delay/ Bypass)

### . Select HDMI Input Audio Format

Press up/down button on to select HDMI Input Audio Format.

You can set the audio format for each HDMI input. When the voice delivered through the HDMI port is not synchronized, set it to PCM.

### **Digital Sound Output**

Press up/down button on to select Digital Sound Out. (Optional: PCM/Auto/Pass Through)

### eARC Support

Press up/down button on to select eARC Support.

### 3- General

- Press up/down button to select General.
- Press OK button to enter sub-menu and setup.
- (option: Accessibility/ Al Service/ Game Optimiser/
- Family Settings/ Programmes/ Network/ External Devices/ System/ Energy Saving)

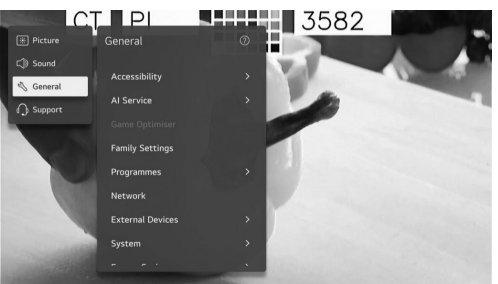

### Accessability

- Press up/down button to select Accessibility.

- Press OK button to enter sub-menu.

 - (option: Audio Guidance/ Audio Description/ Learn Remote Control/ Enjoy TV Sound Together/ Hard of Hearing/ Subtitles/ High Contrast/ Greyscale/ Invert Colours)

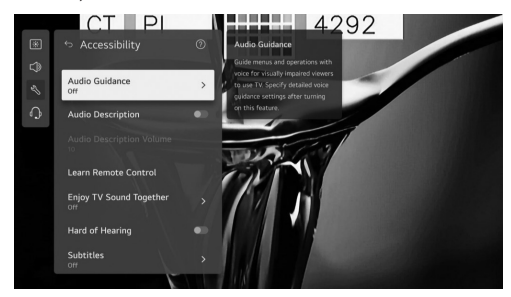

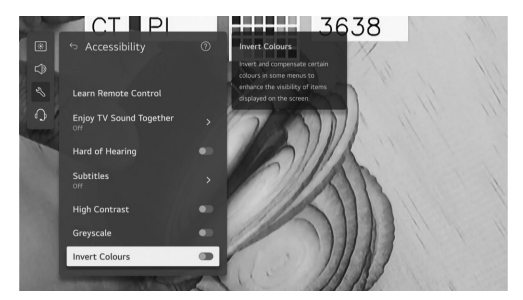

### . Audio Guidance

Press up/down button to select Audio Guidance. Press OK button to enter sub-menu.

All the Options are available only when the Audio Guidance select On.

### . Audio Description

Press up/down button to select Audio Description. Press OK button to select On/Off.

### . Learn Remote Control

Press up/down button to select Learn Remote Control.

### . Enjoy TV Sound Together

Press up/down button to select Enjoy TV Sound Together. Press up/down button to select Off/ Bluetooth Device/ HDMI(ARC)Device.

### . Hard of Hearing

Press up/down button to select Hard of Hearing.

Press OK button to select On/Off.

### . Subtitles

Press up/down button to select Subtitles.Press up/down button to select Subtitle First Choice Language and Subtitle Second Choice Language and press OK button to setup the language.

### . High Contrast

Press up/down button to select High Contrast.

Press OK button to select On/Off.

### . Greyscale

Press up/down button to select Greyscale.

Press OK button to select On/Off.

. Invert Colours

Press up/down button to select Invert Colours.

Press OK button to select On /Off.

### AI Service

You can enable the recommended services based on the usage history.

Press up/down button to select Al Service.

Press OK button to enter sub-menu.

### . Game Optimizer

Press up/down button on to select Game Optimizer.

### . Family Settings

Press up/down button on to select Family Settings.

Press left/right button to select Usage Limit Setting/ Eye Care Mode/ Volume Limit Mode/ Screen Time Report.

Press OK button to enter sub-menu.

Press OK button to enable the function.

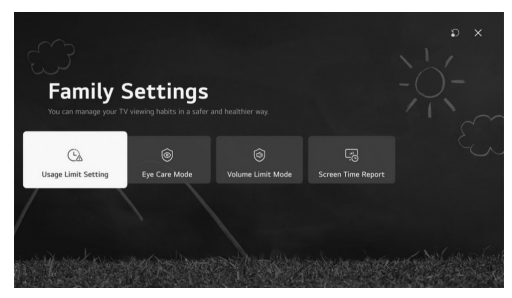

### Programmes

Press up/down button on to select Programmes. Press OK button to enter sub-menu. (Optional:Programme Tuning & Settings/ Programme Manager/ CI Information/ Copy Programmes/ HbbTV)

### . Program tuning & Settings

Press Up/down button to select program tuning

Press OK button to enter sub menu.

Optional: Auto tuning/Manual tuning/satellite settings/ transponder edit/Antenna mode/ program list update.

Note: There are two types for searching about DTV channels:

1- Auto tuning:Connect a coaxial cable to receive signal from the satellite.

Press up/down to select auto tuning option and press ok to enter sub-menu.

Select the available satellite and start searching.

2- Manual tuning: Connect a coaxial cable to receive signal from the satellite.

Press up/down to select transponder edit and press ok to enter sub-menu.

Add the required transponder to list then press back to enter to manul tuning.

Select the added transponder and start searching.

### . Program Manager

Press up/down button on to select Program manager

Press ok to enter sub-menu.

Options: Lock, Move, skip and edit program

Note: The highlighted colors besides the options depends on the used remote control.

To choose the required option press left/right/up/down buttons on remote control.

### . CI Information

Press up/down button on to select CI Information

Encrypted DTV Channels can be decoded with a (CAM) and a card provided by a digital TV service operator

The CAM may enable several digital services depending on the operator and services you choose.

Contact your digital service operator for more information about services and terms.

### . Copy Programms

Press up/down button on to select copy programs. Press ok to enter sub-menu.

Two option used for copying Channels from TV to usb and

### vica versa

TV to usb: export channels to usb Usb to TV : import channels to TV

### . Hbb TV

Press up/down button on to select Hbb TV. Press ok to enter sub-menu.

This function provides additional information and relevant content on the programmes being watched.

### Network

Press up/down button on to select Network. External Devices

Press up/down button on to select External Devices. Press OK button to enter sub-menu.

(Optional: Connect Bluetooth Controller/ HDMI Settings/ Universal Control Settings/ TV On With Mobile/ Delete Connection History)

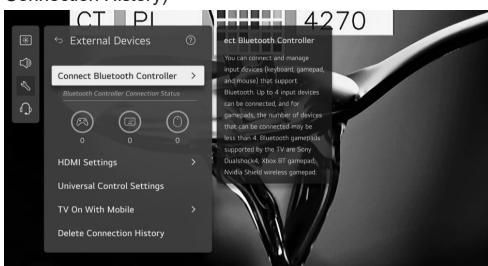

### System

Press up/down button on to select System.

Press OK button to enter sub-menu and setup.

(option: Language/ Location/ Time & Timer/ Safety/ Additional Settings/Reset to Initial Settings)

### . Language

You can choose the menu language displayed on the screen and the audio language of the digital broadcast.

Press up/down button to select Language.Press OK button to enter sub-menu.

(Optional: Menu Language / Primary Audio Language / Secondary Audio Language/ Keyboard Languages / Primary Teletext Language / Secondary Teletext Language)

Press up/down button to select the menu and setup the language.

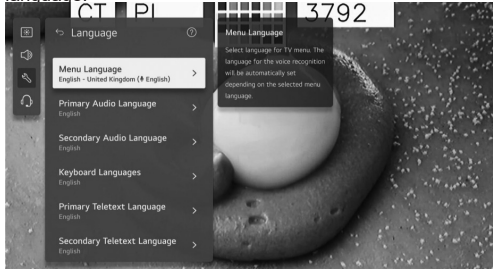

### . Location

You can change the location setting of your Smart TV. Press up/down button to select Location. Press OK button to enter sub-menu.

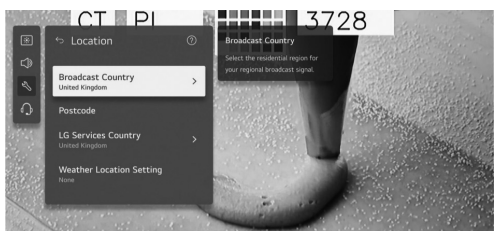

### . Broadcast Country

Press up/down button to select Broadcast Country.

Press OK button to enter sub-menu.

You can set the broadcast country on your TV.

### . Postcode

Press up/down button to select Postcode.

Press OK button to enter sub-menu.

This function is used to set the broadcast location of the TV by entering your postcode.

### . Services Country

Press up/down button to select Services Country.

Press OK button to enter sub-menu.

If you don't set the Set Automatically, you can select the country manually.

### Weather Location Setting

Press up/down button to select Weather Location Setting. Press OK button to enter sub-menu.

You can set the Weather Location Setting.

. Time & Timer

You can check the time or configure related settings.

Press up/down button to select Time.

Press OK button to enter sub-menu.

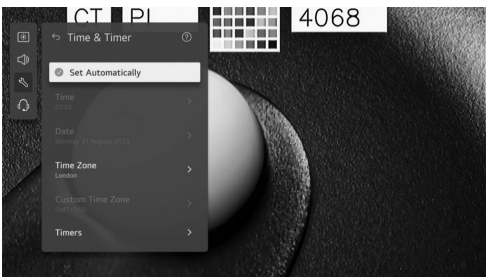

### Set Automatically

The TV time is automatically set to the time of digital broadcasting information sent from the broadcasting station or the time sent from the server.

Press up/down button to select Set Automatically.Press OK button to select On/Off.

### Time / Date / Time Zone

You can manually set the time and date if the automatically set current time is incorrect.

Press up/down button to select Set Time / Date / Time

### Zone.Press OK button to select.

### Timers

Press up/down button to select Timers.

Press OK button to enter sub-menu.

### Safety

Press up/down button to select Safety.

Press OK button to enter sub-menu.

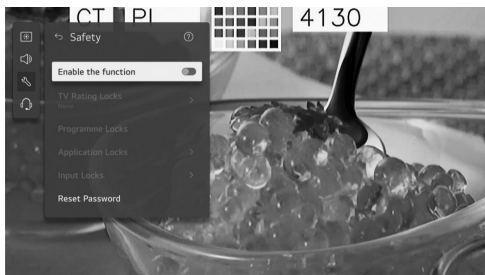

All the Options are available only when the Safety select On.

The initial password is set as "0000".

Press up/down button to select the option then press  $\ensuremath{\mathsf{OK}}$  button to setup.

### Additional Settings

Press up/down button to select Additional Settings.

Press OK button to enter sub-menu.

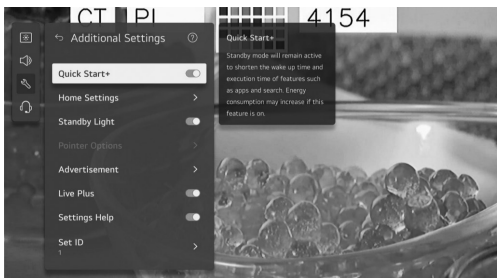

### **Reset to Initial Settings**

Press up/down button to select Reset to Initial Settings.

Press OK button to enter sub-menu.

Return TV to its initial settings. This will revert all settings to their default values.

After reset, the TV will automatically turn off and on.

Note:If Safety is set to On, you should type the password to Reset to Initial Settings.

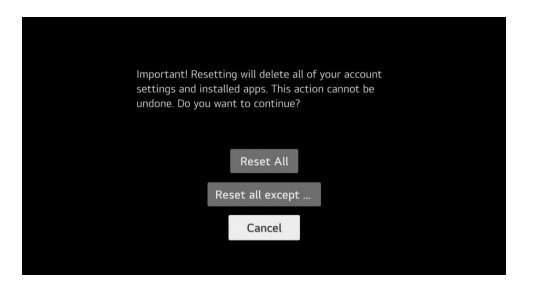

### **Energy Saving**

Reduces power consumption by adjusting screen brightness.

Press up/down button to select Energy Saving Step/ Auto Power Off/ Screen Off.

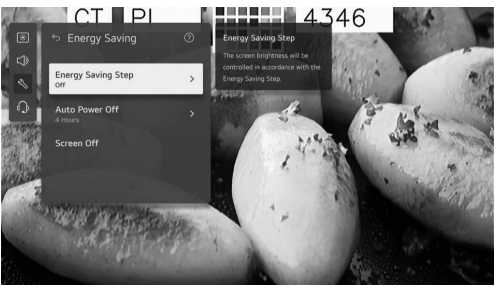

### . Energy Saving Step

Press up/down button to Energy Saving Step.

Press OK button to enter sub-menu.

(Optional: Off/ Minimum/ Medium/ Maximum)

### . Auto Power Off

Press up/down button to select Auto Power Off.

Press OK button to enter sub-menu.

(Optional: Off/ 2 Hours/ 4 Hours/ 6 Hours/ 8 Hours)

### 4- Support

Highlight the item and press OK button to enter the submenu.

Press up/down button to select Support.

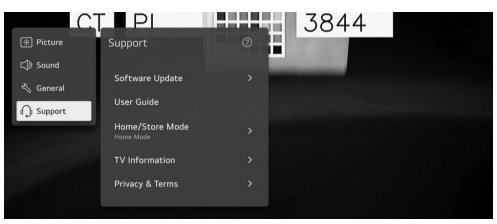

### . Software Update

Uses software update to check and obtain the latest version.

Press up/down button to select Software Update.Press OK button to enter sub-menu.

Then press up/down button to select and setup.

### . User Guide

Press up/down button to select User Guide.Press OK button to enter sub-menu.

Then press up/down button to select and setup.

### . Home/Store Mode

Press up/down button to select Home/Store Mode. Press OK button to enter sub-menu.

Then press up/down button to select and setup.

### . TV Information

Press up/down button to select TV Information.

. Privacy & Terms Press up/down button to select Privacy & Terms. Press OK button to enter sub-menu.

Then press up/down button to select and setup. **Media** 

Connect a USB storage device (USB HDD, USB stick) to

the USB port on the TV to enjoy the content files stored on the USB storage device on your TV.

Press up/down button on to select Photo & Video/Photo/ Video/Music.

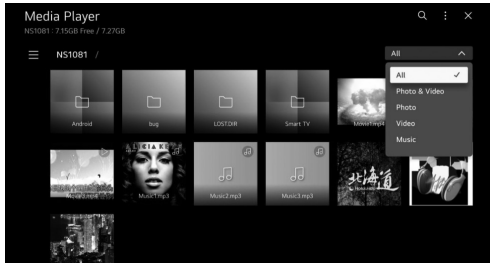

. Photo and Video

You can view photos and videos using the Photo & Video app.

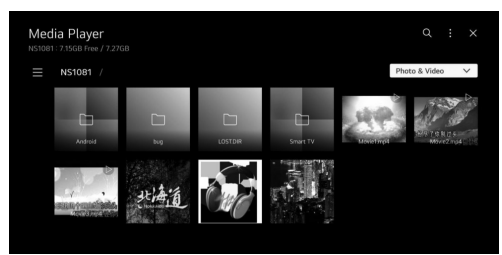

### . Photo

Selecting a photo in the Photo & Video app runs the photo player. You can view your saved photos.

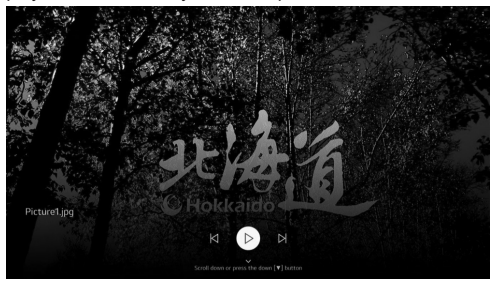

### . Video

Selecting a video in the Photo & Video app runs the video player. You can view your saved videos.

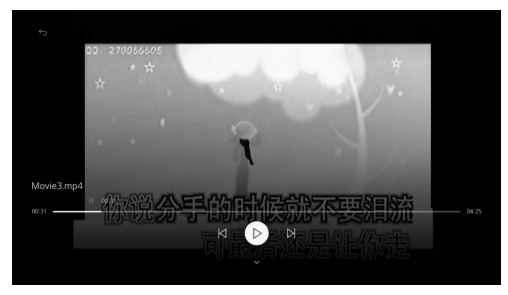

### . Music

You can play music conveniently by selecting the music files saved in the Music app or by selecting the music player icon during content playback in apps such as Photo & Video.

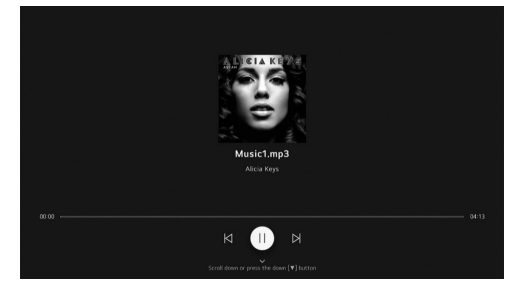

### Other Information

|             | Media Format                                                                                            |  |  |  |  |  |
|-------------|----------------------------------------------------------------------------------------------------|--|--|--|--|--|
| Video Codec | Xvid except GMC, H.264/AVC, Motion<br>Jpeg, MPEG4, HEVC, AV1, MPEG-2,<br>VP8, VP9, MPEG-1               |  |  |  |  |  |
| Audio Codec | MPEG-1, MP3, Dolby digital, LPCM,<br>ADPCM, Dolpy digital plus, AAC, Dolby<br>AC-4, AMR-NB, AMR-WB, PCM |  |  |  |  |  |

Attention and Frequently Asked Questions Attention:

1. Some non-standard mobile storage device may not be recognized. Please change to use the standard device.

Note: For coding files, there are many kinds nonstandard coding method, so this system cannot be guaranteed to support the file formats using any coding method.

Frequently Asked Questions:

1. Under the following conditions, this system can't Decode the file and the file can't be play normally:

- The parameters of file, such as the pixel of picture,

Code rate of audio and video file or sampling rate of Audio file exceed the limit of the system.

- The format of file isn't matched or the file is harmed. 2.Hot plug: Don't disconnection when the system is

Reading or transmitting data to avoid damaging The system or the device.

3. Pay attention to the power supply of the device When you are using a mobile hard disk or a digital Camera. If the power supply isn't sufficient or

Not stable, you may encounter problems during Operating or can't operate at all. In this case, Please restart the device or unplug the device and Plug it again and ensure that its power supply is Normal.

4. The system supports standard USB1.1 and USB2.0 Devices such as standard USB disks, MP3 players, Mobile hard disks and etc.

5. For obtaining better audio and video quality, Suggests to use the external device which accords With USB2.0 standard.

6. When playing the video with high compression ratio, These phenomenons such as picture standstill and Menu long time response are normal.

7. For some USB device with power supply such as Large size hard disk, MP4 and etc., suggests using it With power to avoid electric power shortage.

### **Reference Section**

| 32ES4301                         |                                                            |
|----------------------------------|------------------------------------------------------------|
| Carton Dimensions (L*W*H) (mm)   | 770x 115 x<br>475                                          |
| Net Weight With Stand (Kg)       | 3.94                                                       |
| Gross Weight With Packaging (Kg) | 4.91                                                       |
| Power Supply (V)                 | 100 - 240                                                  |
| Power Consumption (TV On) (W)    | 55                                                         |
| Power Consumption (Standby) (W)  | 0.5                                                        |
| TV System                        | ATV : PAL,<br>NTSC,<br>SECAM<br>DTV :<br>DVB-T/<br>T2/C/S2 |
| Sound Output Power (W)           | 2*8                                                        |
| Resolution                       | 1366*768                                                   |

| 43ES4301                            |                                                     |
|-------------------------------------|-----------------------------------------------------|
| Carton Dimensions<br>(L*W*H)(mm)    | 1030*128*630                                        |
| Net Weight With Stand (Kg)          | 6.24                                                |
| Gross Weight With Packaging<br>(Kg) | 7.71                                                |
| Power Supply (V)                    | 100-240                                             |
| Power Consumption (TV On) (W)       | 75                                                  |
| Power Consumption (Standby)<br>(W)  | 0.5                                                 |
| TV System                           | ATV : PAL,<br>NTSC,SECAM<br>DTV : DVB-T/<br>T2/C/S2 |
| Sound Output Power (W)              | 2*8                                                 |
| Resolution                          | 1920*1080                                           |

### Troubleshooting

Most problems you encounter with your apparatus can be corrected by consulting the following

troubleshooting list.

No picture and no sound

1. Check if the fuse or circuit breaker is working.

2. Plug another electrical device into the outlet to make sure it is working or turned on.

3. Power plug is in a bad contact with the outlet.

4. Check the signal source.

No color

- 1. Change the color system.
- 2. Adjust the saturation.
- 3. Try another channel. Black-white program may be

### received.

Remote control doesn't work

- 1. Change the batteries.
- 2. Batteries aren't installed correctly.
- 3. Main power isn't connected.
- No picture and normal sound
- 1. Adjust the brightness and contrast.
- 2. Broadcasting failure may happen.

### Normal picture and no sound

1. Press the Vol+ button to increase volume.

2. Volume is set to mute, press the mute button to restore sound.

3. Change the sound system.

4. Broadcasting failure may happen.

### Unorderly ripples on the picture

It is usually caused by local interference, such as

cars, daylight lamps and hair driers. Adjust the antenna to minimize the interference.

### Snowy dots and interference

If the antenna is located in the fringe area of the TV signal where the signal is weak, the picture may be marred by dots. When the signal is extremely weak, it may be necessary to install a special antenna to improve the reception.

1. Adjust the position and orientation of the indoor or the outdoor antenna.

- 2. Check the connection of antenna.
- 3. Fine tune the channel.
- 4. Try another channel. Broadcasting failure may happen.

### Ignition

Black spots or horizontal streaks appear, or the picture flutters or drifts. This is usually caused by interference from car ignition system, neon lamps, electric drills, or other electrical appliance.

### Ghost

Ghosts are caused by the television signal following

two paths. One is the direct path, the other is reflected from tall buildings, hills, or other objects. Changing the direction or position of the antenna may improve the reception.

### Radio frequency interference

This interference produces moving ripples or diagonal streaks, and in some case, loss of contrast in the picture. Find out and remove the radio interference

source.

If the TV is crashed

1. Press the  $\ensuremath{\underline{\upsilon}}$  button to turn off TV, then press the  $\ensuremath{\underline{\upsilon}}$  button again to reset TV.

2. Unplug the power cord, then press the  $\boldsymbol{\upsilon}$  button to reset TV.

Note: If these 2 methods can not be resolved, please contact the after-sales to solve.

### Base Installation

Install the double support base on the apparatus by using screws.

Note: The below illustrations are for reference only and

may differ from actual product appearance.

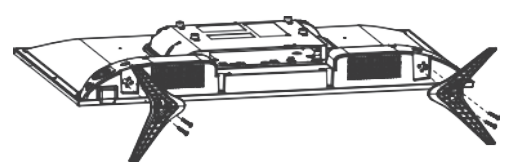

### Accessories

The main accessories are

- 1. Operation Manual.
- 2. Remote Control.
- 3. Batteries.
- 4. Base.
- 5. Base Screws.

Note: The othe accessories may vary depending on the model and the region.

### Important Instruction :

- ELARABY Group is not responsible if customer downloading or using any programs for Software upgrades from any unsupported resources.

- For Smart TV, Customer [Only] has the full re sponsibility when using any harmful or unlicensed programs .

- ELARABY Group is not responsible for any damage arising from the negligence of the instructions shown in Owner's Manual .

- ELARABY Group is not responsible for any damage arising from the misuse or the malfunctions while using the TV and its connected devices at the same time.

- Please read all instructions before operating the device. Keep these instructions well for future use.

Some notes related to the models that support Built-in Receiver:

 For some models, while sorting channels by Name (Alphabetical Sorting), channel numbers are not sorted.
 The alphabetical sorting is designed to save customer's time to find a specific channel by initial letters and this is the reason to keep numbers with no change.

 For some models, when customer deletes a channel from channel list, the channel is deleted with its number.
 This design helps customer to keep numbers of all other channels the same as if no channels were deleted Also,

another function added for some models, the TV will save the deleted channels so customer can restore them later if needed.

Manufactured under license from Dolby laboratories. Dolby,Dolby audio

and the double-D symbol are trademarks of Dolby laboratories licensing corporation

### Corretto Smaltimento Del Prodotto

### (Waste Electrical & Electronic Equipment)

(Applicable in countries with separate collection systems)

This marking on the product, accessories or literature indicates that the product and its electronic accessories should not be disposed of with other household waste.

To prevent possible harm to the environment or human health from uncontrolled waste disposal, please separate these items from other types of waste and recycle them responsibly to promote the sustainable reuse of material resources.

Household users should contact either the retailer where they purchased this product, or their local government office, for details of where and how they can take these items for environmentally safe recycling.

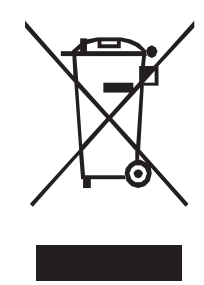

# Correct disposal of batteries in this product

(Applicable in countries with separate collection systems)

This marking on the battery, manual or packaging indicates that the batteries in this product should not be disposed of with other household waste. Where marked, the chemical symbols Hg, Cd or Pb indicate that the battery contains mercury, cadmium or lead above the reference levels in EC Directive 2006/66. If batteries are not properly disposed of, these substances can cause harm to human health or the environment.

To protect natural resources and to promote material reuse, please separate batteries from other types of waste and recycle them through your local, free battery return system.

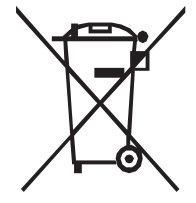

### Einführung

### Vorsichtsmaßnahmen

Lesen Sie alle Anweisungen, bevor Sie das Gerät in Betrieb nehmen. Bewahren Sie diese Anweisungen gut auf, um sie später verwenden zu können.

### Produkt

· Blockieren oder bedecken Sie nicht die

Lüftungsöffnungen auf der Rückseite des Gehäuses.

• Schieben Sie keine Gegenstände jeglicher Art durch die Gehäuseschlitze in dieses Gerät, da sie die stromführenden Teile berühren oder Teile kurzschließen könnten, was zu einem Brand, elektrischem Schlag oder Schäden am Gerät führen könnte.

 Versuchen Sie nicht, das Gehäuse zu öffnen, da dies zu Schäden führen könnte. Es gibt keine Teile im Inneren, die Sie selbst warten können. Überlassen Sie alle Wartungsarbeiten qualifiziertem Personal.

 Berühren Sie die Bildschirmoberfläche nicht mit den Fingern, da dies den Bildschirm des Geräts zerkratzen oder beschädigen könnte.

• Üben Sie keinen starken Druck auf den Bildschirm des Geräts aus, da dies zu schweren Schäden am Bildschirm führen könnte.

### Stromversorgung und Stecker

• Ziehen Sie den Stecker des Geräts in folgenden Fällen:

- Wenn das Gerät längere Zeit nicht benutzt wird.

- Wenn das Netzkabel oder die Netzsteckdose/der Stecker beschädigt ist.

 - Befolgen Sie die Anweisungen, um das Produkt zu installieren und einzustellen. Nehmen Sie nur die Einstellungen vor, die in dieser Bedienungsanleitung behandelt werden, da unsachgemäße Einstellungen anderer Bedienelemente zu Schäden führen können.
 Wenn dies der Fall ist, ziehen Sie den Stecker des Geräts und wenden Sie sich an das Wartungspersonal.

- Wenn das Gerät einem Stoß ausgesetzt war oder heruntergefallen ist und das Gehäuse beschädigt wurde.

 Wenn der Netzstecker oder ein Gerätekuppler als Trennvorrichtung verwendet wird, muss die Trennvorrichtung leicht zugänglich sein.

### Netzkabel und Signalkabel

• Lassen Sie nichts auf dem Netzkabel und dem Signalkabel ruhen oder darüber rollen.

 Schützen Sie das Netzkabel und das Signalkabel vor Quetschungen.

• Überlasten Sie das Netzkabel oder die Netzsteckdose nicht.

• Setzen Sie das Netzkabel und das Signalkabel keiner Feuchtigkeit aus.

### VERWENDUNG UMGEBUNG

 Stellen Sie das Gerät nicht auf einen instabilen Wagen, Stand oder Tisch.

 Stellen Sie das Gerät an einem Ort auf, der eine gute Belüftung ermöglicht.

• Verwenden Sie das Gerät nicht in feuchten und kalten Bereichen. Schützen Sie das Gerät vor Überhitzung.

Halten Sie das Gerät von direktem Sonnenlicht fern.

· Das Gerät darf nicht Tropf- oder Spritzwasser ausgesetzt

werden, und es dürfen keine mit Flüssigkeiten gefüllten Gegenstände wie Vasen auf das Gerät gestellt werden. • Verwenden Sie das Gerät nicht in staubigen Umgebungen.

### Reinigung

• Entfernen Sie den Staub, indem Sie den Bildschirm und das Gehäuse mit einem weichen, sauberen Tuch oder einem speziellen Reinigungsmittel abwischen.

 Üben Sie beim Reinigen keinen übermäßigen Druck auf den Bildschirm aus.

 Verwenden Sie kein Wasser oder andere chemische Reinigungsmittel, um den Bildschirm zu reinigen, da dies die Oberfläche des Bildschirms beschädigen könnte.

### Aufhängen des Geräts an der Wand

Warnung: Dieser Vorgang erfordert zwei Personen. Beachten Sie zur sicheren Installation die folgenden Sicherheitshinweise::

• Überprüfen Sie, ob die Wand das Gewicht des Gerätes und der Wandhalterung tragen kann.

 Befolgen Sie die Montageanweisungen, die der Wandhalterung beiliegen.

Das Gerät muss an einer senkrechten Wand installiert werden.

 Verwenden Sie nur Schrauben, die f
ür das Material der Wand geeignet sind,Die zum Aufh
ängen verwendete Schraube ist M6x10 mm x 4.

 Achten Sie darauf, dass die Kabel des Geräts so verlegt sind, dass keine Stolpergefahr besteht. Alle anderen Sicherheitshinweise zu unseren Geräten sind hier ebenfalls anwendbar.

Warnung: Um Verletzungen zu vermeiden, muss dieses Gerät gemäß den Installationsanweisungen sicher an einer stabilen Oberfläche/Wand befestigt werden. Installieren Sie den Fernseher an einem horizontalen, stabilen Standort.

 Verwenden Sie zur Sicherung des Fernsehers einen stabilen Gurt von den Haken auf der Rückseite des Fernsehers zu einem Wandbolzen, einer Säule oder einer anderen unbeweglichen Struktur. Stellen Sie sicher, dass der Gurt fest, sicher und parallel zum Boden ist.

 Stellen oder klettern Sie niemals auf den Fernseher. Weisen Sie Kinder auf die Gefahren des Kletterns auf Möbelstücke hin, um den Fernseher oder seine Bedienelemente zu erreichen. Seien Sie besonders vorsichtig in Haushalten mit Kindern, um zu verhindern, dass sie auf den Fernseher klettern. Der Fernseher könnte sich bewegen, umkippen, beschädigt werden oder Verletzungen verursachen

# TV side

Batterien

Batterien dürfen nicht übermäßiger Hitze, wie Sonnenschein, Feuer oder Ähnlichem, ausgesetzt werden.
Entfernen Sie die Batterien, wenn die Fernbedienung längere Zeit nicht verwendet wird. Batterien, die in Geräten verbleiben, können durch Verschlechterung und korrosiven Auslauf Schäden verursachen, wodurch die Garantie ungültig wird.

• Explosionsgefahr besteht, wenn Batterien durch einen falschen Typ ersetzt werden. Ersetzen Sie die Batterien nur durch denselben oder einen vom Gerätehersteller empfohlenen gleichwertigen Typ.

• Zum Schutz der Umwelt verwenden Sie lokale Recyclinganlagen zur Entsorgung von Batterien. Entsorgen Sie gebrauchte Batterien gemäß den Anweisungen.

### Äußeres Erscheinungsbild des Geräts

Hinweis: Das tatsächliche Äußere des Geräts kann je nach Gerätemodell vom Bild auf der Verpackung abweichen. 32/43ES4301

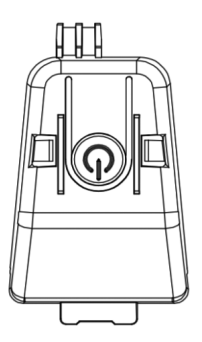

### ් Taste

- Das Gerät befindet sich im EIN-Modus.

- Kurz drücken, um als OK-Taste zu fungieren

- Langes Drücken, um das Gerät in den Standby-Modus zu schalten

- Das Gerät befindet sich im Standby-Modus.

- Kurz drücken, um das Gerät in den Einschaltmodus zu schalten

### Steckdosen

Hinweis: Der Standort und die Bezeichnungen der Steckdosen am Gerät können je nach Gerätemodell variieren, und einige Steckdosen sind möglicherweise nicht für alle Modelle verfügbar. AV IN

Dieser Anschluss kann verwendet werden, um ein Gerät wie Videorekorder, Camcorder, Decoder, Satellitenempfänger, DVD-Player oder Spielkonsolen anzuschließen. Er bietet eine Composite-Videoverbindung.

### Lan (Ethernet)

Dieser Anschluss kann verwendet werden, um ein externes Modem oder Netzwerkausrüstung anzuschließen. SAT IN (Satellite)

# Dieser Anschluss kann verwendet werden, um das Signal

### von Ihrer Außen-Satellitenantenne zu empfangen. ANT IN (RF)

Dieser Anschluss kann verwendet werden, um das Signal von Ihrer VHF/UHF-Antenne zu empfangen.

HDMI (High-Definition Multimedia Interface)

Dieser Anschluss kann verwendet werden, um ein Gerät wie einen Blu-ray-Player mit einem HDMI-Ausgang für

die beste Bildqualität anzuschließen. Er bietet auch eine unkomprimierte digitale Verbindung, die sowohl Video- als auch Audiodaten über ein integriertes Ministeckerkabel überträgt.

### Digital Audio Out (optischer Ausgang)

Dieser Anschluss kann verwendet werden, um einen kompatiblen digitalen Audioempfänger anzuschließen

### Gemeinsame Schnittstelle Steckdose

Dieser Steckplatz kann verwendet werden, um verschlüsselte digitale DTV-Kanäle anzusehen, indem ein CAM (Conditional Access Module) zusammen mit einer Smartcard des digitalen Fernseh-Dienstanbieters eingesteckt wird.

### USB2.0

Dieser Anschluss kann verwendet werden, um ein USB-Gerät anzuschließen.

### KOPFHÖRER AUSGANG

Dieser Anschluss kann verwendet werden, um Kopfhörer anzuschließen und den Ton des Geräts zu hören. **Hinweis:** Übermäßiger Schalldruck durch Kopfhörer kann zu Hörverlust führen.

### Fernbedienung Funktionen

Die meisten Funktionen Ihres Geräts sind über die Menüs auf dem Bildschirm verfügbar. Die mit Ihrem Gerät gelieferte Fernbedienung kann verwendet werden, um durch die Menüs zu navigieren und alle allgemeinen Einstellungen zu konfigurieren.

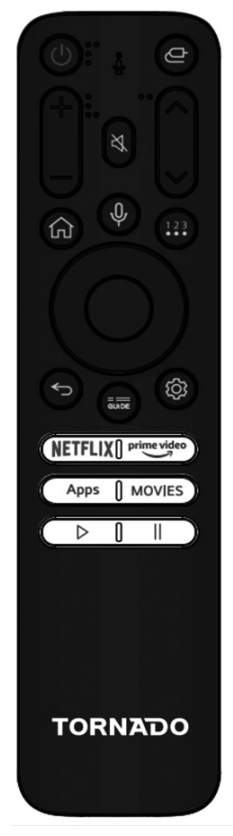

| zla                |                                                              | Einschalten                                                  |
|--------------------|--------------------------------------------------------------|--------------------------------------------------------------|
| 0                  | (Macht) Gerät einschalten/Standby-Modus.                     | Befolgen Sie die Anweisungen auf dieser Seite, wie Sie Ihr   |
| 1000               |                                                              | den folgenden Seiten übergeben, die die Verwendung des       |
| ¢                  | Eingangsquelle wechseln.                                     | Kanaleinrichtungsverfahrens beschreiben.                     |
|                    |                                                              | 1. Legen Sie zwei AAA-Batterien in die Fernbedienung ein.    |
| гЛх                | Ton stummschalten.                                           | Vorsichtsmaßnahmen bei der Verwendung von Batterien:         |
|                    |                                                              | - Verwenden Sie nur die angegebenen Batterietypen.           |
|                    |                                                              | - Stellen Sie sicher, dass Sie die richtige Polarität        |
|                    | Zum vorherigen Kanal zurückkehren unter                      | verwenden.                                                   |
| ₽                  | ATV/DTV-Quelle.                                              | - Mischen Sie keine neuen und gebrauchten Batterien.         |
|                    |                                                              | - Verwenden Sie keine wiederaufladbaren Batterien.           |
| СН ///             | Zum Wechseln der Kanäle unter ATV/                           | - Selzen Sie Ballenen keiner übermaßigen Hilze wie           |
| ,                  | DTV-Quelle.                                                  | nicht ins Feuer laden Sie sie nicht auf und versuchen Sie    |
|                    |                                                              | nicht sie zu öffnen, da dies zu Auslaufen oder Explosion     |
| VOL+/-             | Lautstärke anpassen.                                         | führen kann.                                                 |
|                    |                                                              | - Entfernen Sie die Batterien aus der Fernbedienung, wenn    |
|                    |                                                              | Sie diese längere Zeit nicht verwenden.                      |
| Guide              | Zugriff auf DTV oder den elektronischen                      |                                                              |
|                    | Programmunier im DTV-wodus.                                  | 2. Schließen Sie das Netzkabel zuerst an das Gerät und       |
| •                  | Halten Sie diese Taste gedrückt um                           | dann an eine Netzsteckdose an. Ihr Gerät sollte nur an       |
| ιUr                | Ihren Sprachbefehl zu starten. Nach dem                      | eine Wechselstromversorgung angeschlossen werden. Es         |
| Ŷ                  | Sprechen lassen Sie diese Taste los, um                      | dart nicht an eine Gleichstromversorgung angeschlossen       |
|                    |                                                              | verwenden Sie ihn unter keinen Umständen und schließen       |
|                    | 7                                                            | Sie ihn nicht an eine Netzsteckdose an da dies ein Risiko    |
| HOME (             | Zugriff auf den Startbildschirm.                             | für einen Stromschlag darstellt.                             |
|                    |                                                              |                                                              |
| 123                | Um das Menü mit weiteren Aktionen                            | 3. Schließen Sie eine Außenantenne an die ANTENNEN-          |
|                    | Live-Fernsehen-Eingang) und andere                           | Buchse auf der Rückseite des Fernsehgeräts an. Die           |
|                    | Einstellungen enthält.                                       | Antennenbuchse (75 OHM - VHF / UHF / Kabel) kann zum         |
|                    |                                                              | Anschluss einer externen Antenne oder eines anderen          |
|                    | Um die Dashboard-Einstellungen<br>anzuzeigen                 | Gerats verwendet werden.                                     |
|                    | anzazoigon                                                   | Nach dem Einschalten wird das Gerät entweder direkt          |
|                    |                                                              | eingeschaltet oder befindet sich im Standby-Modus.           |
| Navigationstasten  | Navigieren Sie durch das Menü, um den                        | Wenn die Betriebsanzeige rot leuchtet, befindet sich         |
| (Links/Rechts/Auf/ | gewünschten Inhalt auszuwählen.                              | das Gerät im Standby-Modus. Drücken Sie die 🕁 Taste          |
| P(0)))             |                                                              | auf der Fernbedienung oder am Gerät, um das Gerät            |
|                    |                                                              | einzuschalten.                                               |
| NETFLIX            | Zugriff auf die Netflix-App.                                 | Avenue helter                                                |
|                    |                                                              | Ausschalten                                                  |
| neime video        |                                                              | drücken Sie die ( <sup>1</sup> ) Taste auf der Fernhedienung |
| prime video        | Zugriff auf die Prime Video-App.                             | Das Gerät bleibt eingeschaltet, iedoch mit geringem          |
|                    |                                                              | Energieverbrauch.                                            |
|                    |                                                              | • - Um das Gerät vollständig auszuschalten, ziehen Sie       |
| Apps               | Um alle Apps anzuzeigen.                                     | den Netzstecker aus der Steckdose.                           |
|                    |                                                              |                                                              |
|                    | Un die Ousburgesching anderseinen und                        |                                                              |
| Movies             | um die Suchmaschine anzuzeigen, um<br>nach Filmen zu suchen. |                                                              |
|                    |                                                              |                                                              |
| •                  | 1 m Video/Audio von 11SB und Apps                            |                                                              |
| P                  | abzuspielen.                                                 |                                                              |
|                    |                                                              |                                                              |
|                    | Um Video/Audio in USB und Apps zu                            |                                                              |
|                    | pausieren.                                                   |                                                              |

\_

### Anschlüsse und Einrichtung

### Erstinstallation

1- Drücken Sie die OK-Taste auf Ihrer Fernbedienung, um die Installation des Fernsehgeräts zu starten.

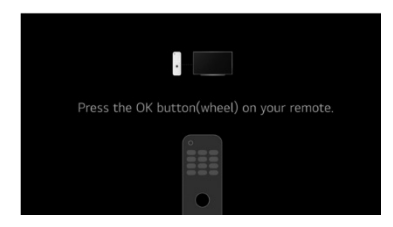

### 2- Auswahl von Land und Sprache

Drücken Sie die Tasten hoch/runter/links/rechts, um Ihre Sprache und Ihr Land auszuwählen.

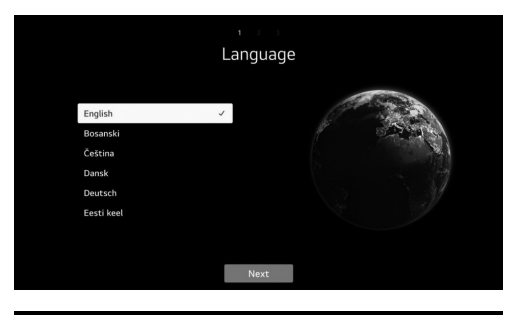

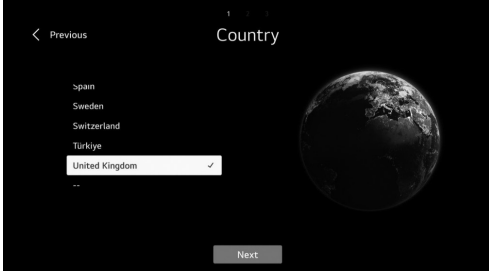

### 3- Wählen Sie die gewünschte Methode zur Einrichtung Ihres Fernsehers.

- "Erstnutzung beenden": Um die Netzwerkanbindung zu überspringen und direkt mit der Nutzung des Fernsehers zu beginnen.

- "TV (Default)": Um das Netzwerk zu verbinden und anschließend den Fernseher nach Ihren Wünschen einzustellen.

- "Mobilgerät": Zum Verbinden Ihres Mobilgeräts mit dem Fernseher über die TV ThinQ App oder zum Anmelden mit Ihrem TV ThinQ App-Konto, um anschließend das Netzwerk zu verbinden und den Fernseher zu konfigurieren.

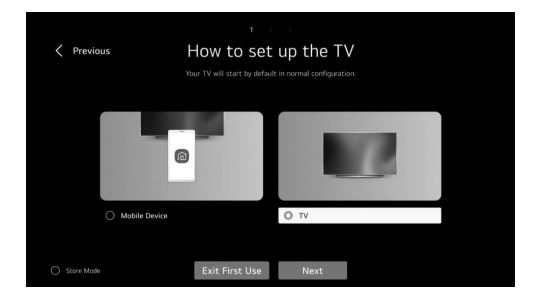

### 4- Akzeptieren der allgemeinen Geschäftsbedingungen Nachdem Sie "TV (Standard)" ausgewählt haben, folgen

Sie den nachstehenden Anweisungen:

 Drücken Sie rechts/links und OK, um die allgemeinen Geschäftsbedingungen zu akzeptieren und die Erstinstallation abzuschließen.

|                 | Welcome to Smart<br>Smart TVs provide<br>games, as well as t<br>you'll be presented<br>agreement to use a<br>work, tell you what<br>obligations as a Sm<br>revisit these docur<br>TV features and se<br>services may not b<br>restricted (fyour S<br>regulations in your<br>contact our custor | If 19 Serversite<br>access to a number of features and services, including streaming moves, music, and<br>the ability to break the intervet. Bilder you can start using thesis Smart TV streaks<br>each and in how you have been and the weak back and the streak have<br>the how the intervet. Bilder streak and the streak have<br>the host of the formation LBE collects from your Smart TV and the area all and<br>memory and the first hard streak have the streak have and the<br>memory and the first hard streak have the<br>memory and the streak have the<br>memory and the streak have the<br>memory and the streak have<br>the available to you. Smart TV streaks may have<br>be available to you. Smart TV streaks may have<br>be available to you. Smart TV streaks may have<br>be available to you. Smart TV streaks may have<br>constrained and the streak available<br>streaks the available to you. Smart TV streaks and have<br>available to you. Smart TV streaks and have<br>have available to you. Smart TV streaks and have<br>available to you. Smart TV streaks and have<br>havailable to you. Smart TV streaks and have<br>havailable to you. Smart TV streaks and have<br>havailable to you. Smart TV streaks and have<br>available to you. Smart TV streaks and have<br>havailable to you. Smart TV streaks and have<br>havailable to you. Smart TV streaks and have<br>havailable to you. Smart TV streaks and have<br>havailable to you. Smart TV streaks and have<br>havailable to you. Smart TV streaks and havailable<br>to available to you. Smart TV streaks and have<br>havailable to you. Smart to you available<br>havailable<br>havailable |                            |   |
|-----------------|----------------------------------------------------------------------------------------------------|----------------------------------------------------------------------------------------------------|----------------------------|---|
|                 |                                                                                                    |                                                                                                    |                            |   |
|                 |                                                                                                    |                                                                                                    |                            |   |
|                 |                                                                                                    | Next                                                                                                    |                            |   |
|                 |                                                                                                    | Next                                                                                                    |                            |   |
|                 |                                                                                                    | Next                                                                                                    |                            |   |
| < Previo        | ous                                                                                                    | Next<br>Terms & Conditions                                                                                                    | Skip                       | > |
| Previo          | <b>ous</b><br>Please agr                                                                                                    | Next<br>1                                                                                                    | Skip                       | > |
| Previo          | OUS<br>Please age<br>Terms of Use                                                                                                    | Next      Second Second S                                                                                                    | Skip<br>at once.<br>before | > |
| Previo          | OUS<br>Please age<br>Terms of Use<br>Privacy Policy                                                                                                    | Next<br>1                                                                                                    | Skip<br>st once.<br>before | > |
| <b>C</b> Previo | OUS<br>Please ago<br>Terms of Use<br>Privacy Policy<br>Viewing Informatia                                                                                                    | Next     Terms      Terms Conditions     Second terms     Second term                                                                                                    | Skip<br>at once.<br>before | > |
| C Previo        | OUS<br>Please age<br>Terms of Use<br>Privacy Policy<br>Viewing Information                                                                                                    | Next<br>1<br>Concerned and a concerned and a conc                                                                                                    | Skip<br>at once.<br>before | > |
| C Previ         | OUS<br>Please age<br>Terms of Use<br>Privacy Policy<br>Viewing Information<br>Interest: Based Ad                                                                                                    | Nex      A      Control of the second second s                                                                                                    | Skip<br>at once.<br>before | > |

### 5- Analyse der Benutzerumgebung

- Wählen Sie "Nur TV".
- Geben Sie Ihre Postleitzahl ein und fahren Sie fort.

| Previ | Previous Broadcast Address Settings |  |            |                  |         |    |   |  |  |  |
|-------|-------------------------------------|--|------------|------------------|---------|----|---|--|--|--|
|       |                                     |  | Serv<br>Er | ice Area<br>iter | Postcor | de |   |  |  |  |
|       |                                     |  |            |                  |         |    |   |  |  |  |
|       |                                     |  |            |                  |         |    |   |  |  |  |
|       |                                     |  |            |                  |         | t  |   |  |  |  |
|       |                                     |  |            |                  |         | g  | h |  |  |  |
|       |                                     |  |            |                  |         | ٧  |   |  |  |  |
|       |                                     |  |            |                  |         |    |   |  |  |  |

### 6- TV-Typ

Drücken Sie links/rechts und OK, um die Position des Fernsehers auszuwählen (Aufstellen auf einem Standfuß oder Anbringen an der Wand)).

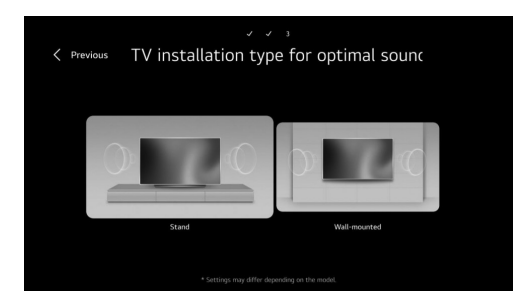

### 7- Programmsuche

Drücken Sie die Tasten hoch/runter, um den gewünschten Antennentyp auszuwählen (Antenne-Kabel-Satellit) und die Suche zu starten.

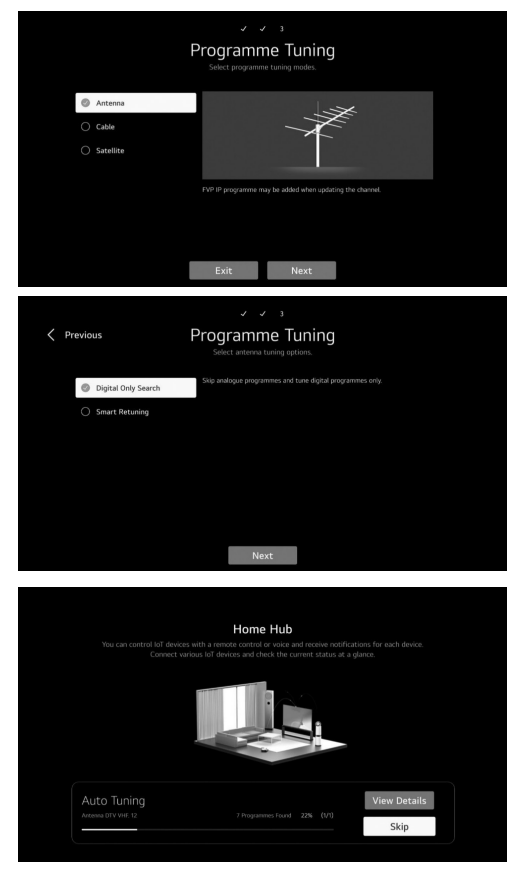

Hinweis: Nach Abschluss der Sendersuche wechselt der Fernseher automatisch zur Startseite.

### Startseite

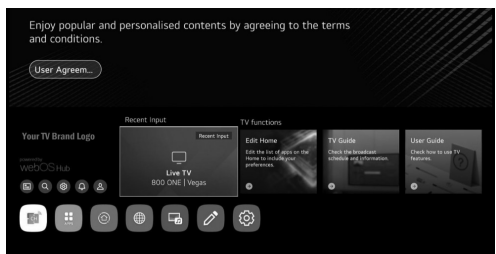

Wählen Sie in der Liste der Apps die gewünschte App aus, die Sie öffnen möchten.

### - HEIM-HUB

Auf der Startseite drücken Sie die links/rechts-Taste auf der Fernbedienung, um die Startseite auszuwählen.
Oder drücken Sie die Eingabetaste e , um die HEIM-

HUB-Seite zu öffnen.

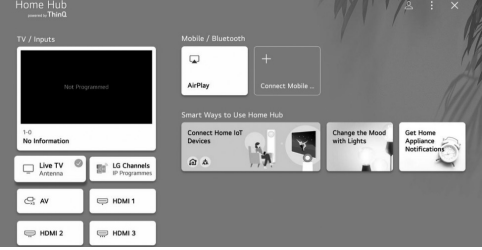

 1- 1. Sie können ein externes Gerät auswählen, das über den externen Eingangsport oder das Netzwerk verbunden ist.
 2- 2. Verwenden Sie Apple Home oder AirPlay2, um Ihren Fernseher zu steuern und Inhalte von Ihrem iPhone auf dem Fernsehbildschirm anzusehen.

3- Hinweis: Stellen Sie sicher, dass sich TV und Mobilgerät im selben Netzwerk befinden.

4- 3. Sie können Ihr Mobilgerät mit dem Fernseher verbinden, um den Mobilbildschirm zu teilen und gespeicherte Inhalte zu genießen.

Hinweis: Stellen Sie sicher, dass sich TV und Mobilgerät im selben Netzwerk befinden. Überprüfen Sie auch die Liste der verbundenen Bluetooth-Geräte und wählen Sie eines aus. 4. Sie können den Verbindungsleitfaden für jeden Typ von Heim-IoT-Geräten einsehen, Sie können die Geräte sehen, die mit Ihrem ThinQ-Konto registriert sind oder IoT-Geräte verbinden.

Koppeln der Fernbedienung mit dem Fernseher - Drücken Sie etwa 5 Sekunden lang gleichzeitig die Zurück- und die Home-Taste und drücken Sie dann die OK-Taste, um die Kopplung abzuschließen.

- Um die Verbindung zwischen Fernbedienung und Fernseher zu trennen, drücken Sie etwa 5 Sekunden lang gleichzeitig die Tasten "Zurück" und "Home".

### Allgemeine Einstellungen

### TV-Einstellungen

- Drücken Sie die 🌣 Taste, um in die TV-Einstellungen zu gelangen.

- Drücken Sie die hoch/runter/links/rechts-Taste, um das gewünschte Menü-Symbol zu markieren, und drücken Sie die OK-Taste, um es auszuwählen.

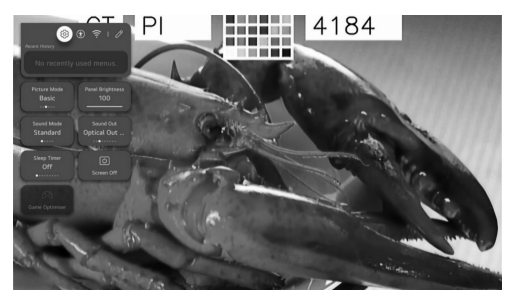

- Sie können Bildmodus, Panel-Helligkeit, Tonmodus, Toneinstellung, Schlaf-Timer, Bildschirm-Aus und Game Optimizer einstellen.

- Außerdem können Sie die Schnell-Einstellungselemente hinzufügen/löschen oder deren Reihenfolge ändern.

### - Bildmodus

- Drücken Sie die hoch/runter/links/rechts-Taste, um den Bildmodus auszuwählen.

- Drücken Sie die <OK> Taste, um das Untermenü aufzurufen.

- Drücken Sie links/rechts, um Vivid/Standard/Basic/Kino/ Sport/Game Optimiser auszuwählen, und drücken Sie OK, um die Einstellungen vorzunehmen.

• Vivid: Schärft das Bild, indem der Kontrast, die Helligkeit und die Schärfe erhöht werden.

• Standard: Der Standardmodus, um den Nutzern bei

normalem Licht qualitativ hochwertige Bilder zu bieten.

• Basic: Grundlegender Bildeffekt.

• Kino: Geeignet für das Ansehen von Fernsehsendungen oder Filmen in einem dunklen Raum.

• Sport: Geeignetes Bild für Sportspiele. Schärft das Bild bei schnellen Bewegungen, wie beim Treten oder Werfen eines Balls.

Game Optimiser: Geeignetes Bild für Spiele. Bessere Spielansicht

### - Panel-Helligkeit

- Drücken Sie die hoch/runter/links/rechts-Taste, um die Panel-Helligkeit auszuwählen.

- Drücken Sie die <OK> Taste, um das Untermenü aufzurufen.

- Drücken Sie hoch/runter, um die Panel-Helligkeit einzustellen.

### - Tonmodus

. - Drücken Sie die hoch/runter/links/rechts-Taste, um den Tonmodus auszuwählen.

. - Drücken Sie die <OK> Taste, um das Untermenü aufzurufen.

- Drücken Sie links/rechts, um Standard/Kino/Klare Stimme/Sport/Musik auszuwählen, und drücken Sie OK, um die Einstellungen vorzunehmen.

- Standard: Optimiert den Ton für alle Arten von Inhalten.
- Kino: Optimiert den Ton für Kinos.
- Klare Stimme: Verstärkt die Sprachklarheit.
- Sport: Optimiert den Ton für Sportspiele.

Musik: Verstärkt die hohen Töne und reduziert den Bass.
 Tonausgabe

- Drücken Sie die Auf-/Ab-/Links-/Rechts-Taste, um die Ton-Ausgabe auszuwählen.

- Drücken Sie die <OK>-Taste, um das Untermenü aufzurufen.

- Drücken Sie die Links-/Rechts-Taste, um TV-Lautsprecher/Optisches Ausgabegerät/Optisches Ausgabegerät+TV-Lautsprecher/HDMI (ARC)-Gerät/ Bluetooth-Gerät/Bluetooth-Gerät + TV-Lautsprecher/ Kabelgebundene Kopfhörer/Kabelgebundene Kopfhörer + TV-Lautsprecher/Mobilgerät auszuwählen, und drücken Sie die OK-Taste, um die Einrichtung vorzunehmen.

### Schlaf-Timer

- Drücken Sie die hoch/runter/links/rechts-Taste, um den Schlaf-Timer auszuwählen.

 Drücken Sie die <OK> Taste, um das Untermenü aufzurufen.

- Drücken Sie links/rechts, um Aus/ 10 Min./ 20 Min./ 30 Min./ 1 Std./ 1 Std. 30 Min./ 2 Std./ 3 Std./ 4 Std. auszuwählen

- Bildschirm Aus

- Drücken Sie die hoch/runter/links/rechts-Taste, um den Bildschirm Aus auszuwählen.

 Drücken Sie die <OK> Taste, um den Bildschirm auszuschalten.

- Spieloptimierer

- Drücken Sie die hoch/runter/links/rechts-Taste, um den Spieloptimierer auszuwählen.

### Netzwerk

. - Wenn Sie die Netzwerkeinstellungen konfigurieren, können Sie verschiedene Dienste wie Online-Inhalte und Anwendungen nutzen.

. - Drücken Sie die hoch/runter/links/rechts-Taste, um das Netzwerk auszuwählen.

. - Drücken Sie die <OK> Taste, um das Untermenü

aufzurufen Kabelverbindung (Ethernet)

- Drücken Sie die links/rechts-Taste, um Kabelverbindung (Ethernet) auszuwählen.

- Drücken Sie die OK-Taste, um das Untermenü aufzurufen und die Einstellungen vorzunehmen.

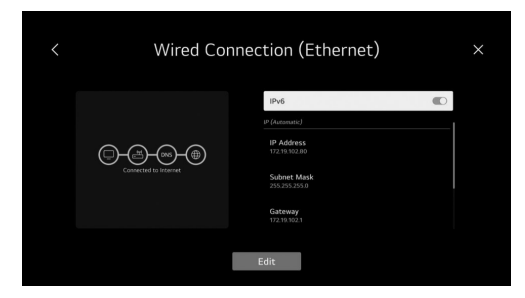

### - Wi-Fi-Verbindung

- Drücken Sie die Auf-/Ab-Taste, um Wi-Fi-Verbindung auszuwählen.

- Drücken Sie die OK-Taste, um das Untermenü aufzurufen und die Einrichtung vorzunehmen.

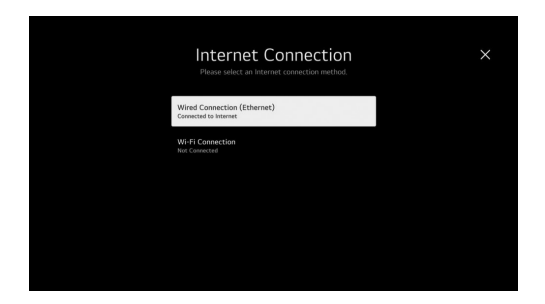

### - Alle Einstellungen

- Drücken Sie die Auf-/Ab-/Links-/Rechts-Taste, um Alle Einstellungen auszuwählen.

- Drücken Sie die <OK>-Taste, um das Untermenü aufzurufen.

- Drücken Sie die Auf-/Ab-Taste, um Bild/Ton/Allgemein/ Support auszuwählen.

### 1- Bild

- Drücken Sie die Auf-/Ab-Taste, um Bild auszuwählen.

- Drücken Sie die OK-Taste, um das Untermenü aufzurufen und die Einrichtung vorzunehmen.

- (Option: Modus auswählen/Seitenverhältnis/Erweiterte Einstellungen)

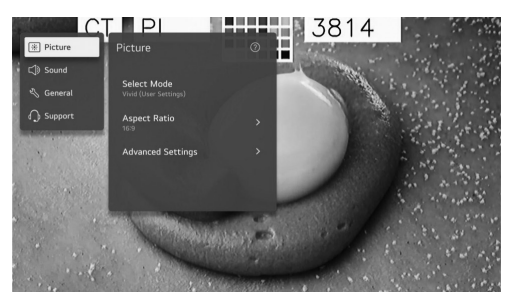

### Modus auswählen

- Drücken Sie die Auf-/Ab-Taste, um Modus auswählen auszuwählen.

- Drücken Sie die <OK>-Taste, um das Untermenü aufzurufen.

- Drücken Sie die Auf-/Ab-Taste, um Lebendig/Standard/ Grundlegend/Kino/Sport/Spieloptimierer auszuwählen.

### Seitenverhältnis

- Sie können die Bildschirmgröße entsprechend der Art der Inhalte, die Sie gerade ansehen, ändern.

- Drücken Sie die Auf-/Ab-Taste, um Benutzerdefinierte Auswahl/ Nur scannen

auszuwählen.

### Benutzerdefinierte Auswahl

- Drücken Sie die Auf-/Ab-Taste, um Seitenverhältnis auszuwählen.

(Optionen: 16:9/Original/4:3/Vertikales Zoomen/4-Wege-Zoom))

### Nur scannen

Drücken Sie die Auf-/Ab-Taste, um Nur scannen auszuwählen.

Wenn Sie diese Funktion einschalten, können Sie den Inhalt im Seitenverhältnis ansehen, das im Sendesignal

oder in der Inhaltsquelle enthalten ist. Wenn der Rand des Bildschirms nicht sauber ist, schalten Sie diese Funktion aus.

### Erweiterte Einstellungen

- Drücken Sie die Auf-/Ab-Taste, um Erweiterte Einstellungen auszuwählen.

- Drücken Sie die <OK>-Taste, um das Untermenü aufzurufen.

 Drücken Sie die Auf-/Ab-Taste, um Helligkeit/Farbe/ Schärfe/Auf alle Eingänge anwenden/Zurücksetzen auszuwählen.

- Ton

- Drücken Sie die Auf-/Ab-Taste, um Ton auszuwählen.

- Drücken Sie die OK-Taste, um das Untermenü aufzurufen und die Einrichtung vorzunehmen.

- (Optionen: Modus auswählen/Ton-Ausgabe/Erweiterte Einstellungen))

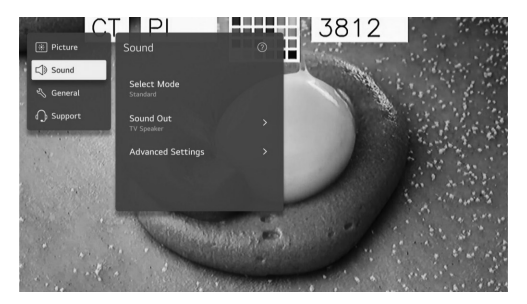

### Modus auswählen

- Drücken Sie die Auf-/Ab-Taste, um Modus auswählen auszuwählen.

- Drücken Sie die <OK>-Taste, um das Untermenü aufzurufen.

- Drücken Sie die Auf-/Ab-Taste, um Standard/Kino/Klare Stimme/Sport/Musik auszuwählen.

### Ton-Ausgabe

- Drücken Sie die Auf-/Ab-Taste, um die Ton-Ausgabe auszuwählen.

- Drücken Sie die <OK>-Taste, um das Untermenü aufzurufen.

 Drücken Sie die Auf-/Ab-Taste, um TV-Lautsprecher verwenden/Kabelgebundene Lautsprecher verwenden/ Drahtose Lautsprecher verwenden/Externe Lautsprecher mit TV-Lautsprecher verwenden auszuwählen. Erweiterte Einstellungen

- Drücken Sie die Auf-/Ab-Taste, um Erweiterte Einstellungen auszuwählen.

- Drücken Sie die <OK>-Taste, um das Untermenü aufzurufen.

 Drücken Sie die Auf-/Ab-Taste, um Balance/Equalizer/ Auf alle Eingänge anwenden/Zurücksetzen/Installationstyp/ Automatische Lautstärkeanpassung/DTV-Audio-Einstellungen/Bild und Ton abstimmen/HDMI-Eingangs-Audioformat auswählen/Digitaler Tonausgang/eARC-Unterstützung auszuwählen.

### . Gleichgewicht

- Ausgeglichene linke und rechte Kanäle.
- Drücken Sie die OK-Taste, um Balance auszuwählen.
- Drücken Sie die Auf-/Ab-Taste, um die Balance einzustellen.

### . Equalizer

- Drücken Sie die Auf-/Ab-Taste, um Equalizer auszuwählen.

- Drücken Sie die OK-Taste, um das Untermenü aufzurufen, und dann drücken Sie die Auf-/Ab-/Links-/ Rechts-Taste, um anzupassen.

### Auf alle Eingänge anwenden

Drücken Sie die Auf-/Ab-Taste, um Auf alle Eingänge anwenden auszuwählen.

### . Zurücksetzen

- Sie können die Klangeffekteinstellungen zurücksetzen.

- Drücken Sie die Auf-/Ab-Taste, um Zurücksetzen
- auszuwählen.

### . Installationstyp

- Drücken Sie die Auf-/Ab-Taste, um Installationstyp auszuwählen.

- Drücken Sie die Auf-/Ab-Taste, um Standfuß/ Wandmontage auszuwählen.

### Automatische Lautstärkeanpassung

- Drücken Sie die Auf-/Ab-Taste, um Automatische Lautstärke auszuwählen.

- Drücken Sie die OK-Taste, um Ein/Aus auszuwählen.

### DTV-Audio-Einstellungen

- Drücken Sie die Auf-/Ab-Taste, um DTV-Audio-Einstellungen auszuwählen.

- Drücken Sie die Auf-/Ab-Taste, um MPEG/Dolby Digital/ Dolby Digital Plus/HE-AAC/Auto auszuwählen.

### Bild und Ton abstimmen

- Drücken Sie die Auf-/Ab-Taste, um Bild und Ton abstimmen auszuwählen.

(Optionen: TV-Lautsprecherverzögerung/Bypass))

### HDMI-Eingangs-Audioformat auswählen

- Drücken Sie die Auf-/Ab-Taste, um HDMI-Eingangs-Audioformat auszuwählen.

- Sie können das Audioformat für jeden HDMI-Eingang festlegen. Wenn die über den HDMI-Anschluss

übertragene Stimme nicht synchronisiert ist, stellen Sie es auf PCM ein.

### **Digitaler Tonausgang**

- Drücken Sie die Auf-/Ab-Taste, um Digitaler Tonausgang auszuwählen.

(Optionen: PCM/Auto/Pass-Through) )

### eARC-Unterstützung

Drücken Sie die Auf-/Ab-Taste, um eARC-Unterstützung auszuwählen.

### 2- Allgemein

- Drücken Sie die Auf-/Ab-Taste, um Allgemein auszuwählen.

- Drücken Sie die OK-Taste, um das Untermenü aufzurufen und die Einrichtung vorzunehmen.

- (Optionen: Barrierefreiheit/Al-Dienst/Spieloptimierer/ Familieneinstellungen/Programme/Netzwerk/Externe Geräte/System/Energiesparen)

Server Constant Devices > System > Constant Devices > System > Constant Devices > System > Constant Devices > Constant Devices

### Barrierefreiheit

- Drücken Sie die Auf-/Ab-Taste, um Barrierefreiheit auszuwählen.

- Drücken Sie die OK-Taste, um das Untermenü aufzurufen.

- (Optionen: Audioführung/Audio-Beschreibung/ Fernbedienung lernen/TV-Ton gemeinsam genießen/ Hörgeschädigtenmodus/Untertitel/Hohen Kontrast/ Graustufen/Farben umkehren))

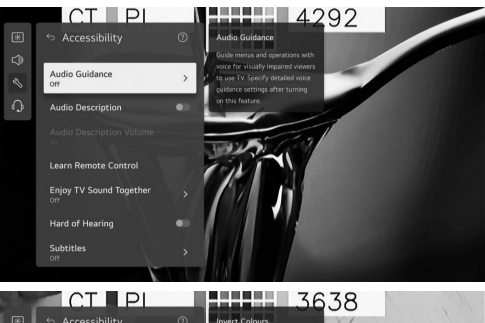

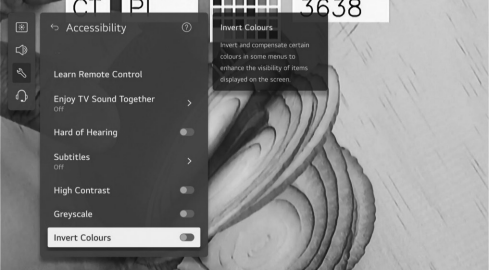

### Audioführung

- Drücken Sie die Auf-/Ab-Taste, um Audioführung auszuwählen.

- Drücken Sie die OK-Taste, um das Untermenü aufzurufen.

- Alle Optionen sind nur verfügbar, wenn Audioführung auf Ein gestellt ist. .

### Audio-Beschreibung

- Drücken Sie die Auf-/Ab-Taste, um Audio-Beschreibung auszuwählen.

- Drücken Sie die OK-Taste, um Ein/Aus auszuwählen. .

### Fernbedienung lernen

Drücken Sie die Auf-/Ab-Taste, um Fernbedienung lernen auszuwählen.

### Fernsehen-Ton gemeinsam genießen

- Drücken Sie die Auf-/Ab-Taste, um Fernsehen-Ton gemeinsam genießen auszuwählen.

- Drücken Sie die Auf-/Ab-Taste, um Aus/Bluetooth-Gerät/

### HDMI (ARC)-Gerät auszuwählen.

### Hörgeschädigtenmodus

- Drücken Sie die Auf-/Ab-Taste, um
- Hörgeschädigtenmodus auszuwählen.
- Drücken Sie die OK-Taste, um Ein/Aus auszuwählen.
- . Untertitel
- Drücken Sie die Auf-/Ab-Taste, um Untertitel
- auszuwählen.
- Drücken Sie die Auf-/Ab-Taste, um Ein/Aus auszuwählen.

### Hohen Kontrast

- Drücken Sie die Auf-/Ab-Taste, um Hohen Kontrast auszuwählen.

- Drücken Sie die OK-Taste, um Ein/Aus auszuwählen.

- . Graustufen
- Drücken Sie die Auf-/Ab-Taste, um Graustufen
- auszuwählen.
- Drücken Sie die OK-Taste, um Ein/Aus auszuwählen.
- Farben umkehren

- Drücken Sie die Auf-/Ab-Taste, um Farben umkehren auszuwählen.

- Drücken Sie die OK-Taste, um Ein/Aus auszuwählen.

### Al-Dienst

- Drücken Sie die Auf-/Ab-Taste, um Al-Dienst auszuwählen.

- Drücken Sie die OK-Taste, um das Untermenü aufzurufen.

- (Optionen: AI-Bild/AI-Ton/AI-Helligkeit/AI-Empfehlung/ AI-Verarbeitung).

### . Spieloptimierer

Drücken Sie die Auf-/Ab-Taste, um den Spieloptimierer auszuwählen.

### . Familieneinstellungen

Drücken Sie die Auf-/Ab-Taste, um Familieneinstellungen auszuwählen.

Drücken Sie die Links-/Rechts-Taste, um

Nutzungsgrenzeinstellung/Augenpflegemodus/

Lautstärkebegrenzungsmodus/Bildschirmzeitbericht auszuwählen.

Drücken Sie die OK-Taste, um das Untermenü aufzurufen. Drücken Sie die OK-Taste, um die Funktion zu aktivieren.

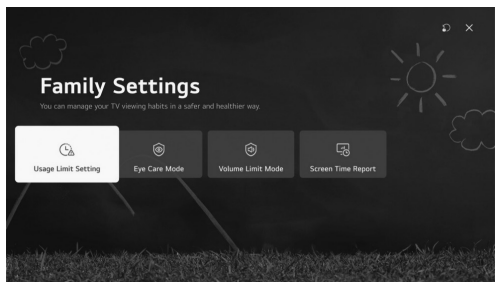

### Programme

Drücken Sie die Auf-/Ab-Taste, um Programme auszuwählen.

Drücken Sie die OK-Taste, um das Untermenü aufzurufen. (Optional: Programmeinstellungen & -abstimmung/ Programmmanager/CI-Informationen/Programme kopieren/HbbTV))

### . Programmeinstellungen & -abstimmung

Drücken Sie die Auf-/Ab-Taste, um Programmeinstellungen auszuwählen.

Drücken Sie die OK-Taste, um das Untermenü aufzurufen. (Optional: Automatische Abstimmung/Manuelle Abstimmung/Satelliteneinstellungen/Transponder bearbeiten/Antennenmodus/Programmlisten-Update) Hinweis: Es gibt zwei Methoden, um nach DTV-Kanälen zu suchen:

1- Automatische Abstimmung: Schließen Sie ein Koaxialkabel an, um das Signal vom Satelliten zu empfangen.

Drücken Sie die Auf-/Ab-Taste, um die Option

Automatische Abstimmung auszuwählen, und drücken Sie OK, um das Untermenü aufzurufen.

Wählen Sie den verfügbaren Satelliten aus und beginnen Sie mit der Suche.

2- Manuelle Abstimmung: Schließen Sie ein Koaxialkabel an, um das Signal vom Satelliten zu empfangen.

Drücken Sie die Auf-/Ab-Taste, um "Transponder bearbeiten" auszuwählen, und drücken Sie OK, um das Untermenü aufzurufen.

Fügen Sie den erforderlichen Transponder zur Liste hinzu und drücken Sie dann "Zurück", um zur manuellen Abstimmung zu gelangen.

Wählen Sie den hinzugefügten Transponder aus und beginnen Sie mit der Suche.

### . Programmmanager

Drücken Sie die Auf-/Ab-Taste, um Programmmanager auszuwählen.

Drücken Sie OK, um das Untermenü aufzurufen. Optionen: Programm sperren, verschieben, überspringen und bearbeiten

Hinweis: Die hervorgehobenen Farben neben den Optionen hängen von der verwendeten Fernbedienung ab. Um die gewünschte Option auszuwählen, drücken Sie die Links-/Rechts-/Auf-/Ab-Tasten auf der Fernbedienung.

### . CI-Informationen

Drücken Sie die Auf-/Ab-Taste, um CI-Informationen auszuwählen.

Verschlüsselte DTV-Kanäle können mit einem (CAM) und einer Karte, die von einem digitalen TV-Dienstanbieter bereitgestellt werden, entschlüsselt werden.

Das CAM kann je nach Anbieter und den von Ihnen gewählten Diensten mehrere digitale Dienste ermöglichen. Wenden Sie sich an Ihren digitalen Dienstanbieter, um weitere Informationen zu Diensten und Bedingungen zu erhalten.

### . Programme kopieren

Drücken Sie die Auf-/Ab-Taste, um "Programme kopieren" auszuwählen.

Drücken Sie OK, um das Untermenü aufzurufen. Zwei Optionen werden verwendet, um Kanäle vom Fernseher auf USB und umgekehrt zu kopieren. TV auf USB: Exportieren Sie Kanäle auf USB.

USB auf TV: Importieren Sie Kanäle auf den Fernseher . Hbb TV

Drücken Sie die Auf-/Ab-Taste, um HbbTV auszuwählen. Drücken Sie OK, um das Untermenü aufzurufen. Diese Funktion bietet zusätzliche Informationen und

relevante Inhalte zu den gerade gesehenen Programmen. Netzwerk

Drücken Sie die Auf-/Ab-Taste, um Netzwerk auszuwählen. Externe Geräte

Drücken Sie die Auf-/Ab-Taste, um Externe Geräte auszuwählen.

Drücken Sie die OK-Taste, um das Untermenü aufzurufen. (Optional: Bluetooth-Controller verbinden/HDMI-Einstellungen/Universelle Steuerungseinstellungen/TV mit Handy einschalten/Verbindungshistorie löschen))

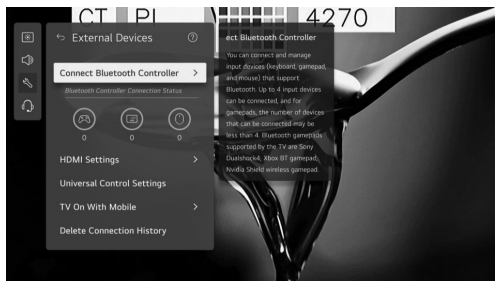

### System

Drücken Sie die Auf-/Ab-Taste, um System auszuwählen. Drücken Sie die OK-Taste, um das Untermenü aufzurufen und die Einrichtung vorzunehmen.

(Optionen: Sprache/Standort/Zeit & Timer/Sicherheit/ Zusätzliche Einstellungen/Auf Werkseinstellungen zurücksetzen))

### . Sprache

Sie können die auf dem Bildschirm angezeigte Menüsprache und die Audiosprache der digitalen Übertragung wählen.

Drücken Sie die Auf-/Ab-Taste, um "Sprache" auszuwählen. Drücken Sie OK, um das Untermenü aufzurufen.

(Optional: Menüsprache/Primäre Audiosprache/Sekundäre Audiosprache/Tastatursprachen/Primäre Teletext-Sprache/ Sekundäre Teletext-Sprache)

Drücken Sie die Auf-/Ab-Taste, um das Menü auszuwählen und die Sprache einzustellen.

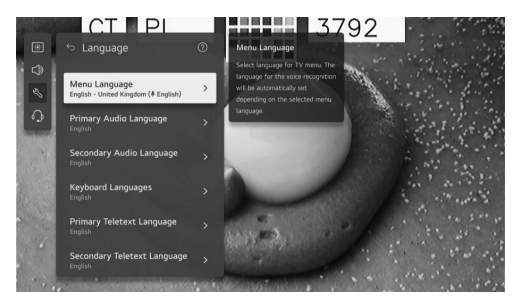

### . Standort

Sie können die Standort-Einstellungen Ihres Smart-TVs ändern.

Drücken Sie die Auf-/Ab-Taste, um "Standort" auszuwählen.

Drücken Sie OK, um das Untermenü aufzurufen.

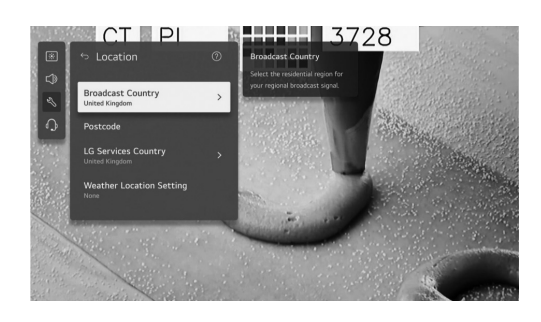

### . Sendegebiet

Drücken Sie die Auf-/Ab-Taste, um "Sendegebiet" auszuwählen.

Drücken Sie OK, um das Untermenü aufzurufen. Sie können das Sendegebiet auf Ihrem Fernseher festlegen.

### . Postleitzahl

Drücken Sie die Auf-/Ab-Taste, um "Postleitzahl" auszuwählen.

Drücken Sie OK, um das Untermenü aufzurufen. Diese Funktion wird verwendet, um den Sendeort des Fernsehers durch Eingabe Ihrer Postleitzahl festzulegen.

### . Serviceland

Drücken Sie die Auf-/Ab-Taste, um "Serviceland" auszuwählen.

Drücken Sie OK, um das Untermenü aufzurufen. Wenn Sie "Automatisch festlegen" nicht einstellen, können Sie das Land manuell auswählen.

### Wetterstandort-Einstellungen

Drücken Sie die Auf-/Ab-Taste, um "Wetterstandort-Einstellungen" auszuwählen.

Drücken Sie OK, um das Untermenü aufzurufen. Sie können die Wetterstandort-Einstellungen festlegen.

### Zeit & Timer

Sie können die Uhrzeit überprüfen oder die entsprechenden Einstellungen vornehmen.

Drücken Sie die Auf-/Ab-Taste, um "Zeit" auszuwählen. Drücken Sie OK, um das Untermenü aufzurufen.

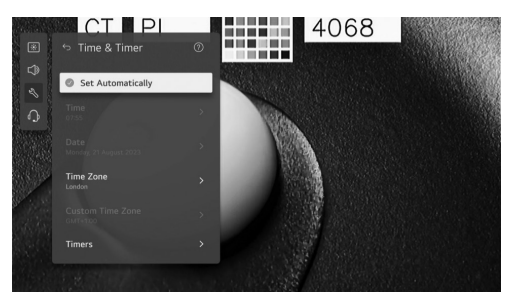

### Automatisch einstellen

Die TV-Uhrzeit wird automatisch auf die Uhrzeit der digitalen Übertragungsinformationen, die von der Sendeanstalt gesendet werden, oder auf die vom Server gesendete Uhrzeit eingestellt.

Drücken Sie die Auf-/Ab-Taste, um "Automatisch einstellen" auszuwählen. Drücken Sie OK, um Ein/Aus auszuwählen. Zeit/Datum/Zeitzone Sie können die Uhrzeit und das Datum manuell einstellen, wenn die automatisch eingestellte aktuelle Uhrzeit falsch ist.

Drücken Sie die Auf-/Ab-Taste, um "Zeit/Datum/Zeitzone" auszuwählen. Drücken Sie OK, um auszuwählen.

### Timers

Drücken Sie die Auf-/Ab-Taste, um "Timer" auszuwählen. Drücken Sie OK, um das Untermenü aufzurufen. Sicherheit

Drücken Sie die Auf-/Ab-Taste, um "Sicherheit" auszuwählen.

Drücken Sie OK, um das Untermenü aufzurufen.

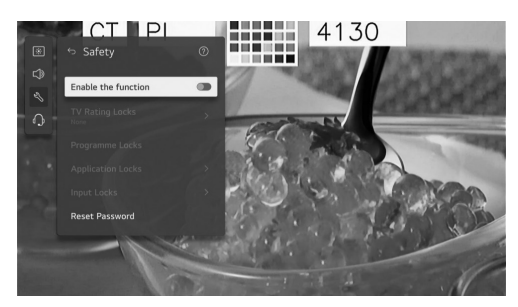

-Alle Optionen sind nur verfügbar, wenn "Sicherheit" auf "Ein" gestellt ist.

Das Anfangspasswort ist auf "0000" festgelegt. Drücken Sie die Auf-/Ab-Taste, um die Option auszuwählen, und drücken Sie dann OK, um die Einrichtung vorzunehmen.

### Zusätzliche Einstellungen

Drücken Sie die Auf-/Ab-Taste, um "Zusätzliche Einstellungen" auszuwählen.

Drücken Sie OK, um das Untermenü aufzurufen. .

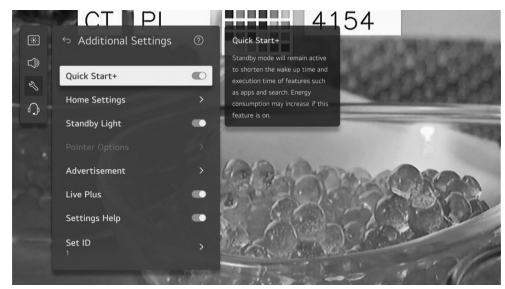

### Auf Werkseinstellungen zurücksetzen

-Drücken Sie die Auf/Ab-Taste, um "Auf

Werkseinstellungen zurücksetzen" auszuwählen.

Drücken Sie die OK-Taste, um das Untermenü aufzurufen. Setzt den Fernseher auf die Werkseinstellungen zurück. Dadurch werden alle Einstellungen auf ihre Standardwerte zurückgesetzt.

Nach dem Zurücksetzen wird der Fernseher automatisch aus- und wieder eingeschaltet.

Hinweis: Wenn die Sicherheitsfunktion aktiviert ist, müssen Sie das Passwort eingeben, um die Werkseinstellungen zurückzusetzen.

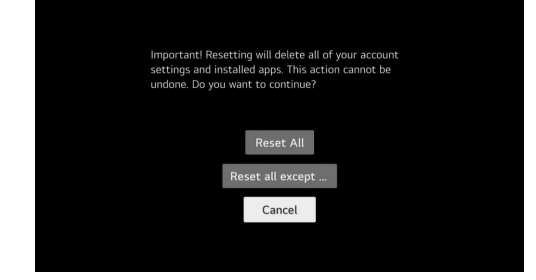

### Energiesparen

-Reduziert den Energieverbrauch durch Anpassung der Bildschirmhelligkeit.

Drücken Sie die Auf/Ab-Taste, um "Energiesparstufe/ Automatische Abschaltung/Bildschirm aus" auszuwählen.

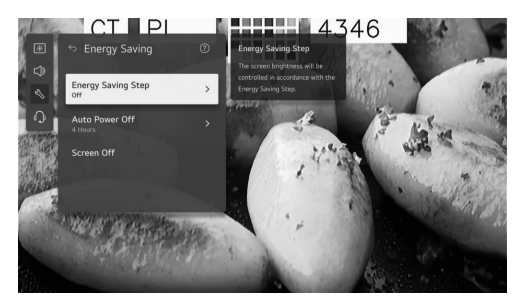

### .Energiesparstufe

-Drücken Sie die Auf/Ab-Taste ,um, Energiesparstufe" auszuwählen.

Drücken Sie die OK-Taste ,um das Untermenü aufzurufen. )Optional :Aus/Minimum/Mittel/Maximum((

### .Automatische Abschaltung

-Drücken Sie die Auf/Ab-Taste ,um, Automatische Abschaltung "auszuwählen.

Drücken Sie die OK-Taste ,um das Untermenü aufzurufen. )Optional :Aus 2/Stunden 4/Stunden 6/Stunden8/ Stunden((

### 3 -Unterstützung

-Drücken Sie die Auf/Ab-Taste ,um, Support "auszuwählen. Drücken Sie die OK-Taste ,um das Untermenü aufzurufen.

| C         | T_PI            |   | 3844 |  |
|-----------|-----------------|---|------|--|
| · Picture | Support         | 0 |      |  |
| ⊏]) Sound |                 |   | -    |  |
| 🖏 General | Software Update |   |      |  |
| Support   | User Guide      |   |      |  |
| -         | Home/Store Mode |   |      |  |
|           | TV Information  |   |      |  |
|           | Privacy & Terms |   |      |  |
|           |                 |   |      |  |
|           |                 |   |      |  |
|           |                 |   |      |  |
|           |                 |   |      |  |

### Software Update

Verwenden Sie die Software-Update-Funktion ,um die neueste Version zu überprüfen und herunterzuladen. Drücken Sie die Auf/Ab-Taste ,um, Software-Update" auszuwählen. Drücken Sie die OK-Taste ,um das Untermenü aufzurufen. Drücken Sie dann die Auf/Ab-Taste ,um die Einrichtung abzuschließen.

### .Benutzerhandbuch

-Drücken Sie die Auf/Ab-Taste ,um, Benutzerhandbuch" auszuwählen.

Drücken Sie die OK-Taste ,um das Untermenü aufzurufen. Drücken Sie dann die Auf/Ab-Taste ,um die Einrichtung abzuschließen.

### HEIM/Shop-Modus

-Drücken Sie die Auf/Ab-Taste ,um, HEIM/Shop-Modus" auszuwählen.

Drücken Sie die OK-Taste ,um das Untermenü aufzurufen. Drücken Sie dann die Auf/Ab-Taste ,um die Einrichtung abzuschließen.

### .TV-Informationen

Drücken Sie die Auf/Ab-Taste ,um, TV-Informationen" auszuwählen.

### .Datenschutz & Bedingungen

-Drücken Sie die Auf/Ab-Taste ,um, Datenschutz& Bedingungen "auszuwählen.

Drücken Sie die OK-Taste ,um das Untermenü aufzurufen. Drücken Sie dann die Auf/Ab-Taste ,um die Einrichtung abzuschließen.

### Medien

-Schließen Sie ein USB-Speichergerät) USB-HDD ,USB-Stick (an den USB-Anschluss des Fernsehers an ,um die auf dem USB-Speichergerät gespeicherten Inhalte auf Ihrem Fernseher abzuspielen.

Drücken Sie die Auf/Ab-Taste ,um, Foto & Video/Foto/ Video/Musik "auszuwählen.

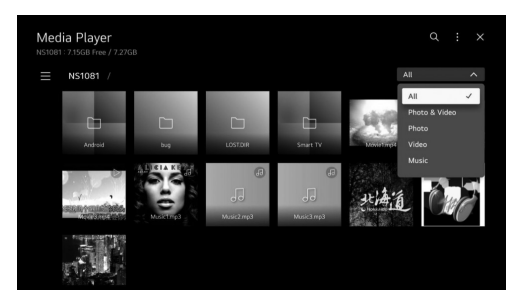

### .Foto und Video

-Sie können Fotos und Videos mit der App, Foto & Video" anzeigen

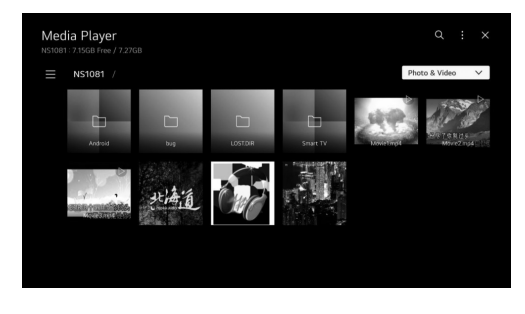

### .Foto

-Wenn Sie ein Foto in der App, Foto & Video "auswählen, wird der Fotoplayer gestartet .Sie können Ihre gespeicherten Fotos anzeigen.

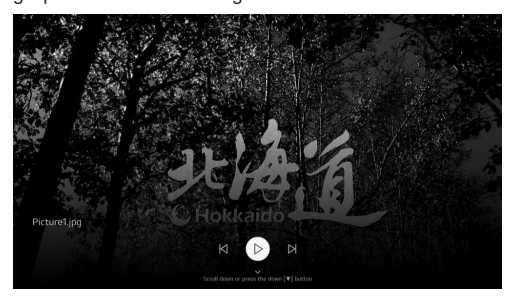

### .Video

-Wenn Sie ein Video in der App, Foto & Video "auswählen, wird der Videoplayer gestartet .Sie können Ihre gespeicherten Videos anzeigen.

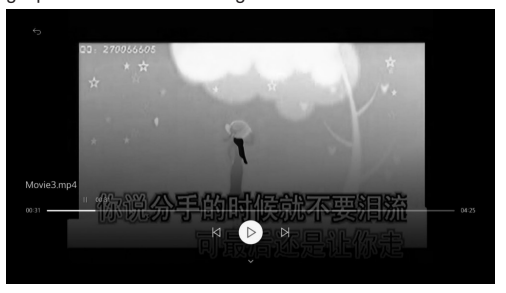

### .Musik

-Sie können Musik bequem abspielen ,indem Sie die in der Musik-App gespeicherten Musikdateien auswählen oder das Musikspieler-Symbol während der Wiedergabe von Inhalten in Apps wie, Foto & Video "auswählen.

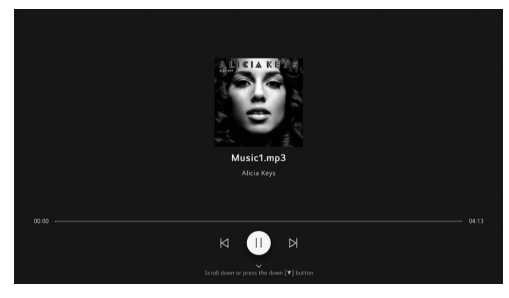

|             | Medienformat                                                                                            |
|-------------|----------------------------------------------------------------------------------------------------|
| Video Codec | Xvid except GMC, H.264/AVC, Motion<br>Jpeg, MPEG4, HEVC, AV1, MPEG-2,<br>VP8, VP9, MPEG-1               |
| Audio Codec | MPEG-1, MP3, Dolby digital, LPCM,<br>ADPCM, Dolpy digital plus, AAC, Dolby<br>AC-4, AMR-NB, AMR-WB, PCM |

### Weitere Informationen

# Achtung und häufig gestellte Fragen Achtung:

1. 1. Einige nicht standardmäßige mobile Speichermedien werden möglicherweise nicht erkannt. Bitte verwenden Sie ein standardmäßiges Gerät.

Hinweis: Bei codierten Dateien gibt es viele verschiedene nicht standardmäßige Codierungsverfahren, sodass das System nicht garantieren kann, dass alle Datei-Formate unterstützt werden.

### Häufig gestellte Fragen:

1. 1. Unter den folgenden Bedingungen kann das System die Datei nicht dekodieren und die Datei kann nicht normal abgespielt werden:

- Die Parameter der Datei, wie die Bildauflösung, die Bitrate der Audio- und Videodatei oder die Samplingrate der Audiodatei, überschreiten die Systemgrenzen.

- Das Dateiformat ist nicht kompatibel oder die Datei ist beschädigt.

2. Heißstecken: Trennen Sie die Verbindung nicht, während das System Daten liest oder überträgt, um Schäden am System oder Gerät zu vermeiden.

3. Achten Sie bei der Verwendung einer mobilen Festplatte oder einer Digitalkamera auf die Stromversorgung des Geräts. Wenn die Stromversorgung nicht ausreichend oder stabil ist, können Probleme auftreten oder das Gerät funktioniert möglicherweise überhaupt nicht. In diesem Fall starten Sie das Gerät neu oder trennen Sie das Gerät und schließen Sie es erneut an, und stellen Sie sicher, dass die Stromversorgung normal ist.

4. Das System unterstützt standardmäßige USB1.1- und USB2.0-Geräte wie standardmäßige USB-Sticks, MP3-Player, mobile Festplatten usw.

5. Um eine bessere Audio- und Videoqualität zu erzielen, wird empfohlen, externe Geräte zu verwenden, die dem USB2.0-Standard entsprechen.

 Beim Abspielen von Videos mit hoher Kompressionsrate können Phänomene wie Bildstillstand und lange Menüantwortzeiten normal sein.

7. Bei einigen USB-Geräten mit eigener Stromversorgung, wie großen Festplatten, MP4-Playern usw., wird empfohlen, diese mit Strom zu verwenden, um Strommangel zu vermeiden.

### Referenzabschnitt

| 32ES4301                                    |                                                        |
|---------------------------------------------|--------------------------------------------------------|
| {-Verpackungsmaße (L*B*H)<br>(mm)           | 770x 115 x 475                                         |
| -Nettogewicht mit Standfuß (Kg)             | 3.94                                                   |
| -Bruttogewicht mit Verpackung<br>(Kg)       | 4.91                                                   |
| -Netzteil (V)                               | 100 - 240                                              |
| -Stromverbrauch (TV einges-<br>chaltet) (W) | 55                                                     |
| -Stromverbrauch (Standby) (W)               | 0.5                                                    |
| -TV-System                                  | ATV : PAL,<br>NTSC,SECAM<br>DTV :<br>DVB-T/<br>T2/C/S2 |
| -Audio-Ausgangsleistung (W)                 | 2*8                                                    |
| -Auflösung                                  | 1366*768                                               |

| 43ES4301                                    |                                                     |
|---------------------------------------------|-----------------------------------------------------|
| {-Verpackungsmaße<br>(L*B*H) (mm)           | 1030*128*630                                        |
| -Nettogewicht mit Standfuß<br>(Kg)          | 6.24                                                |
| -Bruttogewicht mit Verpack-<br>ung (Kg)     | 7.71                                                |
| -Netzteil (V)                               | 100-240                                             |
| -Stromverbrauch (TV einges-<br>chaltet) (W) | 75                                                  |
| -Stromverbrauch (Standby)<br>(W)            | 0.5                                                 |
| -TV-System                                  | ATV : PAL,<br>NTSC,SECAM<br>DTV : DVB-T/<br>T2/C/S2 |
| -Audio-Ausgangsleistung (W)                 | 2*8                                                 |
| -Auflösung                                  | 1920*1080                                           |

### Fehlerbehebung

Die meisten Probleme, die Sie mit Ihrem Gerät haben, können durch einen Blick in die folgende Fehlerbehebungsliste behoben werden.

### Kein Bild und kein Ton

1. 1. Überprüfen Sie, ob die Sicherung oder der Leistungsschalter funktioniert.

2. 2. Stecken Sie ein anderes Elektrogerät in die

Steckdose, um sicherzustellen, dass es funktioniert oder eingeschaltet ist.

3. 3. Der Netzstecker hat schlechten Kontakt mit der Steckdose.

4. 4. Überprüfen Sie die Signalquelle.

### Kein Farbe

1. 1. Ändern Sie das Farbsystem.

2. 2. Passen Sie die Sättigung an.

3. 3. Probieren Sie einen anderen Kanal. Es kann sich um ein Schwarz-Weiß-Programm handeln.

### Die Fernbedienung funktioniert nicht

1. Tauschen Sie die Batterien aus.

- 2. Die Batterien sind nicht richtig eingelegt.
- 3. Der Hauptstrom ist nicht angeschlossen.

### Kein Bild und normaler Ton

- 1. 1. Stellen Sie die Helligkeit und den Kontrast ein.
- 2. 2. Es kann ein Sendungsfehler vorliegen.

### Normales Bild und kein Ton

1. 1. Drücken Sie die Taste "Vol+", um die Lautstärke zu erhöhen.

2. 2. Die Lautsfärke ist auf stumm geschaltet, drücken Sie die Stummschalttaste, um den Ton wiederherzustellen.

- 3. 3. Ändern Sie das Tonsystem.
- 4. 4. Es kann ein Sendungsfehler vorliegen.

### Ungeordnete Wellen auf dem Bild

Dies wird normalerweise durch lokale Störungen verursacht, wie z.B. Autos, Leuchtstofflampen und Haartrockner. Stellen Sie die Antenne so ein, dass die Störungen minimiert werden.

### Schneeartige Punkte und Störungen

Wenn sich die Antenne im Randbereich des TV-Signals befindet, wo das Signal schwach ist, kann das Bild durch Punkte beeinträchtigt werden. Wenn das Signal extrem schwach ist, kann es erforderlich sein, eine spezielle Antenne zu installieren, um den Empfang zu verbessern. 1. 1. Stellen Sie die Position und Ausrichtung der Innen-

oder Außenantenne ein.

2. 2. Überprüfen Sie die Antennenverbindung.

3. 3. Feinabstimmung des Kanals.

4. 4. Probieren Sie einen anderen Kanal. Es kann ein Sendungsfehler vorliegen.

### Zündung

Schwarze Flecken oder horizontale Streifen erscheinen, oder das Bild flackert oder wandert. Dies wird normalerweise durch Störungen durch Zündsysteme von Autos, Neonlampen, Bohrmaschinen oder andere elektrische Geräte verursacht.

### Geisterbilder

Geisterbilder werden verursacht, wenn das Fernsehsignal zwei Wege nimmt. Der eine ist der direkte Weg, der andere wird von hohen Gebäuden, Hügeln oder anderen Objekten reflektiert. Eine Änderung der Richtung oder Position der Antenne kann den Empfang verbessern.

### Hochfrequenzstörungen

Diese Störungen erzeugen sich bewegende Wellen oder diagonale Streifen und in einigen Fällen einen Verlust des Bildkontrasts. Finden Sie die Störquelle heraus und entfernen Sie sie.

### Wenn der Fernseher abgestürzt ist

1. Drücken Sie die 也 Taste, um den Fernseher auszuschalten, und drücken Sie die Taste erneut, um den Fernseher zurückzusetzen.

2. Ziehen Sie das Netzkabel heraus, und drücken Sie die  ${\bf \dot U}$  Taste, um den Fernseher zurückzusetzen.

Hinweis: Wenn diese beiden Methoden das Problem nicht lösen können, wenden Sie sich bitte an den Kundendienst.

### Sockelinstallation

Installieren Sie den Doppelsockel mit Schrauben an dem Gerät.

Hinweis: Die unten stehenden Abbildungen dienen nur als Referenz und können vom tatsächlichen Aussehen des Produkts abweichen.

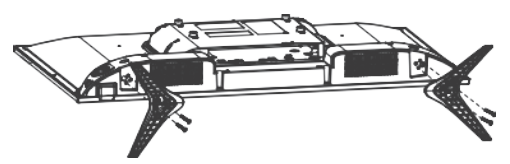

### Zubehör

-Zu den Hauptzubehörteilen gehören

- 1. Betriebsanleitung.
- 2. Fernbedienung.
- 3. Batterien.
- 4. Sockel.
- 5. Sockelschrauben.

Hinweis: Das Zubehör kann je nach Modell und Region variieren.

### Wichtige Anweisungen

### Wichtige Anweisungen:

Die ELARABY Group ist nicht verantwortlich, wenn Kunden Programme für Software-Updates aus nicht unterstützten Quellen herunterladen oder verwenden.
Bei Smart-TVs trägt der Kunde [allein] die volle Verantwortung, wenn schädliche oder nicht lizenzierte Programme verwendet werden.

- Die ELARABY Group haftet nicht für Schäden, die durch die Missachtung der in der Bedienungsanleitung enthaltenen Anweisungen entstehen.

- Die ELARABY Group haftet nicht für Schäden, die durch unsachgemäßen Gebrauch oder Fehlfunktionen beim gleichzeitigen Betrieb des Fernsehers und seiner angeschlossenen Geräte entstehen.

 Bitte lesen Sie alle Anweisungen vor dem Betrieb des Geräts. Bewahren Sie diese Anweisungen gut auf, um sie bei Bedarf erneut zu verwenden.

# Einige Hinweise zu Modellen mit integriertem Receiver:

- Bei einigen Modellen werden bei der Sortierung von Kanälen nach Namen (alphabetische Sortierung) die Kanalnummern nicht sortiert. Die alphabetische Sortierung wurde entwickelt, um dem Kunden Zeit zu sparen, einen bestimmten Kanal nach den Anfangsbuchstaben zu finden, weshalb die Nummern unverändert bleiben.

- Bei einigen Modellen, wenn der Kunde einen Kanal aus der Kanalliste löscht, wird der Kanal zusammen mit seiner Nummer gelöscht. Diese Gestaltung hilft dem Kunden, die Nummern aller anderen Kanäle beizubehalten, als ob keine Kanäle gelöscht worden wären. Darüber hinaus wird für einige Modelle eine Funktion hinzugefügt, mit der der Fernseher die gelöschten Kanäle speichert, damit der Kunde sie bei Bedarf später wiederherstellen kann. Hergestellt unter Lizenz von Dolby Laboratories. Dolby, Dolby Audio und das Doppel-D-Symbol sind Marken der Dolby Laboratories Licensing Corporation.

### Korrekte Entsorgung von Altgeräten

### Elektroschrott)

(Gilt für Länder mit Abfalltrennsystemen)

Diese Kennzeichnung auf dem Produkt, den Zubehörteilen oder der Dokumentation weist darauf hin, dass das Produkt und die elektronischen Zubehörteile nicht mit anderem Hausmüll entsorgt werden dürfen.

Entsorgen Sie dieses Gerät und Zubehörteile bitte getrennt von anderen Abfällen, um der Umwelt bzw. der menschlichen Gesundheit nicht durch unkontrollierte Müllbeseitigung zu schaden. Helfen Sie mit, das Altgerät und Zubehörteile fachgerecht zu entsorgen, um die nachhaltige Wiederverwertung von stofflichen Ressourcen zu fördern.

Private Nutzer wenden sich an den Händler, bei dem das Produkt gekauft wurde, oder kontaktieren die zuständigen Behörden, um in Erfahrung zu bringen, wo Sie das Altgerät bzw. Zubehörteile für eine umweltfreundliche Entsorgung abgeben können

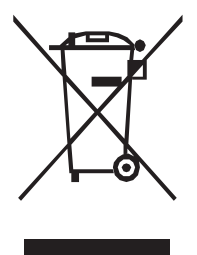

### Korrekte Entsorgung des Akkus dieses Produkts

### (Gilt für Länder mit Abfalltrennsystemen)

Die Kennzeichnung auf dem Akku bzw. auf der dazugehörigen Dokumentation oder Verpackung gibt an, dass der Akku zu diesem Produkt nach seiner Lebensdauer nicht zusammen mit dem normalen Haushaltsmüll entsorgt werden darf. Wenn der Akku mit den chemischen Symbolen Hg, Cd oder Pb gekennzeichnet ist, liegt der Quecksilber-, Cadmiumoder Blei-Gehalt des Akkus über den in der EG-Richtlinie 2006/66 festgelegten Referenzwerten. Wenn Akkus nicht ordnungsgemäß entsorgt werden, können sie der menschlichen Gesundheit bzw. der Umwelt schaden.

Bitte helfen Sie, die natürlichen Ressourcen zu schützen und die nachhaltige Wiederverwertung von stofflichen Ressourcen zu fördern, indem Sie die Akkus von anderen Abfällen getrennt über Ihr örtliches kostenloses Altbatterie-Rücknahmesystem entsorgen.

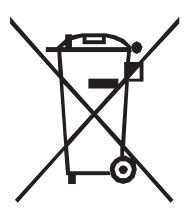

### Introduction

### Précautions

Lisez toutes les instructions avant de faire fonctionner l'appareil. Conservez ces instructions pour une utilisation future..

### Produit

- Ne bloquez pas ou ne couvrez pas les ouvertures de ventilation à l'arrière de l'appareil.

 - N'insérez pas d'objets de quelque nature que ce soit dans cette unité par les fentes du boîtier, car ils pourraient toucher des pièces sous tension ou court-circuiter des composants, provoquant un incendie, un choc électrique ou des dommages à l'appareil.

 - N'essayez pas d'ouvrir le boîtier, car cela pourrait l'endommager. Il n'y a aucune pièce à l'intérieur que vous pouvez entretenir vous-même. Confiez tout entretien à un personnel qualifié.

- Ne touchez pas la surface de l'écran avec les doigts, cela pourrait rayer ou abîmer l'écran de l'appareil.
- Ne frappez pas l'écran de l'appareil avec une pression

 - Ne frappez pas l'écran de l'appareil avec une pression excessive, car cela pourrait endommager gravement l'écran de l'appareil.

### Alimentation et Prise

Débranchez l'appareil dans les cas suivants :
 Si l'appareil ne sera pas utilisé pendant une long

 - Si l'appareil ne sera pas utilisé pendant une longue période.

 - Si le cordon d'alimentation ou la prise électrique est endommagé(e).

 - Suivez les instructions pour installer et régler le produit. Réglez uniquement les contrôles couverts par les instructions d'utilisation, car un mauvais réglage des autres contrôles pourrait entraîner des dommages. Si cela se produit, débranchez l'appareil et contactez le service technique.

 - Si l'appareil subit un choc ou a été renversé, provoquant des dommages au boîtier.

 Lorsque la prise secteur ou un coupleur d'appareil est utilisé comme dispositif de déconnexion, le dispositif de déconnexion doit rester facilement accessible.

### Cordon d'alimentation et Câble de signal

• - Ne laissez rien reposer sur ou rouler sur le cordon d'alimentation et le câble de signal.

 - Protégez le cordon d'alimentation et le câble de signal contre l'écrasement.

 - Ne surchargez pas le cordon d'alimentation ou la prise électrique.

- N'exposez pas le cordon d'alimentation et le câble de signal à l'humidité.

### Environnement d'utilisation

• - Ne placez pas l'appareil sur un chariot, un support ou une table instable.

· - Placez l'appareil dans un endroit bien ventilé.

• - N'utilisez pas l'appareil dans des zones humides ou froides. Protégez l'appareil contre la surchauffe.

· - Gardez l'appareil à l'abri de la lumière directe du soleil.

 - L'appareil ne doit pas être exposé à des éclaboussures ou à des gouttelettes, et aucun objet rempli de liquide tel qu'un vase ne doit être placé sur l'appareil.

- N'utilisez pas l'appareil dans des zones poussiéreuses.
Nettoyage

 Dépoussiérez l'appareil en essuyant l'écran et le boîtier avec un chiffon doux et propre ou un nettoyant liquide spécial.

 - N'exercez pas une pression excessive sur l'écran lors du nettoyage.

 - N'utilisez pas d'eau ou d'autres produits chimiques pour nettoyer l'écran, car cela pourrait endommager la surface de l'écran de l'appareil.

### Fixation de l'appareil au mur

• Avertissement : Cette opération nécessite deux personnes.

Pour assurer une installation sûre, respectez les notes de sécurité suivantes :

• - Vérifiez que le mur peut supporter le poids de l'appareil et du support mural.

 - Suivez les instructions de montage fournies avec le support mural.

- L'appareil doit être installé sur un mur vertical.

 - Assurez-vous d'utiliser uniquement des vis adaptées au matériau du mur, la vis utilisée pour la suspension est M6x10 mm x 4.

 - Assurez-vous que les câbles de l'appareil sont placés de manière à ne pas présenter de danger de trébuchement.

Avertissement: Pour éviter toute blessure, cet appareil doit être solidement fixé à une surface stable/mur conformément aux instructions d'installation. Installez le téléviseur dans un emplacement horizontal et stable. - Pour sécuriser le téléviseur, utilisez une sangle robuste entre le(s) crochet(s) à l'arrière du téléviseur et un montant

de mur, un pilier ou toute autre structure immobile. Assurez-vous que la sangle est bien serrée, sécurisée et parallèle au sol.

- Ne montez jamais ou ne grimpez jamais sur le téléviseur. Informez les enfants des dangers de grimper sur les meubles pour atteindre le téléviseur ou ses commandes. Soyez particulièrement vigilant dans les foyers avec des enfants pour éviter qu'ils ne grimpent sur le téléviseur, ce qui pourrait provoquer un déplacement, une chute, des dommages ou une blessure.

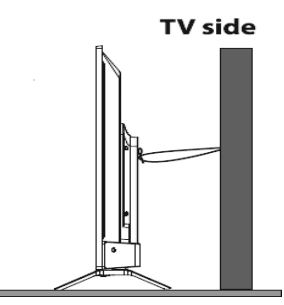

### Piles

 - Les piles ne doivent pas être exposées à une chaleur excessive telle que celle du soleil, du feu ou de sources similaires.

 Retirez les piles lorsque la télécommande ne doit pas être utilisée pendant une longue période. Les piles laissées dans l'équipement peuvent causer des dommages par détérioration et fuite corrosive, invalidant la garantie.

 - Risque d'explosion si les piles sont remplacées par un type incorrect. Remplacez-les uniquement par le même type ou un type équivalent recommandé par le fabricant de l'équipement.

 Pour protéger l'environnement, utilisez les installations locales de recyclage pour l'élimination des piles. Éliminez les piles usagées conformément aux instructions.
 Aspect extérieur de l'appareil

Remarque : L'aspect extérieur réel de l'appareil peut différer de l'image sur la boîte, en fonction du modèle de l'appareil.

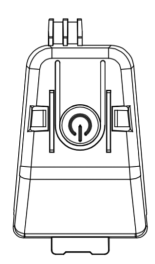

### 心 Bouton

- - L'appareil est en mode ON.

- -Appuyez brièvement pour faire office de bouton OK
- Appui long pour mettre l'appareil en mode veille
- - L'appareil est en mode veille.

-Appui court pour mettre l'appareil en mode marche Prises

Remarque : L'emplacement et les noms des prises sur l'appareil peuvent varier selon le modèle, et certaines prises peuvent ne pas être disponibles sur certains modèles.

### AV IN

Cette prise peut être utilisée pour connecter un appareil tel qu'un magnétoscope, un caméscope, un décodeur, un récepteur satellite, un lecteur DVD ou une console de jeux. Elle offre une connexion vidéo composite.

### Lan (Ethernet)

### Cette prise peut être utilisée pour se connecter à un modem externe ou à un équipement d'accès réseau. SAT IN (Satellite)

Cette prise peut être utilisée pour recevoir le signal de votre antenne satellite extérieure..

### ANT IN (RF)

Cette prise peut être utilisée pour recevoir le signal de votre antenne VHF/UHF..

### HDMI (Interface Multimédia Haute Définition)

Cette prise peut être utilisée pour connecter un appareil tel qu'un lecteur Blu-ray avec une sortie HDMI pour obtenir la meilleure qualité d'image. Elle offre également une connexion numérique non compressée qui transporte à la fois les données vidéo et audio via un câble mini-plug intégré..

### Prise de sortie audio numérique (optique))

Cette prise peut être utilisée pour connecter un récepteur audio numérique compatible.

### Prise d'interface commune

Cet emplacement peut être utilisé pour regarder des chaînes numériques DTV cryptées en insérant un module CAM (module d'accès conditionnel) accompagné d'une carte à puce fournie par un opérateur de service de télévision numérique..

### USB2.0

Cette prise peut être utilisée pour connecter un appareil USB.

### Sortie écouteurs

Cette prise peut être utilisée pour connecter des écouteurs afin d'écouter le son provenant de l'appareil.

Remarque : Une pression sonore excessive provenant des

écouteurs peut entraîner une perte auditive.

### Fonctions de la Télécommande

La plupart des fonctions de votre appareil sont accessibles via les menus qui apparaissent à l'écran. La télécommande fournie avec votre appareil permet de naviguer dans les menus et de configurer tous les paramètres généraux.

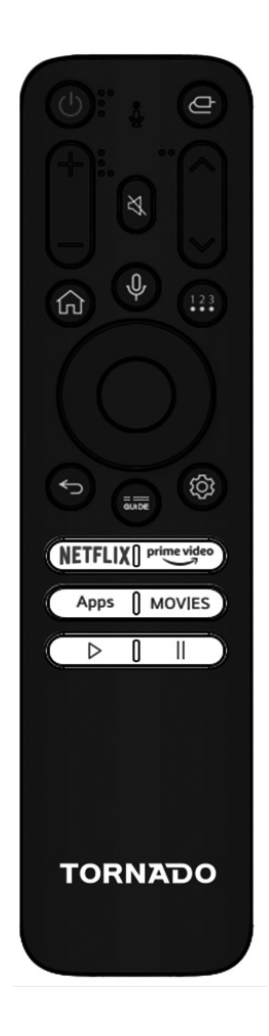

|                                                           | ((puissance) Allumez l'appareil / mettez-le<br>en veille                                                                                             |
|-----------------------------------------------------------|----------------------------------------------------------------------------------------------------|
| ē                                                         | Changer la source d'entrée                                                                                                    |
| Ц×                                                        | Couper le son.                                                                                                    |
| $\mathbf{a}$                                              | Revenir à la chaîne précédente sous la<br>source ATV/DTV                                                                                             |
| СН ^/V                                                    | Changer de chaîne sous la source ATV/DTV.                                                                                                    |
| VOL+/-                                                    | Régler le volume sonore.                                                                                                    |
| Guide                                                     | Accéder à la télévision numérique terrestre<br>(DTV) ou au guide électronique des<br>programmes en mode DTV.                                         |
| Ψ                                                         | Maintenez ce bouton enfoncé pour<br>commencer à recevoir votre commande<br>vocale, relâchez-le après avoir parlé pour<br>exécuter la fonction vocale |
| . HOME ( 🏫 )                                              | Accéder à l'écran d'accueil.                                                                                                    |
| 123                                                       | Afficher le menu des actions<br>supplémentaires contenant (clavier<br>uniquement avec entrée TV en direct) et<br>d'autres paramètres.                |
| \$                                                        | Afficher les paramètres du tableau de bord                                                                                                    |
| Boutons de<br>navigation<br>(gauche/droite/<br>haut/bas)) | Naviguer dans le menu pour sélectionner le<br>contenu souhaité.                                                                                      |
| NETFLIX                                                   | Accéder à l'application Netflix.                                                                                                    |
| prime video                                               | Accéder à l'application Prime Video.                                                                                                    |
| Apps                                                      | Afficher toutes les applications.                                                                                                    |
| Movies                                                    | For displaying Search engine to start searchingabout movies.                                                                                         |
| Þ                                                         | Lire des vidéos/audio sur USB et dans les applications.                                                                                              |
| П                                                         | Mettre en pause des vidéos/audio sur USB<br>et dans les applications                                                                                 |

### Mise en marche

Suivez les instructions de cette page pour allumer votre appareil et la télécommande avant de passer aux pages suivantes décrivant la procédure de configuration des chaînes..

1. Insérez deux piles AAA dans la télécommande.

Précautions à prendre lors de l'utilisation des piles : - Utilisez uniquement les types de piles spécifiés.

- Assurez-vous de respecter la polarité correcte.
- Ne mélangez pas des piles neuves et usagées.
- N'utilisez pas de piles rechargeables.

 N'exposez pas les piles à une chaleur excessive telle que le soleil, le feu ou d'autres sources de chaleur, ne les jetez pas au feu, ne les rechargez pas et n'essayez pas de les ouvrir, car cela pourrait entraîner une fuite ou une explosion.

- Retirez les piles de la télécommande si vous ne l'utilisez pas pendant une longue période.

2. Connectez d'abord le câble d'alimentation à l'appareil, puis à une prise secteur. Votre appareil doit âtre connecté uniquement à une alimentation CA. Il ne doit pas être connecté à une alimentation CC. Si la fiche est détachée du câble, ne l'utilisez en aucun cas et ne la connectez pas à une prise secteur, car il y a un risque de choc électrique. 3. Connectez une antenne extérieure à la prise ANTENNE située à l'arrière du téléviseur. La prise d'antenne (75 OHM - VHF/UHF/câble) peut être utilisée pour connecter une antenne externe ou un autre équipement approprié. 4. Une fois sous tension, l'appareil s'allume directement ou reste en veille. Si l'indicateur d'alimentation s'allume en rouge, l'appareil est en mode veille. Appuyez sur le boutont de la télécommande ou de l'appareil pour allumer l'appareil.

### Mise hors tension

• Pour mettre l'appareil en mode veille, appuyez sur le bouton  $\dot{\upsilon}$  de la télécommande. L'appareil reste alimenté

mais avec une faible consommation d'énergie..

 Pour éteindre l'appareil, débranchez la prise secteur de la prise murale.

### Première installation

1- Appuyez sur le bouton OK de votre télécommande pour commencer l'installation du téléviseur.

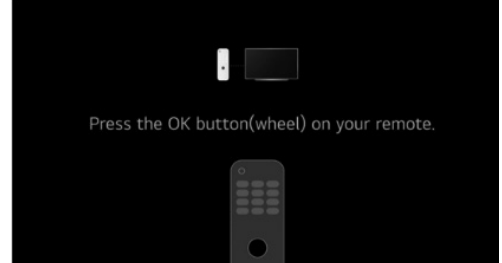

2- Sélection du pays et de la langue

Appuyez sur Haut/Bas/Gauche/Droite pour sélectionner votre langue et votre pays..

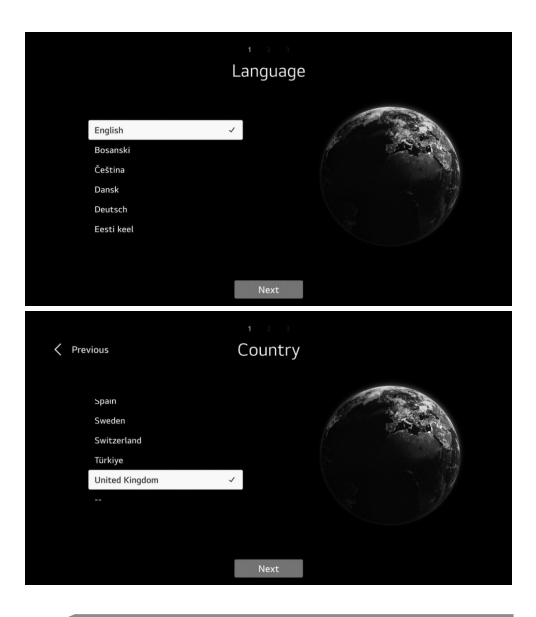

## Paramètres Généraux

# 3- Sélectionnez la méthode souhaitée pour configurer votre téléviseur.

- - Quitter la première utilisation : pour ignorer la connexion au réseau, puis commencer à utiliser le téléviseur.

 - Télévision (par défaut) : pour commencer à connecter le réseau, puis utiliser le réglage du téléviseur à votre convenance.

 - Appareil mobile : pour connecter votre mobile au téléviseur via l'application TV ThinQ ou vous connecter avec votre compte de l'application TV ThinQ, puis commencer à connecter le réseau et à régler le téléviseur si vous le souhaitez.

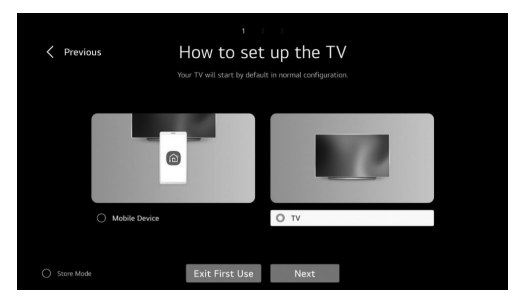

### 4 Acceptation des termes et conditions

- Après avoir sélectionné Télévision (par défaut), suivez les instructions ci-dessous :

- - Appuyez sur Droite/Gauche et OK pour accepter les termes et conditions afin de compléter la première installation..

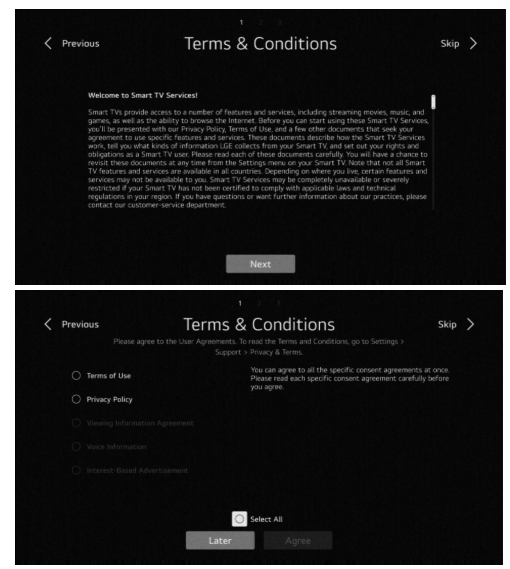

### 5- Analyse de l'environnement utilisateur

Sélectionnez Télévision uniquement.

- Entrez votre code postal de zone de service, puis continuez.

| < | Previous                      | U  | ser  | En  | ivir    | onr | nei  | nt A | Ana | lys  | is |  |
|---|-------------------------------|----|------|-----|---------|-----|------|------|-----|------|----|--|
|   | The way to watch TV<br>Select |    |      |     |         |     | TV ( | Doly |     |      |    |  |
|   |                               |    |      |     |         | Ne  | xt   |      |     |      |    |  |
| < | Previous                      | Br | road | dca | st      | Ádo | lre  | ss S | Set | ting | gs |  |
|   |                               |    | Ent  | ter | Postcoo | de  |      |      |     |      |    |  |
|   |                               |    |      |     |         |     |      |      |     |      |    |  |
|   |                               |    |      |     | r       | t   |      |      |     |      |    |  |
|   |                               |    |      |     | c       | g   |      |      |     |      |    |  |
|   |                               |    |      |     |         |     |      |      |     |      |    |  |

### 6- Type de téléviseur

Appuyez sur Gauche/Droite et OK pour sélectionner la position du téléviseur (posé sur un support ou fixé au mur).

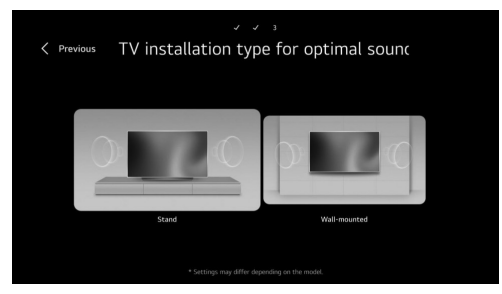

### 7- Réglage des chaînes

- Appuyez sur les boutons Haut/Bas pour sélectionner le type d'antenne souhaité (antenne, câble, satellite) pour commencer la recherche..

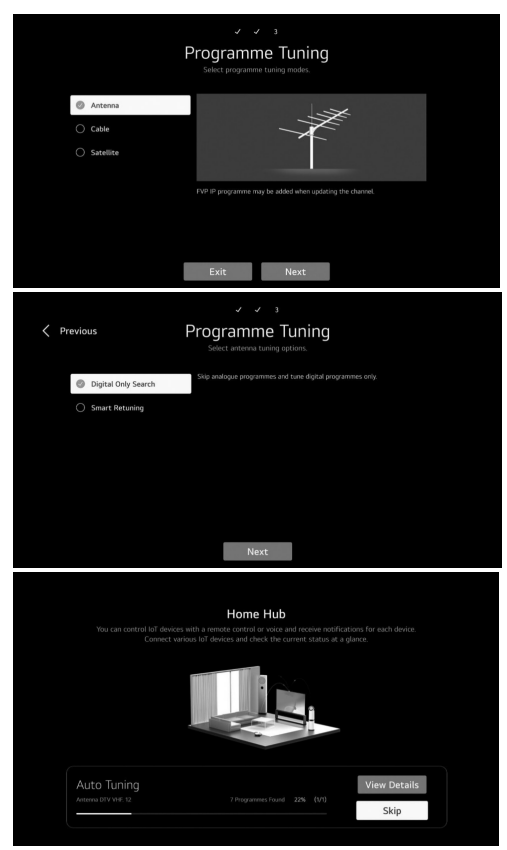

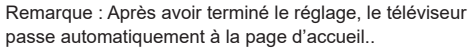

### Page d'accueil

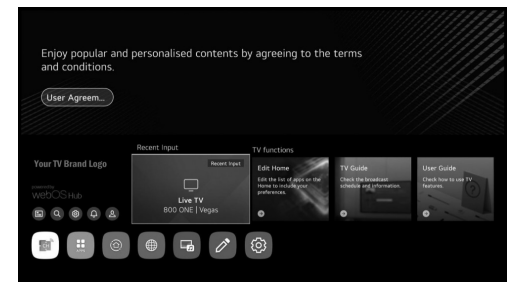

Dans la liste des applications, sélectionnez l'application que vous souhaitez utiliser..

### - Hub d'accueil

 - Depuis la page d'accueil, appuyez sur le bouton Gauche/Droite de la télécommande pour sélectionner la page d'accueil.

- - Ou appuyez sur le bouton Entrée pour ouvrir la page du Hub d'accueil..

| Home Hub                      |                            | : × /                    |
|-------------------------------|----------------------------|--------------------------|
| TV / Inputs<br>Not Programmed | Mobile / Bluetooth         |                          |
| 1-0<br>No Information         | Change the Mood<br>Devices | lome<br>ince<br>ications |
| C AV 무 HDMI 1                 |                            |                          |
| 🚍 HDMI 2 💭 HDMI 3             |                            |                          |

 Vous pouvez vérifier et sélectionner un appareil externe connecté via le port d'entrée externe ou le réseau.
 Utilisez Apple Home, AirPlay2 pour contrôler votre téléviseur et regarder du contenu depuis votre iPhone sur l'écran du téléviseur.

Remarque : Assurez-vous que le téléviseur et l'appareil mobile sont connectés au même réseau.

3. Vous pouvez connecter votre mobile au téléviseur pour partager l'écran du mobile et profiter du contenu stocké. Remarque : Assurez-vous que le téléviseur et l'appareil mobile sont connectés au même réseau.

De plus, affichez la liste des appareils Bluetooth connectés et sélectionnez-en un.

4. Vous pouvez vérifier le guide de connexion pour chaque type d'appareil loT domestique, connecter et voir les appareils enregistrés avec votre compte ThinQ ou des appareils loT.

Couplage de la télécommande avec le téléviseur - Appuyez simultanément sur les boutons Retour et Accueil pendant environ 5 secondes puis appuyez sur le bouton ok pour terminer l'appairage.

 - pour déconnecter la télécommande et le téléviseur, appuyez simultanément sur les boutons retour et home pendant environ 5 secondes.

- Réglage du téléviseur

- Appuyez sur le bouton pour accéder aux réglages du téléviseur.

 - Appuyez sur les boutons Haut/Bas/Gauche/Droite pour mettre en surbrillance l'icône du menu souhaité, puis appuyez sur le bouton OK pour sélectionner..

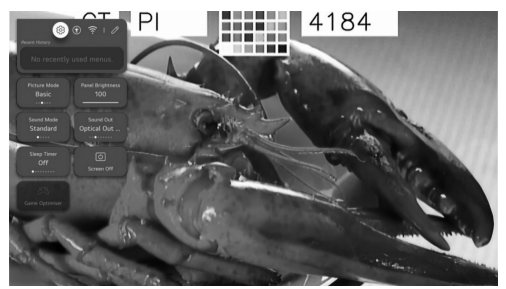

 - Vous pouvez définir le mode image, la luminosité du panneau, le mode sonore, la sortie sonore, la minuterie de veille, l'arrêt de l'écran et l'optimiseur de jeux.

- - Vous pouvez également ajouter/supprimer des éléments de réglage rapide ou modifier leur ordre..

### - Mode image

- Appuyez sur les boutons Haut/Bas/Gauche/Droite pour sélectionner le mode image.

- Appuyez sur la touche <OK> pour entrer dans le sousmenu.

 Appuyez sur les boutons Gauche/Droite pour sélectionner Vif/Standard/Basique/Cinéma/Sport/Optimiseur de jeux, puis appuyez sur OK pour configurer.

ViF: Affine l'image en augmentant le contraste, la luminosité et la netteté.

• Standard : Mode par défaut pour une expérience d'image de haute qualité sous un éclairage normal.

• Basique : Effet d'image de base.

• Cinéma : Convient pour regarder la télévision ou des films dans une pièce sombre.

• Sport : Image adaptée aux jeux sportifs. Affine l'image des mouvements rapides comme le coup de pied ou le lancer d'une balle.

Optimiseur de jeux : Image adaptée aux jeux. Améliore la vision des jeux.

### - Luminosité du panneau

- - Appuyez sur les boutons Gauche/Droite/Haut/Bas pour sélectionner la luminosité du panneau.

- - Appuyez sur la touche <OK> pour entrer dans le sousmenu.

- - Appuyez sur les boutons Haut/Bas pour régler la luminosité du panneau..

### - Mode sonore

· - Appuyez sur les boutons Haut/Bas/Gauche/Droite pour sélectionner le mode sonore.

 $\cdot$  - Appuyez sur la touche <OK> pour entrer dans le sousmenu.

· - Appuyez sur les boutons Gauche/Droite pour

sélectionner Standard/Cinéma/Voix claire/Sport/Musique, puis appuyez sur OK pour configurer.

•• Standard : Optimise le son pour tous les types de contenu.

- · Cinéma : Optimise le son pour les cinémas.
- · Voix claire : Améliore la clarté des voix.
- · Sport : Optimise le son pour les jeux sportifs.
- · Musique : Améliore les aigus et réduit les basses..
- Sortie sonore

- - Appuyez sur les boutons Haut/Bas/Gauche/Droite pour sélectionner la sortie sonore.

- - Appuyez sur la touche <OK> pour entrer dans le sousmenu.  - Appuyez sur les boutons Gauche/Droite pour sélectionner Haut-parleur TV/Appareil de sortie optique/ Appareil de sortie optique + Haut-parleur TV/Appareil HDMI (ARC)/Appareil

- Bluetooth/Appareil Bluetooth + Haut-parleur TV/Casque filaire/Casque filaire + Haut-parleur TV/Appareil mobile, puis appuyez sur OK pour configurer.

- Minuterie de mise en veille

- Appuyez sur les boutons Haut/Bas/Gauche/Droite pour sélectionner la minuterie de mise en veille.

- Appuyez sur la touche <OK> pour entrer dans le sousmenu.

 Appuyez sur les boutons Gauche/Droite pour sélectionner Désactivé/10 min/20 min/30 min/1 heure/1 heure 30 min/2 heures/3 heures/4 heures. Écran éteint
 Appuyez sur les boutons Haut/Bas/Gauche/Droite pour sélectionner Écran éteint.

 - Appuyez sur la touche <OK> pour entrer en mode écran éteint..

### - Optimiseur de jeux

- Appuyez sur les boutons Haut/Bas/Gauche/Droite pour sélectionner l'Optimiseur de jeux..

### Réseau

 - Si vous configurez les paramètres du réseau, vous pouvez utiliser divers services tels que des contenus en ligne et des applications.

- - Appuyez sur les boutons Haut/Bas/Gauche/Droite pour sélectionner le Réseau.

- - Appuyez sur la touche <OK> pour entrer dans le sousmenu..

### · Connexion filaire (Ethernet))

- - Appuyez sur les boutons Gauche/Droite pour sélectionner Connexion filaire (Ethernet).

- - Appuyez sur le bouton OK pour entrer dans le sousmenu et configurer..

| (Ind)<br>(Converting in particular<br>Converting in particular<br>Converting           | Wired Co | nnection (Ethernet)          | × |
|----------------------------------------------------------------------------------------------------|----------|------------------------------|---|
| (Laboratoria)<br>(Converting in nationer<br>Converting in nationer<br>Converting i |          | IPv6                         |   |
| Converting to bottomset                                                                                                    |          | IP (Automatic)               |   |
| Converted to Interver Solition Mark 20:02:07.07.07 Gitzmeny 17:2:15:02.1                                                                                                    | □-ఊ-∞-⊕  | IP Address<br>172.19.102.80  |   |
| Gateway<br>172.119.102.1                                                                                                    |          | Subnet Mask<br>255.255.255.0 |   |
|                                                                                                    |          | Gateway<br>172.19.102.1      |   |
|                                                                                                    |          |                              |   |
| Edit                                                                                                    |          | Edit                         |   |

### - Connexion Wi-Fi

- - Appuyez sur le bouton haut/bas pour sélectionner Connexion Wi-Fi.

- - Appuyez sur le bouton OK pour entrer dans le sousmenu et configurer..

| Internet Connection Peae solet an internet convector method | × |
|-------------------------------------------------------------|---|
| Wired Connection (Ethernet)<br>Connected to Internet        |   |
| WH IT Connection<br>for Connection                          |   |
|                                                             |   |

### - Tous les paramètres

- - Appuyez sur le bouton haut/bas/gauche/droite pour sélectionner Tous les paramètres.

- - Appuyez sur la touche <OK> pour entrer dans le sousmenu.

- - Appuyez sur le bouton haut/bas pour sélectionner Image/Son/Général/Assistance..

### - Image

- - Appuyez sur le bouton haut/bas pour sélectionner Image.

- - Appuyez sur le bouton OK pour entrer dans le sousmenu et configurer.

- - (option : Sélectionner Mode/Rapport de format/ Paramètres avancés))

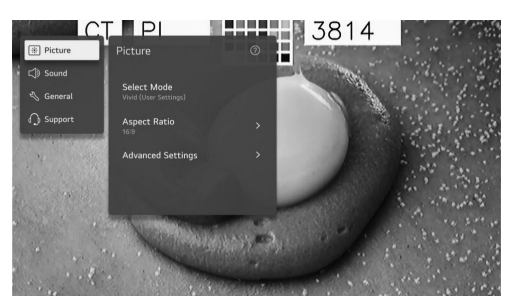

### Séléctionner Mode

-Appuyez sur le bouton haut/bas pour sélectionner le Mode de sélection.

-Appuyez sur la touche <OK> pour entrer dans le sousmenu.

-Appuyez sur le bouton haut/bas pour sélectionner Vif/ Standard/Basique/Cinéma/Sport/Optimiseur de Jeu..

### Rapport de format

- Vous pouvez modifier la taille de l'écran en fonction du type de contenu que vous regardez.

- Appuyez sur le bouton haut/bas pour sélectionner Sélection utilisateur/ Scan complet.

### Sélection utilisateur

- Appuyez sur le bouton haut/bas pour sélectionner le Rapport de format.

(Optionnel : 16:9/ Original/4:3/ Zoom vertical/ Zoom 4 directions))

### Scan complet

Appuyez sur le bouton haut/bas pour sélectionner Scan complet.

Si vous activez cette fonctionnalité, vous pouvez afficher le contenu dans le rapport de format du signal de diffusion ou de la source de contenu. Si le bord de l'écran n'est pas net, veuillez le désactiver.

### Paramètres avancés

- Appuyez sur le bouton haut/bas pour sélectionner Paramètres avancés.

- Appuyez sur la touche <OK> pour entrer dans le sousmenu.

 Appuyez sur le bouton haut/bas pour sélectionner Luminosité/Couleur/Netteté/Appliquer à toutes les entrées/ Réinitialiser..

### 1- Son

- - Appuyez sur le bouton haut/bas pour sélectionner Son.

- - Appuyez sur le bouton OK pour entrer dans le sousmenu et configurer.

- - (Optionnel : Sélectionner Mode/Sortie Son/Paramètres avancés))

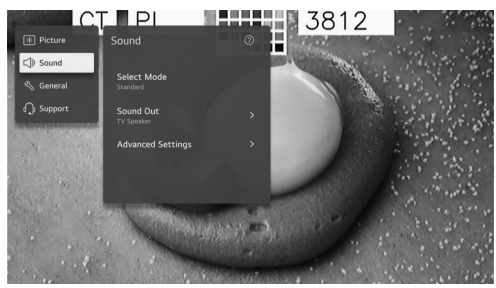

### Séléctionner Mode

- Appuyez sur le bouton haut/bas pour sélectionner le Mode de sélection.

 Appuyez sur la touche <OK> pour entrer dans le sousmenu.

- Appuyez sur le bouton haut/bas pour sélectionner Standard/Cinéma/Voix Claire/Sports/Musique..

### Sortie Son

- Appuyez sur le bouton haut/bas pour sélectionner la Sortie Son.

 Appuyez sur la touche <OK> pour entrer dans le sousmenu.

 Appuyez sur le bouton haut/bas pour sélectionner Utiliser les haut-parleurs TV/Utiliser des haut-parleurs filaires/ Utiliser des haut-parleurs sans fil/Utiliser des haut-parleurs externes avec les haut-parleurs TV..

### Paramètres avancés

- Appuyez sur le bouton haut/bas pour sélectionner Paramètres avancés.

- Appuyez sur la touche <OK> pour entrer dans le sousmenu.

 Appuyez sur le bouton haut/bas pour sélectionner Équilibre/Égaliseur/Appliquer à toutes les entrées/ Réinitialiser/Type d'installation/Réglage automatique du volume/Paramètres audio DTV/Correspondance écran et son/Sélection du format audio d'entrée HDMI/Sortie audio numérique/Prise en charge eARC..

### Équilibre

- Équilibrer les canaux gauche et droit.

- Appuyez sur le bouton OK pour sélectionner Équilibre.

- Appuyez sur le bouton haut/bas pour ajuster..

### Égaliseur

Appuyez sur le bouton haut/bas pour sélectionner Égaliseur.

Appuyez sur le bouton OK pour entrer dans le sous-menu, puis appuyez sur le bouton haut/bas/gauche/droite pour ajuster..

### · Appliquer à toutes les entrées

Appuyez sur le bouton haut/bas pour sélectionner Appliquer à toutes les entrées.

### Réinitialiser

 Vous pouvez réinitialiser les paramètres des effets sonores.

- Appuyez sur le bouton haut/bas pour sélectionner Réinitialiser.

### Type d'installation

- Appuyez sur le bouton haut/bas pour sélectionner Type d'installation.

- Appuyez sur le bouton haut/bas pour sélectionner Support/Monté au mur..

### Réglage automatique du volume

 Appuyez sur le bouton haut/bas pour sélectionner Réglage auto du volume. Appuyez sur OK pour sélectionner Activé/Désactivé..

### Paramètres audio DTV

- Appuyez sur le bouton haut/bas pour sélectionner Paramètres audio DTV.

- Appuyez sur le bouton haut/bas pour sélectionner MPEG/ Dolby Digital/Dolby Digital Plus/HE-AAC/Auto.

### Correspondance écran et son

· - Appuyez sur le bouton haut/bas pour sélectionner Correspondance écran et son.

(Optionnel : Retard du haut-parleur TV/Contourner)

### Sélection du format audio d'entrée HDMI

- Appuvez sur le bouton haut/bas pour sélectionner le format audio d'entrée HDMI.

- Vous pouvez définir le format audio pour chaque entrée HDMI. Lorsque la voix transmise via le port HDMI n'est pas synchronisée, réglez-le sur PCM.

### Sortie audio numérique

- Appuyez sur le bouton haut/bas pour sélectionner Sortie audio numérique.

(Optionnel : PCM/Auto/Passer à travers))

### Prise en charge eARC

Appuyez sur le bouton haut/bas pour sélectionner Prise en charge eARC ..

### 2- Général

- - Appuyez sur le bouton haut/bas pour sélectionner Général

- - Appuyez sur OK pour entrer dans le sous-menu et configurer.

- - (option : Accessibilité/Service IA/Optimiseur de jeu/ Paramètres familiaux/Programmes/Réseau/Appareils externes/Système/Économie d'énergie))

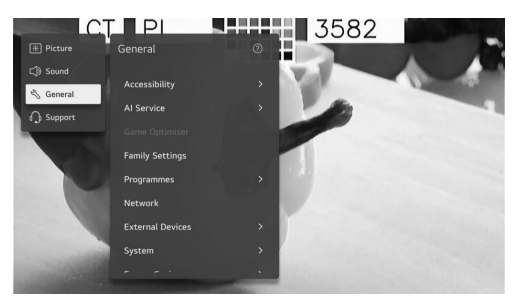

### Accessibilité

- - Appuyez sur le bouton haut/bas pour sélectionner Accessibilité.

- - Appuyez sur OK pour entrer dans le sous-menu.

- - (option : Assistance audio/Description audio/Apprendre à utiliser la télécommande/Profiter du son de la TV ensemble/Dur d'oreille/Sous-titres/Contraste élevé/

### Nuances de gris/Inverser les couleurs))

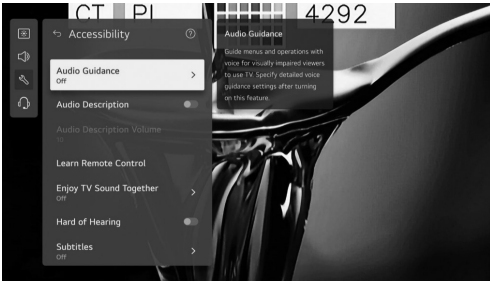

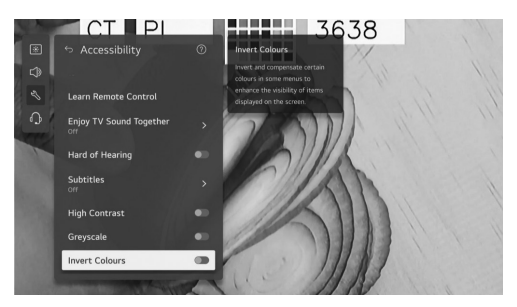

### Assistance audio

Appuyez sur le bouton haut/bas pour sélectionner Assistance audio.

Appuyez sur OK pour entrer dans le sous-menu. Toutes les options sont disponibles uniquement lorsque l'assistance audio est activée..

### Description audio

Appuvez sur le bouton haut/bas pour sélectionner Description audio.

Appuyez sur OK pour sélectionner Activé/Désactivé..

### · Apprendre à utiliser la télécommande

Appuvez sur le bouton haut/bas pour sélectionner Apprendre à utiliser la télécommande..

### Profiter du son de la TV ensemble

Appuyez sur le bouton haut/bas pour sélectionner Profiter du son de la TV ensemble.

Appuvez sur le bouton haut/bas pour sélectionner Désactivé/Appareil Bluetooth/Appareil HDMI(ARC) ..

### Dur d'oreille

Appuyez sur le bouton haut/bas pour sélectionner Dur d'oreille

Appuyez sur OK pour sélectionner Activé/Désactivé.. Sous-titres

Appuvez sur le bouton haut/bas pour sélectionner Soustitres. Appuyez sur le bouton haut/bas pour sélectionner la langue de premier choix pour les sous-titres et la langue de deuxième choix pour les sous-titres, puis appuyez sur OK pour configurer la langue ..

### Contraste élevé

Appuyez sur le bouton haut/bas pour sélectionner Contraste élevé.

Appuvez sur OK pour sélectionner Activé/Désactivé...

### · Nuances de gris

Appuyez sur le bouton haut/bas pour sélectionner Nuances de gris.

Appuyez sur OK pour sélectionner Activé/Désactivé.. Inverser les couleurs

Appuyez sur le bouton haut/bas pour sélectionner Inverser les couleurs.

Appuyez sur OK pour sélectionner Activé/Désactivé..

### Service Al

Vous pouvez activer les services recommandés en fonction de l'historique d'utilisation.

Appuyez sur le bouton haut/bas pour sélectionner Service Al. Appuyez sur OK pour entrer dans le sous-menu..

### Optimiseur de jeu

Appuyez sur le bouton haut/bas pour sélectionner Optimiseur de ieu..

### Paramètres familiaux

Appuyez sur le bouton haut/bas pour sélectionner Paramètres familiaux.

Appuyez sur le bouton gauche/droite pour sélectionner Paramètre de limite d'utilisation/Mode soins des yeux/

Mode de limite de volume/Rapport de temps d'écran. Appuyez sur OK pour entrer dans le sous-menu. Appuyez sur OK pour activer la fonction..

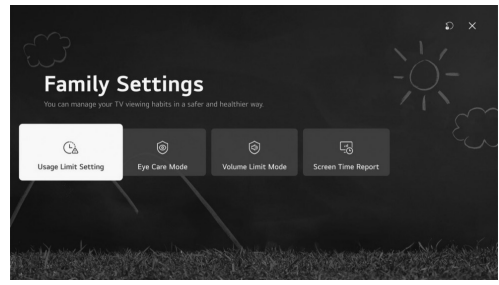

### Programmes

Appuyez sur le bouton haut/bas pour sélectionner Programmes.

Appuyez sur OK pour entrer dans le sous-menu. (Optionnel : Réglage des programmes/Manager des programmes/Informations CI/Copier des programmes/HbbTV))

### Réglage et réglage des programmes

Appuyez sur le bouton haut/bas pour sélectionner le réglage des programmes.

Appuyez sur le bouton OK pour entrer dans le sous-menu. Optionnel : Réglage automatique / Réglage manuel / Paramètres du satellite / Édition du transpondeur / Mode d'antenne / Mise à jour de la liste des programmes. Remarque : Il existe deux types de recherche pour les chaînes DTV :

1- Réglage automatique : Connectez un câble coaxial pour recevoir le signal du satellite.

Appuyez sur le bouton haut/bas pour sélectionner l'option de réglage automatique et appuyez sur OK pour entrer dans le sous-menu.

Sélectionnez le satellite disponible et commencez la recherche.

2- Réglage manuel : Connectez un câble coaxial pour recevoir le signal du satellite.

Appuyez sur le bouton haut/bas pour sélectionner l'édition du transpondeur et appuyez sur OK pour entrer dans le sous-menu.

Ajoutez le transpondeur requis à la liste, puis appuyez sur Retour pour entrer dans le réglage manuel.

Sélectionnez le transpondeur ajouté et commencez la recherche.

### Gestion des programmes

Appuyez sur le bouton haut/bas pour sélectionner Gestion des programmes.

Appuyez sur OK pour entrer dans le sous-menu. Options : Verrouiller, Déplacer, Ignorer et Modifier le programme.

Remarque : Les couleurs mises en évidence à côté des options dépendent de la télécommande utilisée.

Pour choisir l'option requise, appuyez sur les boutons gauche/droite/haut/bas de la télécommande.

### Informations CI

Appuyez sur le bouton haut/bas pour sélectionner Informations CI.

Les chaînes DTV cryptées peuvent être décodées avec un module d'accès conditionnel (CAM) et une carte fournie par un opérateur de service TV numérique.

Le CAM peut activer plusieurs services numériques selon l'opérateur et les services que vous choisissez.

Contactez votre opérateur de service numérique pour plus

d'informations sur les services et les conditions..

### Copier les programmes

Appuyez sur le bouton haut/bas pour sélectionner Copier les programmes.

Appuyez sur OK pour entrer dans le sous-menu. Deux options sont disponibles pour copier les chaînes de la TV vers une clé USB et vice versa :

TV vers USB : exporter des chaînes vers une clé USB. USB vers TV : importer des chaînes vers la TV.

### · Hbb TV

Appuyez sur le bouton haut/bas pour sélectionner Hbb TV. Appuyez sur OK pour entrer dans le sous-menu. Cette fonction fournit des informations supplémentaires et

un contenu pertinent sur les programmes regardés..

### Réseau

Appuyez sur le bouton haut/bas pour sélectionner Réseau..

### Appareils externs

Appuyez sur le bouton haut/bas pour sélectionner Appareils externes.

Appuyez sur le bouton OK pour entrer dans le sous-menu. Optionnel : Connecter une manette Bluetooth / Paramètres HDMI / Paramètres de contrôle universel / Allumer la TV avec un mobile / Supprimer l'historique des connexions.)

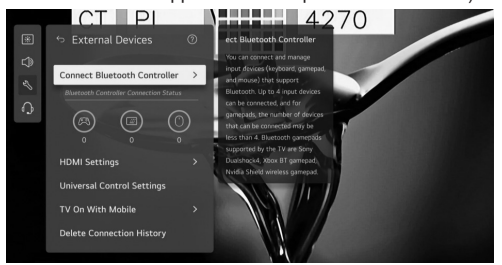

### Système

Appuyez sur le bouton haut/bas pour sélectionner Système.

Appuyez sur OK pour entrer dans le sous-menu et configurer.

Optionnel : Langue / Localisation / Heure et minuterie / Sécurité / Paramètres supplémentaires / Réinitialiser les paramètres d'origine.)

### Langue

Vous pouvez choisir la langue du menu affichée à l'écran et la langue audio de la diffusion numérique.

Appuyez sur le bouton haut/bas pour sélectionner Langue. Appuyez sur OK pour entrer dans le sous-menu.

Optionnel : Langue du menu / Langue audio principale / Langue audio secondaire / Langues du clavier / Langue télétexte principale / Langue télétexte secondaire.

Appuyez sur le bouton haut/bas pour sélectionner le menu et configurer la langue..

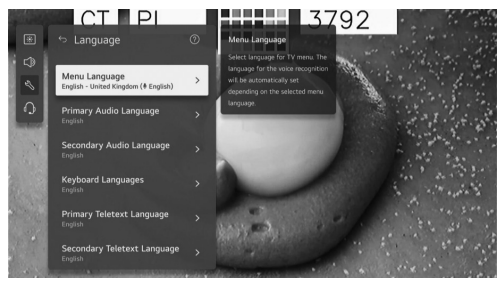

### Localisation

Vous pouvez changer les paramètres de localisation de votre Smart TV.

Appuyez sur le bouton haut/bas pour sélectionner Localisation.

Appuyez sur OK pour entrer dans le sous-menu..

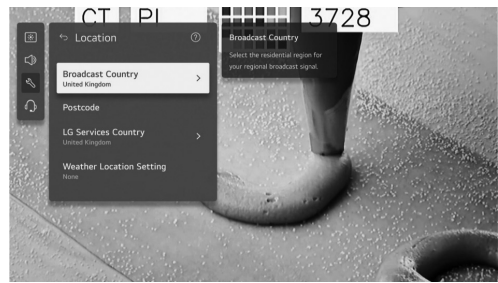

### · Pays de diffusion

Appuyez sur le bouton haut/bas pour sélectionner Pays de diffusion.

Appuyez sur OK pour entrer dans le sous-menu.

Vous pouvez définir le pays de diffusion sur votre TV.

### Code postal

Appuyez sur le bouton haut/bas pour sélectionner Code postal.

Appuyez sur OK pour entrer dans le sous-menu. Cette fonction est utilisée pour définir l'emplacement de diffusion de la TV en saisissant votre code postal.

### • Pays des services

Appuyez sur le bouton haut/bas pour sélectionner Pays des services.

Appuyez sur OK pour entrer dans le sous-menu. Si vous ne définissez pas le réglage automatique, vous pouvez sélectionner le pays manuellement.

### • Réglage de l'emplacement météo

Appuyez sur le bouton haut/bas pour sélectionner Réglage de l'emplacement météo.

Appuyez sur OK pour entrer dans le sous-menu. Vous pouvez définir les paramètres de l'emplacement météo.

### • Heure et minuterie

Vous pouvez vérifier l'heure ou configurer les paramètres associés.

Appuyez sur le bouton haut/bas pour sélectionner Heure. Appuyez sur OK pour entrer dans le sous-menu.

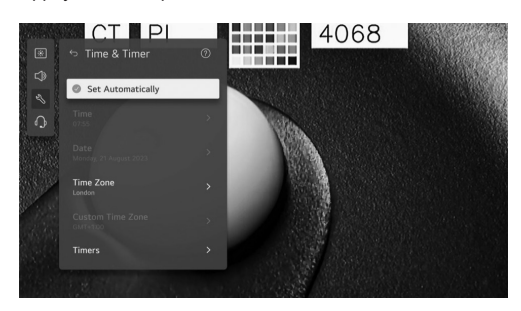

### Régler automatiquement

L'heure de la TV est automatiquement réglée en fonction des informations de diffusion numérique envoyées par la station de diffusion ou de l'heure envoyée par le serveur. Appuyez sur le bouton haut/bas pour sélectionner Régler automatiquement. Appuyez sur OK pour sélectionner Activé/Désactivé.

### · Heure / Date / Fuseau horaire

Vous pouvez régler manuellement l'heure et la date si l'heure actuelle réglée automatiquement est incorrecte. Appuyez sur le bouton haut/bas pour sélectionner Régler l'heure / Date / Fuseau horaire. Appuyez sur OK pour sélectionner.

### Minuteries

Appuyez sur le bouton haut/bas pour sélectionner Minuteries.

Appuyez sur OK pour entrer dans le sous-menu.. Sécurité

Appuyez sur le bouton haut/bas pour sélectionner Sécurité.

Appuyez sur OK pour entrer dans le sous-menu..

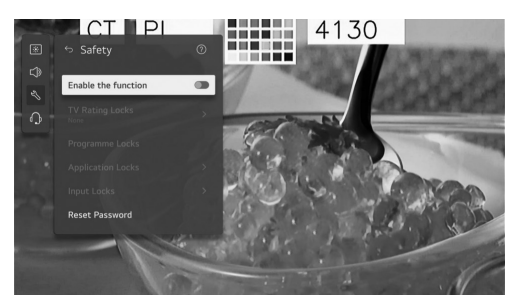

- Toutes les options ne sont disponibles que lorsque la sécurité est activée.

Le mot de passe initial est défini sur "0000".

Appuyez sur le bouton haut/bas pour sélectionner l'option, puis appuyez sur OK pour configurer..

### Paramètres supplémentaires

Appuyez sur le bouton haut/bas pour sélectionner Paramètres supplémentaires.

Appuyez sur OK pour entrer dans le sous-menu..

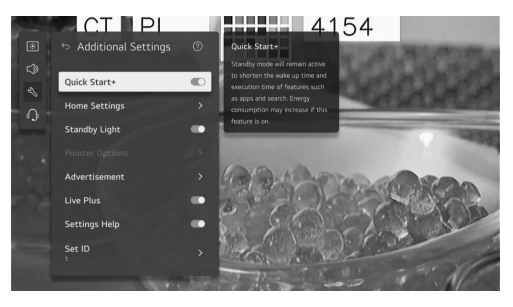

### Réinitialiser aux paramètres initiaux

- Appuyez sur les boutons Haut/Bas pour sélectionner « Réinitialiser aux paramètres initiaux ».

- Appuyez sur le bouton OK pour entrer dans le sousmenu.

 Remettre la TV à ses paramètres initiaux. Cela rétablira toutes les configurations à leurs valeurs par défaut.
 Après la réinitialisation, la TV s'éteindra et se rallumera automatiquement. - Remarque : Si la sécurité est activée, vous devez saisir le mot de passe pour réinitialiser les paramètres initiaux.

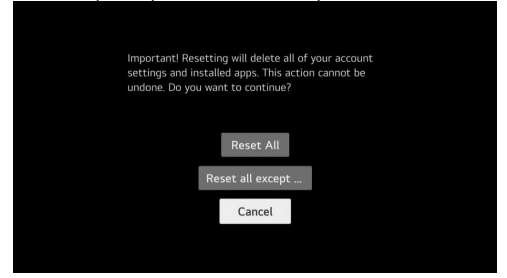

### Économie d'énergie

- Réduit la consommation d'énergie en ajustant la luminosité de l'écran.

 Appuyez sur les boutons Haut/Bas pour sélectionner « Étape d'économie d'énergie/Arrêt automatique/Écran éteint »..

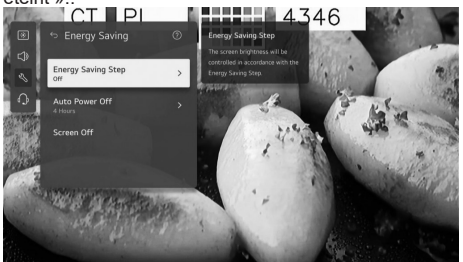

### Étape d'économie d'énergie

-Appuyez sur les boutons Haut/Bas pour sélectionner» Étape d'économie d'énergie.«

-Appuyez sur le bouton OK pour entrer dans le sousmenu.

) -Options : Désactivé/Minimale/Moyenne/Maximale((

### Arrêt automatique

-Appuyez sur les boutons Haut/Bas pour sélectionner» Arrêt automatique.«

-Appuyez sur le bouton OK pour entrer dans le sousmenu.

) -Options : Désactivé 2/heures 4/heures 6/heures8/ heures(

### Soutien

-Mettez en surbrillance l'élément et appuyez sur le bouton OK pour entrer dans le sous-menu.

-Appuyez sur les boutons Haut/Bas pour sélectionner» Soutien

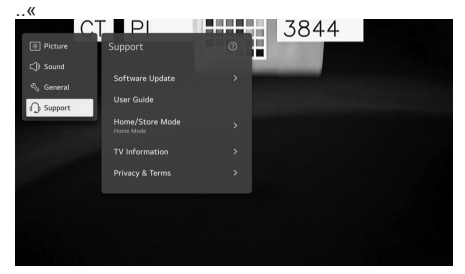

### Mise à jour logicielle

-Utilisez la mise à jour logicielle pour vérifier et obtenir la dernière version.

-Appuyez sur les boutons Haut/Bas pour sélectionner» Mise à jour logicielle .« Appuyez sur le bouton OK pour entrer dans le sous-menu.

-Puis ,appuyez sur les boutons Haut/Bas pour sélectionner et configurer...

### Guide utilisateur

-Appuyez sur les boutons Haut/Bas pour sélectionner» Guide utilisateur .« Appuyez sur le bouton OK pour entrer dans le sous-menu.

-Puis ,appuyez sur les boutons Haut/Bas pour sélectionner et configurer.

### Mode Domicile/Magasin

-Appuyez sur les boutons Haut/Bas pour sélectionner» Mode Domicile/Magasin.«

-Appuyez sur le bouton OK pour entrer dans le sousmenu.

-Puis ,appuyez sur les boutons Haut/Bas pour sélectionner et configurer..

### Informations TV

-Appuyez sur les boutons Haut/Bas pour sélectionner» Informations TV.«

### ·Confidentialité et Conditions

-Appuyez sur les boutons Haut/Bas pour sélectionner» Confidentialité et Conditions.«

-Appuyez sur le bouton OK pour entrer dans le sousmenu.

-Puis ,appuyez sur les boutons Haut/Bas pour sélectionner et configurer..

### Média

-Connectez un dispositif de stockage USB) disque dur USB ,clé USB (au port USB de la TV pour profiter des fichiers de contenu stockés sur le dispositif de stockage USB sur votre TV.

-Appuyez sur les boutons Haut/Bas pour sélectionner» Photo & Vidéo/Photo/Vidéo/Musique..«

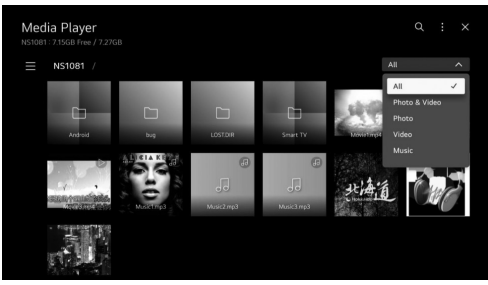

### Photo et Vidéo

-Vous pouvez visionner des photos et des vidéos en utilisant l'application » Photo & Vidéo..«

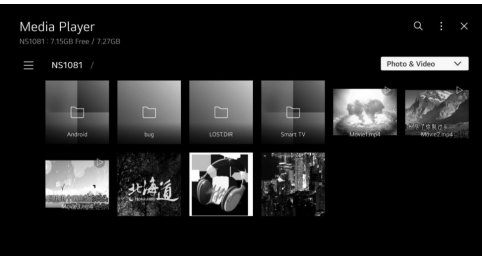

### Photo

-Sélectionner une photo dans l'application » Photo& Vidéo « lance le lecteur de photos .Vous pouvez visualiser vos photos enregistrées..

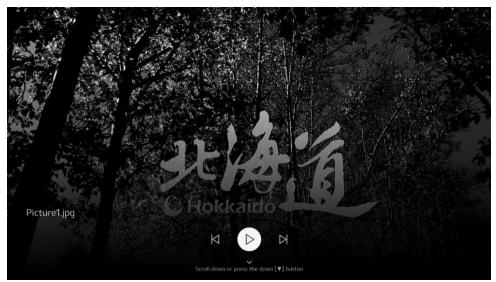

### Vidéo

-Sélectionner une vidéo dans l'application » Photo& Vidéo « lance le lecteur vidéo .Vous pouvez visualiser vos vidéos enregistrées..

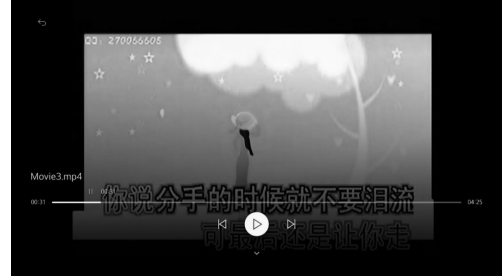

### Musique

-Vous pouvez écouter de la musique en sélectionnant les fichiers musicaux enregistrés dans l'application Musique ou en sélectionnant l'icône du lecteur de musique lors de la lecture de contenu dans des applications comme « Photo & Vidéo »..

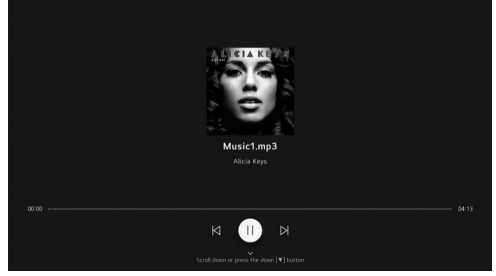

|             | Format Média                                                                                            |
|-------------|----------------------------------------------------------------------------------------------------|
| Codec Vidéo | Xvid except GMC, H.264/AVC, Motion<br>Jpeg, MPEG4, HEVC, AV1, MPEG-2,<br>VP8, VP9, MPEG-1               |
| Codec Audio | MPEG-1, MP3, Dolby digital, LPCM,<br>ADPCM, Dolpy digital plus, AAC, Dolby<br>AC-4, AMR-NB, AMR-WB, PCM |

### **Autres Informations**

### Attention et Foire Aux Questions Attention:

1. Certains dispositifs de stockage mobile non standard peuvent ne pas être reconnus. Veuillez changer pour utiliser un dispositif standard.

 Remarque : Pour les fichiers codés, il existe de nombreuses méthodes de codage non standard, donc ce système ne peut pas garantir de prendre en charge les formats de fichiers utilisant une méthode de codage quelconque..

### Foire Aux Questions:

 1. Dans les conditions suivantes, ce système ne peut pas décoder le fichier et le fichier ne peut pas être lu normalement :

- Les paramètres du fichier, tels que la résolution de l'image, le débit binaire du fichier audio et vidéo ou la fréquence d'échantillonnage du fichier audio, dépassent les limites du système.

- Le format du fichier ne correspond pas ou le fichier est endommagé.

2. Débranchement à chaud : Ne débranchez pas lorsque le système lit ou transmet des données pour éviter d'endommager le système ou le dispositif.

3. Faites attention à l'alimentation du dispositif lorsque vous utilisez un disque dur externe ou un appareil photo numérique. Si l'alimentation n'est pas suffisante ou stable, vous pouvez rencontrer des problèmes lors de l'utilisation ou ne pas pouvoir l'utiliser du tout. Dans ce cas, veuillez redémarrer le dispositif ou le débrancher et le rebrancher en vous assurant que son alimentation est normale.

4. Le système prend en charge les dispositifs USB standard 1.1 et 2.0 tels que les clés USB standard, les lecteurs MP3, les disques durs externes, etc.

5. Pour obtenir une meilleure qualité audio et vidéo, il est conseillé d'utiliser le dispositif externe conforme à la norme USB 2.0.

 Lors de la lecture d'une vidéo avec un taux de compression élevé, ces phénomènes tels que l'arrêt de l'image et la longue réponse du menu sont normaux.
 Pour certains dispositifs USB avec alimentation comme

les disques durs de grande taille, les lecteurs MP4, etc., il est conseillé de les utiliser avec alimentation pour éviter un manque d'électricité.

### Section de référence

| 32ES4301                                    |                                                      |
|---------------------------------------------|------------------------------------------------------|
| -Dimensions du carton (L*W*H)<br>(mm)       | 770x 115 x 475                                       |
| -Poids net avec support (Kg)                | 3.94                                                 |
| -Poids brut avec emballage (Kg)             | 4.91                                                 |
| -Alimentation (V)                           | 100 - 240                                            |
| -Consommation d'énergie (TV<br>allumée) (W) | 55                                                   |
| -Consommation d'énergie (veille)<br>(W)     | 0.5                                                  |
| -Système TV                                 | ATV : PAL, NTSC,<br>SECAM<br>DTV : DVB-T/<br>T2/C/S2 |
| -Puissance de sortie sonore (W)             | 2*8                                                  |
| -Résolution                                 | 1366*768                                             |

| 43ES4301                                    |                                                  |
|---------------------------------------------|--------------------------------------------------|
| -Dimensions du carton (L*W*H)<br>(mm)       | 1030*128*630                                     |
| -Poids net avec support (Kg)                | 6.24                                             |
| -Poids brut avec emballage (Kg)             | 7.71                                             |
| -Alimentation (V)                           | 100-240                                          |
| -Consommation d'énergie (TV<br>allumée) (W) | 75                                               |
| -Consommation d'énergie<br>(veille) (W)     | 0.5                                              |
| -Système TV                                 | ATV : PAL, NTSC,<br>SECAM<br>DTV : DVB-T/T2/C/S2 |
| -Puissance de sortie sonore (W)             | 2*8                                              |
| -Résolution                                 | 1920*1080                                        |

### Dépannage

La plupart des problèmes que vous rencontrez avec votre appareil peuvent être corrigés en consultant la liste de dépannage suivante..

### Pas d'image et pas de son

1. 1. Vérifiez si le fusible ou le disjoncteur fonctionne.

2. 2. Branchez un autre appareil électrique dans la prise pour vous assurer qu'elle fonctionne ou est allumée.

3. 3. La prise de courant est en mauvais contact avec la prise.

4. 4. Vérifiez la source du signal..

### Pas de couleur

1. 1. Changez le système de couleurs.

2. 2. Ajustez la saturation.

3. 3. Essayez une autre chaîne. Un programme en noir et blanc peut être reçu.

### La télécommande ne fonctionne pas

1. 1. Changez les piles.

2. 2. Les piles ne sont pas installées correctement.

3. 3. Le courant principal n'est pas connecté..

### Pas d'image et son normal

1. 1. Ajustez la luminosité et le contraste.

2. 2. Une défaillance de diffusion peut se produire..

### Image normale et pas de son

1. 1. Appuyez sur le bouton Vol+ pour augmenter le volume.

2. 2. Le volume est réglé sur muet, appuyez sur le bouton de coupure du son pour rétablir le son.

3. 3. Changez le système de son.

4. 4. Une défaillance de diffusion peut se produire..

### Ondes désordonnées sur l'image

Elles sont généralement causées par des interférences locales, telles que des voitures, des lampes à incandescence et des sèche-cheveux. Ajustez l'antenne pour minimiser les interférences..

### Points neigeux et interferences

Si l'antenne est située dans la zone de couverture de la télévision où le signal est faible, l'image peut être altérée par des points. Lorsque le signal est extrêmement faible, il peut être nécessaire d'installer une antenne spéciale pour améliorer la réception.

1. 1. Ajustez la position et l'orientation de l'antenne intérieure ou extérieure.

2. 2. Vérifiez la connexion de l'antenne.

3. 3. Réglez finement la chaîne.

4. 4. Essayez une autre chaîne. Une défaillance de diffusion peut se produire.

### Allumage

Des taches noires ou des bandes horizontales apparaissent, ou l'image scintille ou dérive. Cela est généralement causé par des interférences du système d'allumage des voitures, des lampes au néon, des perceuses électriques ou d'autres appareils électriques.. Fantôme

Les fantômes sont causés par le signal de télévision suivant deux chemins. L'un est le chemin direct, l'autre est réfléchi par des immeubles, des collines ou d'autres objets. Changer la direction ou la position de l'antenne peut améliorer la réception..

### Interférences de radiofréquence

Ces interférences produisent des ondulations mobiles ou des stries diagonales, et dans certains cas, une perte de contraste dans l'image. Trouvez et éliminez la source d'interférence radio..

### Si la TV est bloquée

1. Appuyez sur le bouton bour éteindre la TV, puis appuyez à nouveau sur le bouton pour réinitialiser la TV. 2. Débranchez le cordon d'alimentation, puis appuyez sur le bouton bour réinitialiser la TV.

Remarque : Si ces 2 méthodes ne résolvent pas le problème, veuillez contacter le service après-vente pour résoudre.

### Installation de la base

Installez la double base de support sur l'appareil à l'aide des vis.

Remarque : Les illustrations ci-dessous sont fournies à titre de référence uniquement et peuvent différer de l'apparence réelle du produit..

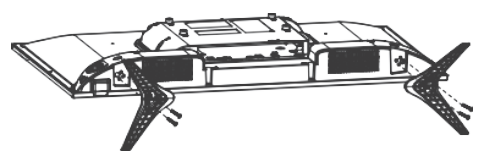

### Accessoires

-Les principaux accessoires sont

- 1. Manuel d'utilisation.
- 2. Télécommande.
- 3. Piles.
- 4. Base.
- 5. Vis de la base.

Remarque : Les autres accessoires peuvent varier en fonction du modèle et de la région..

### Instruction importante:

 - Le Groupe ELARABY n'est pas responsable si le client télécharge ou utilise des programmes pour les mises à jour logicielles à partir de ressources non prises en charge.
 - Pour la Smart TV, le client [seul] est entièrement responsable lorsqu'il utilise des programmes nuisibles ou non autorisés.

 - Le Groupe ELARABY n'est pas responsable de tout dommage résultant de la négligence des instructions figurant dans le manuel de l'utilisateur.

- - Le Groupe ELARABY n'est pas responsable de tout dommage résultant d'une mauvaise utilisation ou de dysfonctionnements lors de l'utilisation simultanée de la télévision et des appareils qui y sont connectés.

- - Veuillez lire toutes les instructions avant d'utiliser l'appareil. Conservez bien ces instructions pour une utilisation future..

# Quelques remarques concernant les modèles dotés d'un récepteur intégré:

Pour certains modèles, lors du tri des chaînes par nom (tri alphabétique), les numéros des chaînes ne sont pas triés. Le tri alphabétique est conçu pour permettre au client de trouver une chaîne spécifique par les lettres initiales, d'où la raison pour laquelle les numéros ne changent pas.
Pour certains modèles, lorsque le client supprime une chaîne de la liste des chaînes, la chaîne est supprimée avec son numéro. Ce design aide le client à conserver les numéros de toutes les autres chaînes comme si aucune chaîne n'avait été supprimée. De plus, une autre fonction ajoutée pour certains modèles permet à la télévision de sauvegarder les chaînes supprimées afin que le client puisse les restaurer plus tard si nécessaire.

Fabriqué sous licence des laboratoires Dolby. Dolby, Dolby audio et le symbole double-D sont des marques déposées de la Dolby laboratories licensing corporation...

# Les bons gestes de mise au rebut de ce produit

(Déchets d'équipements électriques et électroniques)

(Applicable aux pays disposant de systèmes de collecte séparés)

Ce symbole apposé sur le produit, ses accessoires ou sa documentation indique que ni le produit, ni ses accessoires électroniques usagés, ne peuvent être jetés avec les autres déchets ménagers.

La mise au rebut incontrôlée des déchets présentant des risques environnementaux et de santé publique, veuillez séparer vos produits et accessoires usagés des autres déchets. Vous favoriserez ainsi le recyclage de la matière qui les compose dans le cadre d'un développement durable.

Les particuliers sont invités à contacter le magasin leur ayant vendu le produit ou à se renseigner auprès des autorités locales pour connaître les procédures et les points de collecte de ces produits en vue de leur recyclage.

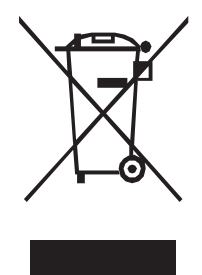

### Élimination de la batterie de ce produit

(Applicable aux pays disposant de systèmes de collecte séparés)

Ce symbole apposé sur la batterie, le manuel ou l'emballage indique que la batterie de ce produit ne doit pas être éliminée en fin de vie avec les autres déchets ménagers. L'indication éventuelle des symboles chimiques Hg, Cd ou Pb signifie que la batterie contient des quantités de mercure, de cadmium ou de plomb supérieures aux niveaux de référence stipulés dans la directive CE 2006/66. Si la batterie n'est pas correctement éliminée, ces substances peuvent porter préjudice à la santé humaine ou à l'environnement.

Afin de protéger les ressources naturelles et d'encourager la reutilization du matériel, veillez à séparer la batterie des autres types de déchets et à la recycler via votre système local de collecte gratuite des piles et batteries.

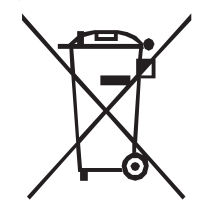

### Introduzione

### Precauzioni

- Leggere tutte le istruzioni prima di utilizzare l'apparecchio. Conservare queste istruzioni per un uso futuro. .

### Prodotto

• - Non ostruire o coprire le aperture di ventilazione sul retro dell'apparecchio.

 - Non inserire oggetti di alcun tipo attraverso le fessure dell'apparecchio, poiché potrebbero toccare parti elettriche o cortocircuitare, con rischio di incendio, scossa elettrica o danni all'unità.

 - Non tentare di aprire il cabinet, poiché ciò potrebbe causare danni. Non ci sono parti interne che puoi riparare da solo. Rivolgiti a personale gualificato per la manutenzione.

 - Non toccare la superficie dello schermo con le dita, poiché potrebbe graffiare o danneggiare lo schermo dell'apparecchio.

 - Non esercitare pressione eccessiva sullo schermo dell'apparecchio, poiché potrebbe danneggiarlo gravemente..

### · Alimentazione e Spina

- Scollegare l'apparecchio nelle seguenti condizioni:

- Se non verrà utilizzato per un lungo periodo.

- Se il cavo di alimentazione o la spina sono danneggiati.

 - Seguire le istruzioni per l'installazione e la regolazione del prodotto. Regolare solo i controlli indicati in queste istruzioni, poiché una regolazione errata di altri controlli potrebbe causare danni. In tal caso, scollegare l'apparecchio e rivolgersi al personale di assistenza.

• - Se l'apparecchio subisce urti o è stato lasciato cadere, provocando danni al cabinet.

• - Se la spina principale o un connettore dell'apparecchio viene utilizzato come dispositivo di scollegamento, il dispositivo di scollegamento deve essere facilmente accessibile..

### · Cavo di Alimentazione e Cavo di Segnale

• - Non lasciare nulla sopra o che rotoli sul cavo di alimentazione e sul cavo di segnale.

• - Proteggere il cavo di alimentazione e il cavo di segnale da calpestamenti.

• - Non sovraccaricare il cavo di alimentazione o la presa di corrente.

• - Non esporre il cavo di alimentazione e il cavo di segnale all'umidità..

### Ambiente di Utilizzo

• - Non posizionare l'apparecchio su un carrello, supporto o tavolo instabile.

• - Posizionare l'apparecchio in un luogo che permetta una buona ventilazione.

• - Non utilizzare l'apparecchio vicino a zone umide e fredde. Proteggere l'apparecchio dal surriscaldamento.

- Tenere l'apparecchio lontano dalla luce solare diretta.

- L'apparecchio non deve essere esposto a gocce o

schizzi e non devono essere posti oggetti contenenti liquidi, come vasi, sull'apparecchio.

- Non utilizzare l'apparecchio vicino a luoghi polverosi..
Pulizia

 - Spolverare l'apparecchio passando un panno morbido e pulito sullo schermo e sul cabinet, o utilizzare un liquido detergente specifico.

• - Non applicare una forza eccessiva sullo schermo durante la pulizia.

• - Non usare acqua o altri detergenti chimici per pulire lo schermo, poiché ciò potrebbe danneggiare la superficie dello schermo dell'apparecchio..

### Installazione a Muro

Avvertenza: Questa operazione richiede due persone.

Per garantire un'installazione sicura, seguire le seguenti

note di sicurezza:

• - Verificare che il muro possa sostenere il peso dell'apparecchio e dell'assemblaggio di montaggio a muro.

 - Seguire le istruzioni di montaggio fornite con il supporto a muro.

• - L'apparecchio deve essere installato su una parete verticale.

- Assicurarsi di utilizzare solo viti adatte al materiale del muro., la vite utilizzata per appendere è M6x10 mm x4.
- Assicurarsi che i cavi dell'apparecchio siano posizionati in modo da non creare rischi di inciampo. Tutte le altre istruzioni di sicurezza relative ai nostri apparecchi si applicano anche in questo caso..

• Avvertenza: Per evitare lesioni, questo apparecchio deve essere fissato saldamente a una superficie/parete stabile in conformità con le istruzioni di installazione. Installare il TV in una posizione orizzontale e stabile.

 Per fissare il TV, utilizzare una cinghia resistente dal gancio sulla parte posteriore del TV a un montante del muro, pilastro o altra struttura immobile. Assicurarsi che la cinghia sia tesa, sicura e parallela al pavimento.

 Non salire mai o arrampicarsi sul TV. Educare i bambini sui rischi di arrampicarsi sui mobili per raggiungere il TV o i suoi comandi. Essere particolarmente cauti nelle case con bambini per evitare che salgano sul TV. Potrebbe muoversi, cadere, rompersi, danneggiarsi o causare lesioni.

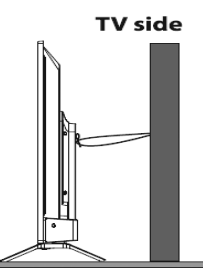

### Batterie

 - Le batterie non devono essere esposte a calore eccessivo come sole, fuoco o simili.

 Rimuovere le batterie quando il telecomando non deve essere utilizzato per un lungo periodo. Le batterie lasciate nell'apparecchio possono causare danni attraverso deterioramento e perdite corrosive, invalidando la garanzia.

 - Rischio di esplosione se le batterie vengono sostituite con tipi non corretti. Sostituire solo con batterie dello stesso tipo o equivalente raccomandato dal produttore dell'apparecchio.

• - Per proteggere l'ambiente, utilizzare impianti di riciclaggio locali per lo smaltimento delle batterie. Smaltire le batterie usate secondo le istruzioni.

### Aspetto Esterno dell'Apparecchio

 Nota: L'aspetto esterno dell'apparecchio potrebbe differire dall'immagine sulla scatola, a seconda del modello dell'apparecchio..

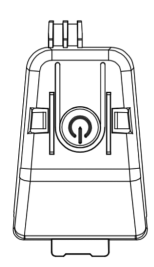

### 也 Pulsante

- - L'apparecchio è in modalità ACCESO.
- Premere brevemente per agire come pulsante OK

- Premere a lungo per mettere l'apparecchio in modalità standby

- - L'apparecchio è in modalità Standby.

- Pressione breve per accendere l'apparecchio

### Prese

 Nota: La posizione e i nomi delle prese sull'apparecchio possono variare a seconda del modello dell'apparecchio e alcune prese potrebbero non essere disponibili per alcuni modelli.

### . AV IN

 Questa presa può essere utilizzata per collegare un dispositivo come videoregistratori, videocamere, decoder, ricevitori satellitari, lettori DVD o console di gioco. Fornisce una connessione video composita..

### Lan (Ethernet)

- Questa presa può essere utilizzata per collegarsi a un modem esterno o a un'attrezzatura di rete.

### SAT IN (Satellite)

- Questa presa può essere utilizzata per ricevere il segnale dalla tua antenna satellitare esterna.

### ANT IN (RF)

- Questa presa può essere utilizzata per ricevere il segnale dalla tua antenna VHF/UHF.

HDMI (High-Definition Multimedia Interface)

- Questa presa può essere utilizzata per collegare un dispositivo come un lettore Blu-ray con uscita HDMI per la migliore qualità dell'immagine. Fornisce anche una connessione digitale non compressa che trasmette sia dati video che audio tramite un cavo mini-plug integrato..

### Uscita Audio Digitale (ottica))

- Questa presa può essere utilizzata per collegare un ricevitore audio digitale compatibile.

### Presa Interfaccia Comune

 Questa fessura può essere utilizzata per guardare canali DTV criptati inserendo un CAM (Modulo di Accesso Condizionato) insieme a una smart card fornita da un operatore di servizi TV digitale..

### USB2.0

- Questa presa può essere utilizzata per collegare un dispositivo USB..

### **USCITA CUFFIE**

 Questa presa può essere utilizzata per collegare le cuffie per ascoltare l'audio proveniente dall'apparecchio..
 Nota: La pressione sonora eccessiva dalle cuffie può causare perdita dell'udito.

### Funzioni del Telecomando

La maggior parte delle funzioni del tuo apparecchio è disponibile tramite i menu che appaiono sullo schermo. Il telecomando fornito con il tuo apparecchio può essere utilizzato per navigare tra i menu e configurare tutte le impostazioni generali..

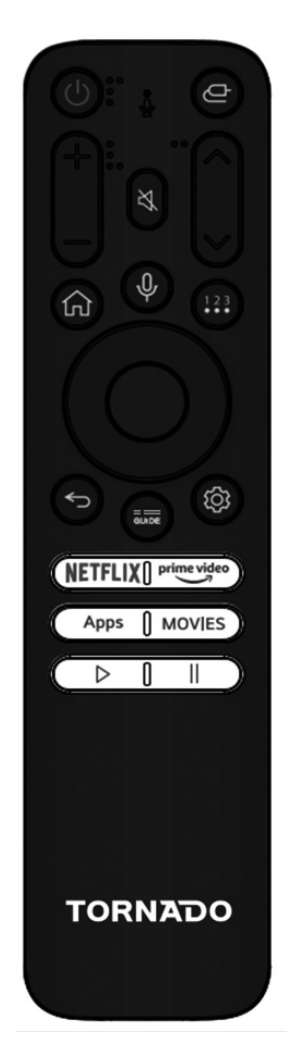

| ባ                                                           | (POTENZA) Accendere/mettere in standby l'apparecchio                                                                                                    | Accensione<br>Segui le istruzioni in questa pagina su come accendere<br>l'apparecchio e il telecomando prima di passare alle<br>pagine successive che descrivono come utilizzare la                                                  |
|-------------------------------------------------------------|----------------------------------------------------------------------------------------------------|----------------------------------------------------------------------------------------------------|
| ¢                                                           | Cambiare la sorgente di ingresso                                                                                                    | procedura di configurazione dei canali                                                                                                    |
| Ц×                                                          | Disattivare l'audio                                                                                                    | <ol> <li>Inserisci due batterie AAA nel telecomando. Precauzioni<br/>sull'uso delle batterie:</li> <li>Utilizzare solo i tipi di batterie specificati.</li> <li>Assicurarsi di utilizzare la polarità corretta.</li> </ol>           |
| $\mathbf{r}$                                                | Tornare al canale precedente sotto la<br>sorgente ATV/DTV.                                                                                                    | <ul> <li>Non utilizzare batterie ricaricabili.</li> <li>Non esporre le batterie a calore eccessivo come sole,<br/>fuoco o simili, non gettarle nel fuoco, non ricaricarle né</li> </ul>                                              |
| CH //V                                                      | Cambiare canale sotto la sorgente ATV/<br>DTV                                                                                                    | tentare di aprirle poiché ciò potrebbe causare perdite o<br>esplosioni.<br>- Rimuovere le batterie dal telecomando se non lo si utiliz-<br>za per un lungo periodo di tempo.                                                         |
| VOL+/-                                                      | Regolare il volume.                                                                                                    | 2. Collegare prima il cavo di alimentazione all'apparecchio,<br>quindi a una presa di corrente. Il tuo apparecchio dovrebbe<br>essere collegato solo a una fornitura AC. Non deve essere                                             |
| Guide                                                       | Accedere alla DTV o alla guida elettronica<br>dei programmi in modalità DTV                                                                                         | collegato a una fornitura DC. Se la spina si stacca dal<br>cavo, non utilizzarla in nessun caso e non collegarla a una<br>presa di corrente poiché vi è il rischio di scossa elettrica.                                              |
| Ψ                                                           | Premere a lungo questo pulsante per iniziare<br>a ricevere il tuo comando vocale; dopo aver<br>parlato, rilascia questo pulsante per eseguire<br>la funzione vocale | 3. Collegare un'antenna esterna alla presa ANTENNA sul<br>retro del TV. La presa dell'antenna (75 OHM - VHF / UHF<br>/ cavo) può essere utilizzata per collegare un'antenna<br>esterna o altri dispositivi compatibili.              |
| , HOME ( 🏫 )                                                | Accedere alla schermata principale                                                                                                    | 4. Quando l'apparecchio è alimentato, verrà acceso diret-<br>tamente o sarà in standby. Se l'indicatore di alimentazione                                                                                                    |
| 123                                                         | Visualizzare il menu con ulteriori azioni che<br>contengono (tastiera con solo ingresso TV in<br>diretta) e altre impostazioni                                      | si illumina di rosso, l'apparecchio è in modalità standby.<br>Premere il pulsante $\mathfrak{O}$ sul telecomando o sull'apparecchio<br>per accendere l'apparecchio                                                                   |
| \$                                                          | Visualizzare le impostazioni della dashboard.                                                                                                    | Spegnimento     Per mettere l'apparecchio in modalità standby, premere il pulsante "+" sul telecomando; l'apparecchio rimane alimentato ma con un basso consumo energetico.     Per snegnere completamente l'apparecchio, scollegare |
| Pulsanti di<br>navigazione<br>(sinistra/destra/<br>su/giù)) | Navigare nel menu per selezionare il<br>contenuto desiderato                                                                                                    | la spina dalla presa di corrente                                                                                                    |
| NETFLIX                                                     | Accedere all'App Netflix.                                                                                                    |                                                                                                    |
| prime video                                                 | Accedere all'App Prime Video.                                                                                                    |                                                                                                    |
| Apps                                                        | Visualizzare tutte le App                                                                                                    |                                                                                                    |
| Movies                                                      | Per visualizzare il motore di ricerca e iniziare a cercare film                                                                                                    |                                                                                                    |
| ⊳                                                           | Riprodurre video/audio da USB e app                                                                                                    |                                                                                                    |
| П                                                           | Mettere in pausa video/audio da USB e app                                                                                                    |                                                                                                    |

### Impostazioni Generali

### Prima Installazione

1- Premi il pulsante OK sul telecomando per iniziare l'installazione della TV.

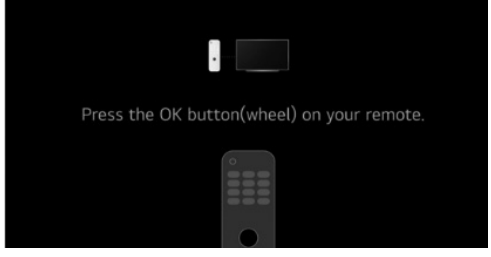

### 2 Selezione Paese e Lingua

- Premi Su/Giù/Sinistra/Destra per selezionare la tua lingua e il tuo paese..

|                                                                                                    | Language     |                |
|----------------------------------------------------------------------------------------------------|--------------|----------------|
|                                                                                                    |              |                |
|                                                                                                    |              | and the second |
| English                                                                                                   | ~            |                |
| Bosanski                                                                                                  |              | a second al    |
| Čeština                                                                                                   |              |                |
| Dansk                                                                                                    |              |                |
| Deutsch                                                                                                   |              |                |
| Eesti keel                                                                                                |              |                |
|                                                                                                    |              |                |
|                                                                                                    |              |                |
|                                                                                                    | Next         |                |
|                                                                                                    |              |                |
|                                                                                                    | 4 2 3        |                |
| Previous                                                                                                  | Country      |                |
| Previous                                                                                                  | Country      |                |
| Previous                                                                                                  | Country      |                |
| Previous     Spain     Sworden                                                                            | Country      |                |
| C Previous<br>Spain<br>Sweden                                                                             | Country      |                |
| Previous<br>Span<br>Sweden<br>Switzerland<br>Switzerland                                                  | Country      | A second       |
| Previous<br>Spain<br>Sweden<br>Switzerland<br>Turktye<br>United Minopole                                  | ,<br>Country |                |
| Previous<br>Spain<br>Sweden<br>Switzerland<br>Türkiye<br>United Kingdom                                   | ,<br>Country |                |
| Previous           Spain           Sweden           Switzerland           Turkye           United Kingdom | Country      |                |
| Previous<br>Spain<br>Sweden<br>Switzerland<br>Turkiye<br>United Kingdom                                   | Country      |                |
| Previous<br>Spain<br>Sweden<br>Switzerland<br>Turkiye<br>United Kingdom                                   | Country      |                |

 3- Seleziona il metodo desiderato per configurare la tua TV..
 - Esci dal primo utilizzo: per saltare la connessione alla rete e iniziare a utilizzare la TV.

- - TV (Predefinito): per iniziare a collegare la rete e successivamente configurare la TV come desiderato.

- - Dispositivo Mobile: Per collegare il tuo dispositivo mobile alla TV tramite l'app TV ThinQ o accedere utilizzando il tuo account dell'app TV ThinQ, quindi iniziare a collegare la rete e configurare la TV, se desiderato..

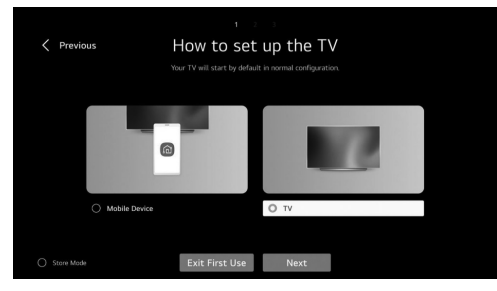

### 4- Accettazione Termini e Condizioni

- Dopo aver selezionato TV (predefinito), segui le istruzioni riportate di seguito:

- Premi Destra/Sinistra e OK per accettare i termini e le condizioni per completare la prima installazione..

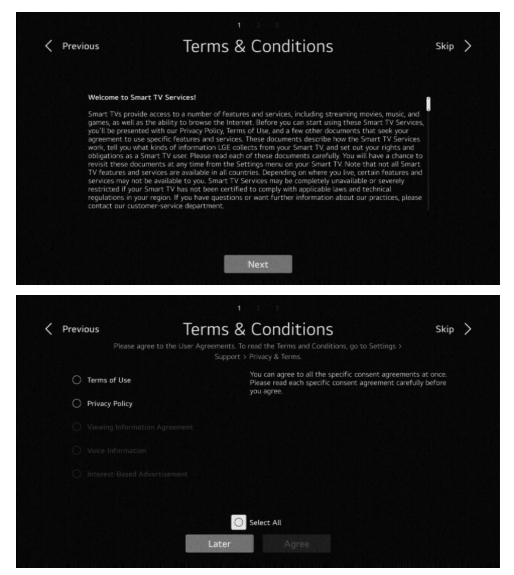

### 5- Analisi dell'ambiente utente

### - Seleziona Solo TV

- Inserisci il codice postale della tua area di servizio e continua

| < Prev | ious                          | U  | ser          | - Er           | ıvir    | onr              | nei              | nt A | ٩na | lysi | s  |  |
|--------|-------------------------------|----|--------------|----------------|---------|------------------|------------------|------|-----|------|----|--|
|        | Che way to watch TV<br>Select |    |              |                |         | TV Only<br>Hone  |                  |      |     |      |    |  |
|        |                               |    |              |                |         | Ne               | ext              |      |     |      |    |  |
| Prev   | ious                          | Br | oa           | dca            | st      | Ádo              | dre              | ss S | Set | ting | js |  |
|        |                               |    | Servi<br>JEn | ce Area<br>ter | Postcol | de               |                  |      |     |      |    |  |
|        |                               |    |              |                |         | 5<br>t<br>g<br>v | 6<br>y<br>h<br>b |      |     |      |    |  |
|        |                               |    |              |                |         |                  |                  |      |     |      |    |  |

### 6- Tipo di TV

Premi Sinistra/Destra e OK per selezionare la posizione della TV (Posizionamento su supporto o Montaggio a parete).

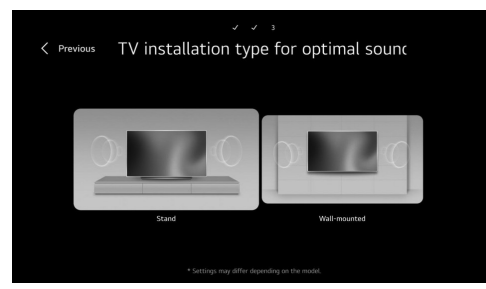

### 7- Sintonizzazione dei Programmi

- Premi i pulsanti Su/Giù per selezionare il tipo di antenna che desideri (Antenna-Cavo-Satellite) per iniziare la ricerca..

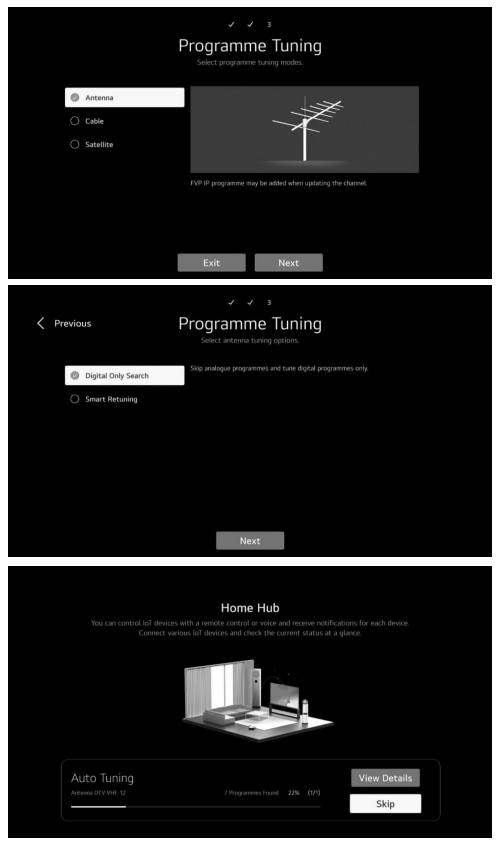

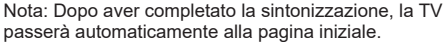

### Pagina Iniziale

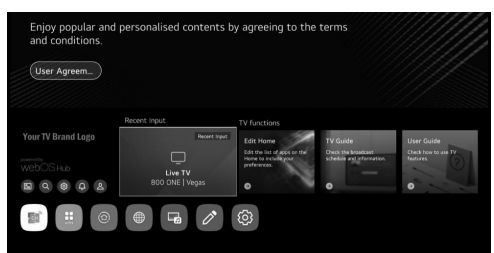

Nell'elenco delle app seleziona l'app che desideri aprire.

### - Hub Domestico

- - Dalla Pagina Iniziale, premi il pulsante Sinistra/Destra sul telecomando per selezionare la pagina iniziale.

- - Oppure, premi il pulsante Input 👝 per aprire la pagina dell'Hub Domestico.

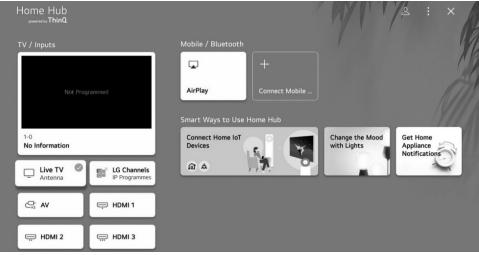

1- Puoi verificare e selezionare dispositivi esterni collegati tramite la porta di ingresso esterna o la rete.

2- Usa Apple Home, AirPlav2 per controllare la tua TV e quardare contenuti dal tuo iPhone sullo schermo della TV. Nota: Assicurati che TV e dispositivo mobile siano sulla stessa rete

3- Puoi collegare il tuo dispositivo mobile alla TV per condividere lo schermo del dispositivo mobile e goderti i contenuti memorizzati. Nota: Assicurati che TV e dispositivo mobile siano sulla stessa rete. Puoi anche visualizzare l'elenco dei dispositivi Bluetooth collegati e selezionarne uno.

4- Puoi verificare la guida alla connessione per ogni tipo di dispositivi IoT domestici, puoi collegare e vedere i dispositivi registrati con il tuo account ThinQ o dispositivi IoT. Associazione del telecomando al televisore

- Premi contemporaneamente i pulsanti Indietro e Home per circa 5 secondi, guindi premi il pulsante OK per completare l'associazione.

- per disconnettere tra telecomando e TV premere contemporaneamente i tasti Indietro e Home per circa 5 Sec.

### Impostazioni TV

- Premi il pulsante 🌞 per entrare nelle Impostazioni TV. - - Premi il pulsante Su/Giù/Sinistra/Destra per evidenziare l'icona del menu desiderato, e premi il pulsante OK per selezionarlo..

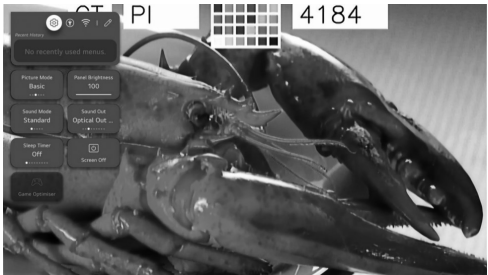

 Puoi impostare la Modalità Immagine, la Luminosità del Pannello, la Modalità Audio, l'Uscita Audio, il Timer di Spegnimento, lo Spegnimento Schermo e l'Ottimizzatore di Giochi. Puoi anche aggiungere/rimuovere elementi di impostazioni rapide o cambiarne l'ordine..

### - Modalità Immagine

- Premi il pulsante Su/Giù/Sinistra/Destra per selezionare la Modalità Immagine.

- Premi il tasto <OK> per entrare nel sottomenu.

- Premi il pulsante Sinistra/Destra per selezionare Vivida/ Standard/Base/Cinema/Sport/Ottimizzatore di Giochi, e premi OK per configurare.

 Vivida: Rende l'immagine più nitida aumentando contrasto, luminosità e nitidezza.

 Standard: Modalità predefinita, per far sperimentare agli utenti immagini di alta qualità in condizioni di luce normale.

· Base: Effetto immagine di base.

• Cinema: Adatta per guardare TV o film in una stanza buia.

 Sport: Immagine adatta per eventi sportivi. Rende più nitida l'immagine di movimenti rapidi come calci o lanci di palloni.

Ottimizzatore di Giochi: Immagine adatta per giochi.

Migliora la visione durante il gioco.

### - Luminosità del Pannello

- - Premi il pulsante Sinistra/Destra/Su/Giù per selezionare la Luminosità del Pannello.

- - Premi il tasto <OK> per entrare nel sottomenu.

- - Premi il pulsante Su/Giù per regolare la luminosità del pannello.

### - Modalità Audio

- Premi il pulsante Su/Giù/Sinistra/Destra per selezionare la Modalità Audio.

- Premi il tasto <OK> per entrare nel sottomenu.

- Premi il pulsante Sinistra/Destra per selezionare Standard/Cinema/Voce Chiara/Sport/Musica e premi OK per configurare.

- Standard: Ottimizza il suono per tutti i tipi di contenuti.
- Cinema: Ottimizza il suono per il cinema.
- Voce Chiara: Aumenta la chiarezza delle voci.
- Sport: Ottimizza il suono per eventi sportivi.
- Musica: Esalta le alte frequenze e riduce i bassi.

### - Uscita Audio

- - Premi il pulsante Su/Giù/Sinistra/Destra per selezionare l'Uscita Audio.

- - Premi il tasto <OK> per entrare nel sottomenu.

- - Premi il pulsante Sinistra/Destra per selezionare Altoparlante TV/Dispositivo Uscita Ottica/Dispositivo Uscita Ottica + Altoparlante TV/Dispositivo HDMI (ARC)/Dispositivo Bluetooth/Dispositivo Bluetooth + Altoparlante TV/ Cuffie Cablate/Cuffie Cablate + Altoparlante TV/Dispositivo Mobile, e premi OK per configurare..

### - Timer di Spegnimento

- Premi il pulsante Su/Giù/Sinistra/Destra per selezionare il Timer di Spegnimento.

- Premi il tasto <OK> per entrare nel sottomenu.

- Premi il pulsante Sinistra/Destra per selezionare Spento/10 min/20 min/30 min/1 ora/1 ora 30 min/2 ore/3 ore/4 ore.

### - Spegnimento Schermo

- - Premi il pulsante Su/Giù/Sinistra/Destra per selezionare lo Spegnimento Schermo.

- - Premi il tasto <OK> per entrare nello stato di spegnimento dello schermo..

### - Ottimizzatore di Giochi

- - Premi il pulsante Su/Giù/Sinistra/Destra per selezionare l'Ottimizzatore di Giochi..

### Rete

- - Se configuri le impostazioni della rete, puoi utilizzare vari servizi come contenuti online e applicazioni.

- - Premi il pulsante Su/Giù/Sinistra/Destra per selezionare la Rete.

- - Premi il tasto <OK> per entrare nel sottomenu..
- · Connessione Cablate (Ethernet))

- - Premi il pulsante Sinistra/Destra per selezionare Connessione Cablate (Ethernet).

- - Premi il pulsante OK per entrare nel sottomenu e configurare.

| Wired Co | nnection (Ethernet)         |  |
|----------|-----------------------------|--|
|          | IPv6                        |  |
|          | Nº (Automatic)              |  |
|          | IP Address<br>172.19.102.80 |  |
|          | Subnet Mask<br>255/255/2    |  |
|          | Gateway<br>172.19.102.1     |  |
|          |                             |  |
|          | Edit                        |  |

### - • Connessione Wi-Fi

 - Premi il pulsante Su/Giù per selezionare Connessione Wi-Fi.

- - Premi il pulsante OK per entrare nel sottomenu e configurare..

| In<br>Pic                | ternet Connection see select an Internet connection method. | × |
|--------------------------|-------------------------------------------------------------|---|
| Wired Cor<br>Connected t | nection (Ethernet)                                          |   |
| Wi-Fi Con<br>Not Connect | nection                                                     |   |
|                          |                                                             |   |
|                          |                                                             |   |
|                          |                                                             |   |
|                          |                                                             |   |

### - • Tutte le Impostazioni

- - Premi il pulsante Su/Giù/Sinistra/Destra per selezionare Tutte le Impostazioni.

- - Premi il tasto <OK> per entrare nel sottomenu.

- - Premi il pulsante Su/Giù per selezionare Immagine/Suono/Generale/Supporto..

### - 1- Immagine

- - Premi il pulsante Su/Giù per selezionare Immagine.
- - Premi il pulsante OK per entrare nel sottomenu e configurare.

- - (opzione: Seleziona Modalità/ Rapporto d'Aspetto/ Impostazioni Avanzate))

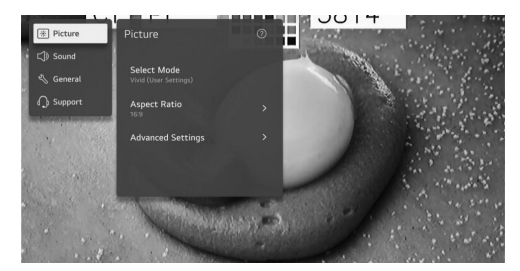

### Seleziona Modalità

- Premi il pulsante Su/Giù per selezionare Seleziona Modalità.

- Premi il tasto <OK> per entrare nel sottomenu.

- Premi il pulsante Su/Giù per selezionare Vivido/Standard/Basico/Cinema/Sport/Ottimizzatore di Giochi..

### Rapporto d'Aspetto

- Puoi modificare le dimensioni dello schermo in base al tipo di contenuto che stai guardando.

- Premi il pulsante Su/Giù per selezionare Selezione

### Utente/ Solo Scansione.

Selezione Utente

- Premi il pulsante Su/Giù per selezionare Rapporto d'Aspetto.

(opzionale: 16:9/ Originale/4:3/ Zoom Verticale/ Zoom a 4 vie))

### Solo Scansione

 Premi il pulsante Su/Giù per selezionare Solo Scansione. Se attivi questa funzione, puoi visualizzare il contenuto nel rapporto d'aspetto presente nel segnale di trasmissione o nella sorgente del contenuto. Se i bordi dello schermo non sono pulti, disattiva questa funzione..

### Impostazioni Avanzate

- Premi il pulsante Su/Giù per selezionare Impostazioni Avanzate.

- Premi il tasto <OK> per entrare nel sottomenu.

- Premi il pulsante Su/Giù per selezionare Luminosità/Colore/Chiarezza/Applica a tutti gli ingressi/Reimposta..

### 2- Suono

- Premi il pulsante Su/Giù per selezionare Suono.- Premi il pulsante OK per entrare nel sottomenu e

configurare.

 - (Opzionale: Seleziona Modalità/Uscita Audio/Impostazioni Avanzate))

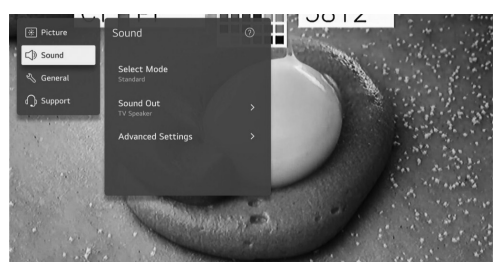

### Seleziona Modalità

- Premi il pulsante Su/Giù per selezionare Seleziona Modalità.

- Premi il tasto <OK> per entrare nel sottomenu.

- Premi il pulsante Su/Giù per selezionare Standard/Cinema/Voce Chiara/Sport/Musica..

### Uscita Audio

- Premi il pulsante Su/Giù per selezionare Uscita Audio.
- Premi il tasto <OK> per entrare nel sottomenu.

- Premi il pulsante Su/Giù per selezionare Usa Altoparlante TV/Usa Altoparlante Cablate/Usa Altoparlante Wireless/ Usa Altoparlanti Esterni con Altoparlante TV.

### Impostazioni Avanzate

- Premi il pulsante Su/Giù per selezionare Impostazioni Avanzate.

- Premi il tasto <OK> per entrare nel sottomenu.

 Premi il pulsante Su/Giù per selezionare Bilanciamento/ Equalizzatore/Applica a tutti gli ingressi/Reimposta/Tipo di Installazione/Regolazione Automatica del Volume/Impostazione Audio DTV/Abbinamento Schermo e Suono/ Seleziona Formato Audio Ingresso HDMI/Uscita Audio Digitale/Supporto eARC..

### Bilanciamento

- Bilancia i canali sinistro e destro.
- Premi il pulsante OK per selezionare Bilanciamento.
- Premi il pulsante Su/Giù per regolare..
- Equalizzatore

- Premi il pulsante Su/Giù per selezionare Equalizzatore.

- Premi il pulsante OK per entrare nel sottomenu, quindi

premi il pulsante Su/Giù/Sinistra/Destra per regolare..

Applica a tutti gli ingressi

- Premi il pulsante Su/Ĝiù per selezionare Applica a tutti gli ingressi..

### Reimposta

- Puoi reimpostare le impostazioni degli effetti sonori.
- Premi il pulsante Su/Giù per selezionare Reimposta..

### Tipo di Installazione

 - Premi il pulsante Su/Giù per selezionare Tipo di Installazione.

- Premi il pulsante Su/Giù per selezionare Supporto/Montaggio a Parete..

Regolazione Automatica del Volume

- Premi il pulsante Su/Giù per selezionare Volume Automatico.

- Premi il pulsante OK per selezionare On/Off..
- Impostazione Audio DTV

 Premi il pulsante Su/Giù per selezionare Impostazione Audio DTV.

- Premi il pulsante Su/Giù per selezionare MPEG/Dolby Digital/Dolby Digital Plus/HE-AAC/Auto..

### Abbinamento Schermo e Suono

- Premi il pulsante Su/Giù per selezionare Abbinamento Schermo e Suono.

- (Opzionale: Ritardo Altoparlante TV/Bypass))
- Seleziona Formato Audio Ingresso HDMI

- Premi il pulsante Su/Giù per selezionare Formato Audio Ingresso HDMI.

 - Puoi impostare il formato audio per ogni ingresso HDMI.
 Se la voce trasmessa attraverso la porta HDMI non è sincronizzata, impostala su PCM..

### Uscita Audio Digitale

- Premi il pulsante Su/Giù per selezionare Uscita Audio Digitale.

(Opzionale: PCM/Auto/Pass Through))

- Supporto eARC
- Premi il pulsante Su/Giù per selezionare Supporto eARC..
- 3- Generale
- - Premi il pulsante Su/Giù per selezionare Generale.

- - Premi il pulsante OK per entrare nel sottomenu e configurare.

 - (Opzionale: Accessibilità/Servizio Al/Ottimizzatore di Giochi/Impostazioni Famiglia/Programmi/Rete/Dispositivi Esterni/Sistema/Risparmio Energetico))

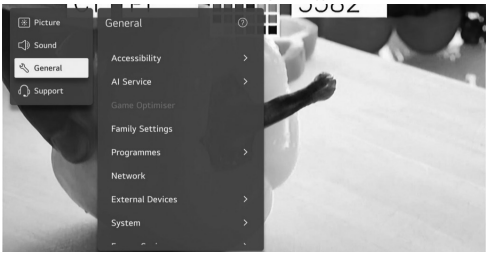

### - Accessibilità

- Premi il pulsante Su/Giù per selezionare Accessibilità.
- Premi il pulsante OK per entrare nel sottomenu.
- (Opzionale: Guida Vocale/Descrizione Audio/Apprendimento del Telecomando/Ascolta il Suono della TV Insieme/

Udito Debole/Sottotitoli/Contrasto Elevato/Scala di Grigi/ Inversione Colori)

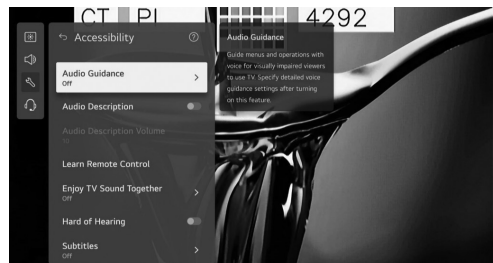

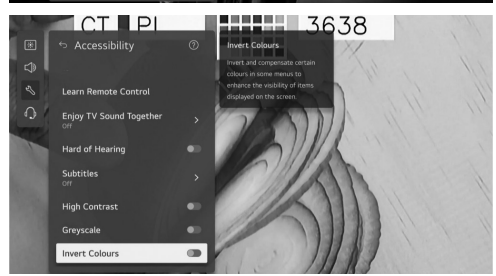

### Guida Vocale

- Premi il pulsante Su/Giù per selezionare Guida Vocale.
   Premi il pulsante OK per entrare nel sottomenu.
- Tutte le opzioni sono disponibili solo quando la Guida Vocale è attiva.

### Descrizione Audio

- Premi il pulsante Su/Giù per selezionare Descrizione Audio.

- Premi il pulsante OK per selezionare On/Off..

· Apprendimento del Telecomando

- Premi il pulsante Su/Giù per selezionare Apprendimento del Telecomando.

### Ascolta il Suono della TV Insieme

- Premi il pulsante Su/Giù per selezionare Ascolta il Suono della TV Insieme.

- Premi il pulsante Su/Giù per selezionare Off/Dispositivo Bluetooth/Dispositivo HDMI (ARC)..

### Udito Debole

- Premi il pulsante Su/Giù per selezionare Udito Debole.

- Premi il pulsante OK per selezionare On/Off.

### Sottotitoli

- Premi il pulsante Su/Giù per selezionare Sottotitoli.

- Premi il pulsante Su/Giù per selezionare Prima Lingua dei Sottotitoli e Seconda Lingua dei Sottotitoli e premi il pulsante OK per configurare la lingua.

### Contrasto Elevato

- Premi il pulsante Su/Giù per selezionare Contrasto Elevato.

- Premi il pulsante OK per selezionare On/Off..

### Scala di Grigi

- Premi il pulsante Su/Giù per selezionare Scala di Grigi.
- Premi il pulsante OK per selezionare On/Off..

### Inversione Colori

- Premi il pulsante Su/Giù per selezionare Inversione Colori.

- Premi il pulsante OK per selezionare On/Off.

### Servizio Al

- Puoi abilitare i servizi consigliati in base alla cronologia di utilizzo.

- Premi il pulsante Su/Giù per selezionare Servizio Al.
- Premi il pulsante OK per entrare nel sottomenu..

### Ottimizzatore di Giochi

Premi il pulsante Su/Giù per selezionare Ottimizzatore di Giochi..

### Impostazioni Famiglia

Premi il pulsante Su/Giù per selezionare Impostazioni Famiglia.

Premi il pulsante Sinistra/Destra per selezionare Impostazioni Limite di Utilizzo/Modalità Protezione Occhi/Modalità Limite Volume/Rapporto Tempo Schermo.

Premi il pulsante OK per entrare nel sottomenu. Premi il pulsante OK per abilitare la funzione.

| Family S            | Settings<br>viewing habits in a safer |  |  |
|---------------------|---------------------------------------|--|--|
| Usage Limit Setting | lige Care Mode                        |  |  |
| /                   |                                       |  |  |

### Programmi

Premi il pulsante Su/Giù per selezionare Programmi. Premi il pulsante OK per entrare nel sottomenu. (Opzionale: Sintonizzazione & Impostazioni Programmi/ Gestore Programmi/Informazioni CI/Copia Programmi/ HbbTV))

### Sintonizzazione & Impostazioni Programmi

Premi il pulsante Su/Giù per selezionare Sintonizzazione Programmi.

Premi il pulsante OK per entrare nel sottomenu. Opzioni: Sintonizzazione Automatica/Sintonizzazione Manuale/Impostazioni Satellite/Modifica Transponder/Modalità

Antenna/Aggiornamento Lista Programmi. Nota: Esistono due tipi di ricerca dei canali DTV:

1- Sintonizzazione Automatica: Collega un cavo coassiale per ricevere il segnale dal satellite.

Premi Su/Giù per selezionare l'opzione Sintonizzazione Automatica e premi OK per entrare nel sottomenu.

Seleziona il satellite disponibile e avvia la ricerca. 2- Sintonizzazione Manuale: Collega un cavo coassiale

per ricevere il segnale dal satellite.

Premi Su/Giù per selezionare Modifica Transponder e premi OK per entrare nel sottomenu.

Aggiungi il transponder richiesto alla lista, quindi premi Indietro per accedere alla sintonizzazione manuale. Seleziona il transponder aggiunto e avvia la ricerca.

### Gestore Programmi

Premi il pulsante Su/Giù per selezionare Gestore Programmi.

Premi OK per entrare nel sottomenu.

Opzioni: Blocca, Sposta, Salta e Modifica Programma. Nota: i colori evidenziati oltre alle opzioni dipendono dal telecomando utilizzato.

Per scegliere l'opzione richiesta, premere i pulsanti sinistra/destra/su/giù sul telecomando.

### Informazioni CI

Premi il pulsante Su/Giù per selezionare Informazioni CI. I canali DTV criptati possono essere decodificati con un (CAM) e una scheda fornita da un operatore di servizi TV digitale.

II ĈAM può abilitare diversi servizi digitali a seconda dell'operatore e dei servizi che scegli.

Contatta il tuo operatore di servizi digitali per maggiori informazioni sui servizi e le condizioni..

### Copia Programmi

Premi il pulsante Su/Giù per selezionare Copia Programmi.

Premi OK per entrare nel sottomenu.

Due opzioni vengono utilizzate per copiare i canali dal TV alla chiavetta USB e viceversa.

TV su USB: esporta i canali su USB.

USB su TV: importa i canali sulla TV.

### · Hbb TV

Premi il pulsante Su/Giù per selezionare HbbTV.

Premi OK per entrare nel sottomenu.

Questa funzione fornisce informazioni aggiuntive e contenuti pertinenti sui programmi che stai guardando...

### Rete

Premi il pulsante Su/Giù per selezionare Rete.. Dispositivi Esterni

Premi il pulsante Su/Giù per selezionare Dispositivi Esterni.

Premi il pulsante OK per entrare nel sottomenu.

(Opzionale: Connetti Controller Bluetooth/Impostazioni HDMI/Impostazioni di Controllo Universale/Accendi TV con il Cellulare/Elimina Cronologia Connessioni)

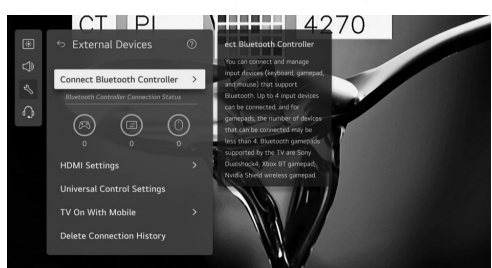

### Sistema

Premi il pulsante Su/Giù per selezionare Sistema. Premi OK per entrare nel sottomenu e configurare. (Opzioni: Lingua/Posizione/Ora & Timer/Sicurezza/Impostazioni Aggiuntive/Ripristina Impostazioni Iniziali))

### Lingua

Puoi scegliere la lingua del menu visualizzata sullo schermo e la lingua audio della trasmissione digitale.

Premi il pulsante Su/Giù per selezionare Lingua. Premi OK per entrare nel sottomenu.

(Opzionale: Lingua del Menu/Lingua Audio Primaria/Lingua Audio Secondaria/Lingue della Tastiera/Lingua Televideo Primaria/Lingua Televideo Secondaria)

Premi il pulsante Su/Giù per selezionare il menu e impostare la lingua.

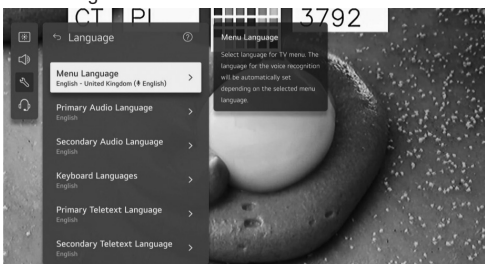

### Posizione

Puoi modificare l'impostazione della posizione della tua Smart TV.

Premi il pulsante Su/Giù per selezionare Posizione. Premi OK per entrare nel sottomenu..

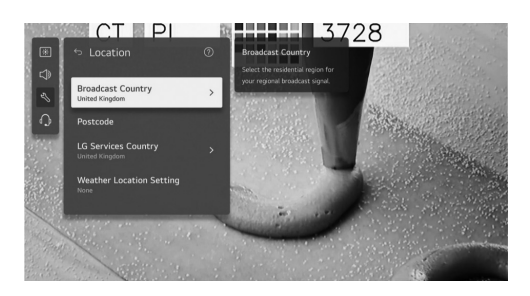

### Paese di Trasmissione

Premi il pulsante Su/Giù per selezionare Paese di Trasmissione.

Premi OK per entrare nel sottomenu.

Puoi impostare il paese di trasmissione sulla tua TV.. CAP

Premi il pulsante Su/Giù per selezionare CAP.

Premi OK per entrare nel sottomenu.

Questa funzione viene utilizzata per impostare la posizione della trasmissione della TV inserendo il tuo CAP.

### Paese dei Servizi

Premi il pulsante Su/Giù per selezionare Paese dei Servizi. Premi OK per entrare nel sottomenu.

Se non imposti l'opzione Imposta Automaticamente, puoi selezionare manualmente il paese.

### Impostazione Posizione Meteo

Premi il pulsante Su/Giù per selezionare Impostazione Posizione Meteo.

Premi OK per entrare nel sottomenu.

Puoi impostare la posizione meteo.

### Ora & Timer

Puoi controllare l'ora o configurare le impostazioni correlate.

Premi il pulsante Su/Giù per selezionare Ora. Premi OK per entrare nel sottomenu..

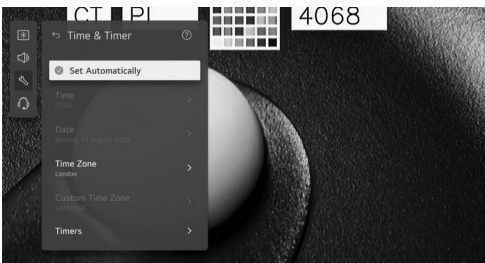

### Imposta Automaticamente

L'ora della TV viene impostata automaticamente sull'ora delle informazioni di trasmissione digitale inviate dalla stazione di trasmissione o sull'ora inviata dal server. Premi il pulsante Su/Giù per selezionare Imposta Automaticamente.

Premi OK per selezionare Acceso/Spento..

### Ora/Data/Fuso Orario

Puoi impostare manualmente l'ora e la data se l'ora corrente impostata automaticamente è errata.

Premi il pulsante Su/Giù per selezionare Imposta Ora/ Data/Fuso Orario.

Premi OK per selezionare.

### Timer

Premi il pulsante Su/Giù per selezionare Timer. Premi OK per entrare nel sottomenu.

### Sicurezza

Premi il pulsante Su/Giù per selezionare Sicurezza.

Premi OK per entrare nel sottomenu.

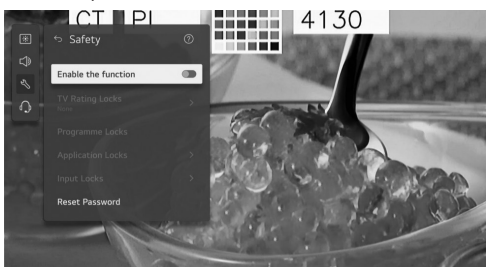

-Tutte le opzioni sono disponibili solo quando la Sicurezza è impostata su Acceso.

La password iniziale è impostata su "0000".

Premi il pulsante Su/Giù per selezionare l'opzione, quindi premi OK per configurarla..

### Impostazioni Aggiuntive

Premi il pulsante Su/Giù per selezionare Impostazioni Aggiuntive.

Premi OK per entrare nel sottomenu..

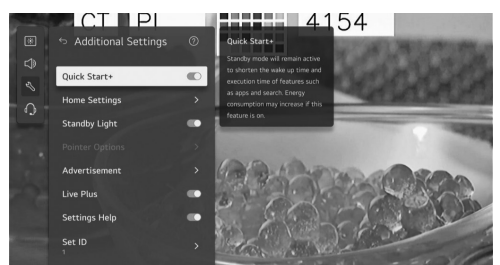

### Ripristina le Impostazioni Iniziali

- Premere il pulsante su/giù per selezionare Ripristina Impostazioni Iniziali.

Premere il pulsante OK per entrare nel sottomenu.

Riporta la TV alle impostazioni iniziali. Questo reimposterà tutti i parametri ai valori predefiniti.

Dopo il ripristino, la TV si spegnerà e riaccenderà automaticamente.

Nota: Se la Sicurezza è attivata, sarà necessario inserire la password per Ripristinare le Impostazioni Iniziali..

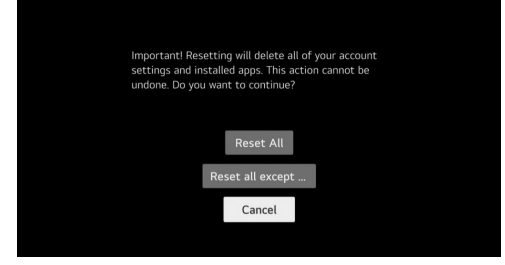

### **Risparmio Energetico**

- Riduce il consumo energetico regolando la luminosità dello schermo.

Premere il pulsante su/giù per selezionare Livello di Risparmio Energetico / Spegnimento Automatico / Spegnimento Schermo..

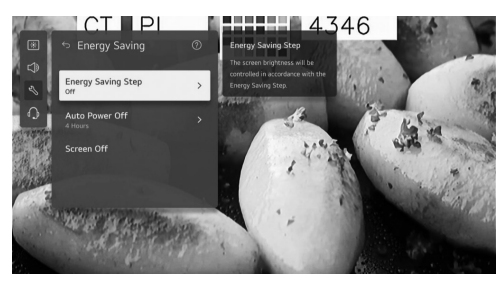

### Livello di Risparmio Energetico

-Premere il pulsante su/giù per selezionare Livello di Risparmio Energetico.

Premere il pulsante OK per entrare nel sottomenu. )Opzionale :Spento/Minimo/Medio/Massimo(

### Spegnimento Automatico

Premere il pulsante su/giù per selezionare Spegnimento Automatico.

Premere il pulsante OK per entrare nel sottomenu. )Opzionale :Spento 2/Ore 4/Ore 6/Ore 8/Ore(

### 4-Supporto

Evidenziare l'elemento e premere il pulsante OK per entrare nel sottomenu.

Premere il pulsante su/giù per selezionare Supporto.

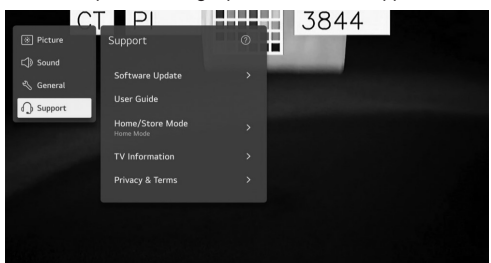

### Aggiornamento Software

Usa l'aggiornamento software per controllare e ottenere l'ultima versione.

Premere il pulsante su/giù per selezionare Aggiornamento Software.

Premere il pulsante OK per entrare nel sottomenu.

Poi premere il pulsante su/giù per selezionare e configurare..

### Guida Utente

Premere il pulsante su/giù per selezionare Guida Utente. Premere il pulsante OK per entrare nel sottomenu.

Poi premere il pulsante su/giù per selezionare e configurare..

### •Modalità Casa/Negozio

Premere il pulsante su/giù per selezionare Modalità Casa/ Negozio.

Premere il pulsante OK per entrare nel sottomenu. Poi premere il pulsante su/giù per selezionare e configurare.

### Informazioni TV

Premere il pulsante su/giù per selezionare Informazioni TV.

### Privacy e Termini

Premere il pulsante su/giù per selezionare Privacy e Termini.

Premere il pulsante OK per entrare nel sottomenu. Poi premere il pulsante su/giù per selezionare e configurare..

### Media

-Collegare un dispositivo di archiviazione USB) HDD USB,

chiavetta USB (alla porta USB della TV per visualizzare i file di contenuti memorizzati sul dispositivo USB sulla tua TV.

Premere il pulsante su/giù per selezionare Foto e Video/ Foto/Video/Musica

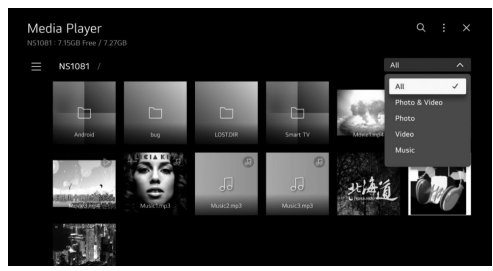

### •Foto e Video

-È possibile visualizzare foto e video utilizzando l'app Foto e Video..

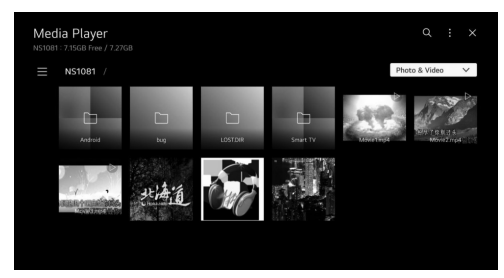

### ·Foto

-Selezionare una foto nell'app Foto e Video per avviare il visualizzatore di foto .È possibile visualizzare le foto salvate..

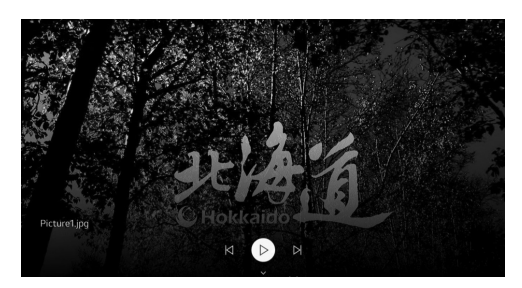

### ·Video

-Selezionare un video nell'app Foto e Video per avviare il lettore video .È possibile visualizzare i video salvati..

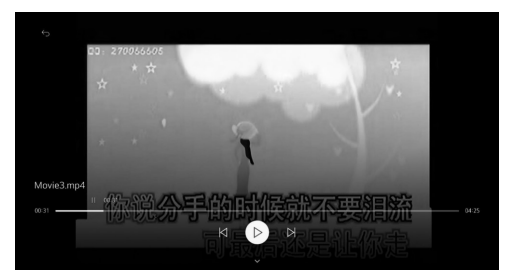

### Musica

-È possibile riprodurre musica comodamente selezionando i file musicali salvati nell'app Musica o selezionando l'icona del lettore musicale durante la riproduzione di contenuti in app come Foto e Video..

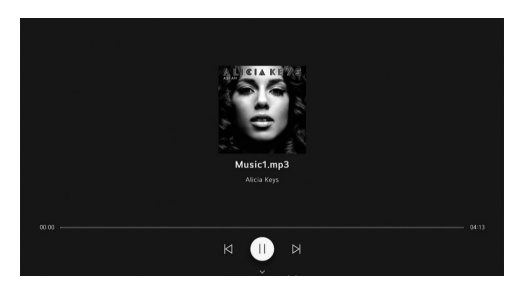

|             | Formati Multimediali                                                                                    |
|-------------|----------------------------------------------------------------------------------------------------|
| Video Codec | Xvid except GMC, H.264/AVC, Motion<br>Jpeg, MPEG4, HEVC, AV1, MPEG-2,<br>VP8, VP9, MPEG-1               |
| Audio Codec | MPEG-1, MP3, Dolby digital, LPCM,<br>ADPCM, Dolpy digital plus, AAC, Dolby<br>AC-4, AMR-NB, AMR-WB, PCM |

# Attenzione e Domande Frequenti Attenzione:

1. 1. Alcuni dispositivi di archiviazione mobile non standard potrebbero non essere riconosciuti. Si consiglia di utilizzare un dispositivo standard.

Nota: Per i file codificati, esistono molti metodi di codifica non standard, pertanto non è garantito che il sistema supporti i formati di file che utilizzano tali metodi di codifica.. Domande Frequenti:

 1. In queste condizioni, il sistema non riesce a decodificare il file e il file non può essere riprodotto correttamente:
 - I parametri del file, come i pixel dell'immagine, la velocità di trasmissione del file audio e video o la frequenza di campionamento del file audio superano i limiti del sistema.
 - Il formato del file non è compatibile o il file è danneggiato.

2. Collegamento a caldo: Non scollegare il dispositivo quando il sistema sta leggendo o trasmettendo dati per evitare di danneggiare il sistema o il dispositivo.

3. Prestare attenzione all'alimentazione del dispositivo quando si utilizza un hard disk mobile o una fotocamera digitale. Se l'alimentazione non è sufficiente o non è stabile, potrebbero verificarsi problemi durante l'uso o l'impossibilità di utilizzare il dispositivo. In tal caso, riavviare il dispositivo o scollegarlo e ricollegarlo assicurandosi che l'alimentazione sia normale.

 II sistema supporta dispositivi USB standard 1.1 e 2.0 come dischi USB standard, lettori MP3, hard disk mobili, ecc.

5. Per ottenere una migliore qualità audio e video, si consiglia di utilizzare un dispositivo esterno conforme allo standard USB 2.0.

 Quando si riproducono video con un alto rapporto di compressione, fenomeni come il blocco dell'immagine e il ritardo nella risposta dei menu sono normali.

7. Per alcuni dispositivi USB con alimentazione, come dischi rigidi di grandi dimensioni, MP4, ecc., si consiglia di utilizzarli con alimentazione per evitare carenze energetiche.

### Sezione di Riferimento

| 32ES4301                            |                                                        |
|-------------------------------------|--------------------------------------------------------|
| (Dimensioni Cartone (L*P*A) (mm-    | 770x 115 x<br>475                                      |
| (Peso Netto con Supporto (Kg-       | 3.94                                                   |
| (Peso Lordo con Imballaggio (Kg-    | 4.91                                                   |
| (Alimentazione (V-                  | 240 - 100                                              |
| (Consumo Energetico (TV Accesa) (W- | 55                                                     |
| (Consumo Energetico (Standby) (W-   | 0.5                                                    |
| Sistema TV-                         | ATV : PAL,<br>NTSC,SECAM<br>DTV :<br>DVB-T/<br>T2/C/S2 |
| (Potenza Uscita Audio (W-           | 8*2                                                    |
| Risoluzione-                        | 768*1366                                               |

| 43ES4301                               |                                                     |
|----------------------------------------|-----------------------------------------------------|
| -Dimensioni Cartone (L*P*A)<br>(mm)    | 1030*128*630                                        |
| -Peso Netto con Supporto (Kg)          | 6.24                                                |
| -Peso Lordo con Imballaggio<br>(Kg)    | 7.71                                                |
| -Alimentazione (V)                     | 100-240                                             |
| -Consumo Energetico (TV Accesa)<br>(W) | 75                                                  |
| -Consumo Energetico (Standby)<br>(W)   | 0.5                                                 |
| -Sistema TV                            | ATV : PAL,<br>NTSC,SECAM<br>DTV : DVB-T/<br>T2/C/S2 |
| -Potenza Uscita Audio (W)              | 2*8                                                 |
| -Risoluzione                           | 1920*1080                                           |

### Risoluzione dei Problemi

La maggior parte dei problemi che si possono incontrare con il vostro apparecchio può essere risolta consultando la seguente lista di risoluzione dei problemi..

### Nessuna immagine e nessun suono

1. 1. Verificare se il fusibile o l'interruttore automatico funzionano.

2. 2. Collegare un altro dispositivo elettrico alla presa per assicurarsi che funzioni o sia acceso.

3. 3. La spina di alimentazione è in cattivo contatto con la presa.

4. 4. Controllare la fonte del segnale..

Nessun colore

1. 1. Cambiare il sistema di colori.

2. 2. Regolare la saturazione.

3. 3. Provare un altro canale. Potrebbe essere ricevuto un programma in bianco e nero.

### Il telecomando non funziona

1. Cambiare le batterie.

- 2. Le batterie non sono installate correttamente.
- 3. L'alimentazione principale non è collegata.

### Nessuna immagine e suono normale

1. Regolare la luminosità e il contrasto.

2. Potrebbe verificarsi un'interruzione della trasmissione ...

### Immagine normale e nessun suono

- 1. 1. Premere il pulsante Vol+ per aumentare il volume.
- 2. 2. Il volume è impostato su muto, premere il pulsante

muto per ripristinare il suono.

3. 3. Cambiare il sistema audio.

4. 4. Potrebbe verificarsi un'interruzione della trasmissione..

### Interferenze sull'immagine

Sono solitamente causate da interferenze locali, come automobili, lampade al neon e asciugacapelli. Regolare l'antenna per minimizzare le interferenze..

### Punti nevosi e interferenze

Se l'antenna si trova nella zona periferica del segnale TV dove il segnale è debole, l'immagine potrebbe essere disturbata da punti. Quando il segnale è estremamente debole, potrebbe essere necessario installare un'antenna speciale per migliorare la ricezione.

1. 1. Regolare la posizione e l'orientamento dell'antenna interna o esterna.

2. 2. Controllare il collegamento dell'antenna.

3. 3. Regolare finemente il canale.

4. 4. Provare un altro canale. Potrebbe verificarsi un'interruzione della trasmissione.

### Interferenze da accensione

Appaiono macchie nere o strisce orizzontali, o l'immagine tremola o si sposta. Questo è solitamente causato da interferenze dal sistema di accensione delle auto, lampade al neon, trapani elettrici o altri elettrodomestici..

### Immagine fantasma

Le immagini fantasma sono causate dal segnale televisivo che segue due percorsi. Uno è il percorso diretto, l'altro è riflesso da edifici alti, colline o altri oggetti. Modificare la direzione o la posizione dell'antenna può migliorare la ricezione.

### Interferenze di frequenza radio

Queste interferenze producono increspature in movimento o strisce diagonali, e in alcuni casi, perdita di contrasto nell'immagine. Individuare e rimuovere la fonte di interferenza radio.

### Se la TV è bloccata

 Premere il pulsante<sup>U</sup> per spegnere la TV, quindi premere nuovamente il pulsante per riavviare la TV..
 Scollegare il cavo di alimentazione, quindi premere il pulsante <sup>U</sup> per ripristinare la TV..

Nota: Se questi 2 metodi non risolvono il problema, si prega di contattare l'assistenza post-vendita per risolverlo.

### Installazione della Base

Installare la base a doppio supporto sull'apparecchio utilizzando le viti.

Nota: Le illustrazioni sottostanti sono solo a scopo di riferimento e possono differire dall'aspetto effettivo del prodotto..

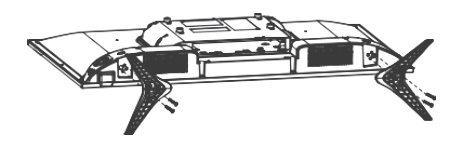

### Accessori

-Gli accessori principali sono:

- 1. Manuale d'uso.
- 2 Telecomando
- 3 Batterie
- 4. Base.

5. Viti per la Base.

Nota: Gli altri accessori possono variare a seconda del modello e della regione.

### Istruzioni Importanti:

- - Il Gruppo ELARABY non è responsabile se il cliente scarica o utilizza programmi per l'aggiornamento software da fonti non supportate.

- - Per la Smart TV, il cliente ha la piena responsabilità guando utilizza programmi dannosi o non autorizzati. - - Il Gruppo ELARABY non è responsabile per eventuali

danni derivanti dalla negligenza delle istruzioni indicate nel Manuale dell'Utente.

- - Il Gruppo ELARABY non è responsabile per eventuali danni derivanti dall'uso improprio o da malfunzionamenti durante l'utilizzo della TV e dei dispositivi collegati contemporaneamente.

- - Si prega di leggere tutte le istruzioni prima di utilizzare il dispositivo. Conservare queste istruzioni per un uso futuro. Alcune note relative ai modelli che supportano il ricevitore integrato:

- Per alcuni modelli, durante l'ordinamento dei canali per nome (Ordinamento Alfabetico), i numeri dei canali non vengono ordinati. L'ordinamento alfabetico è progettato per risparmiare tempo al cliente nel trovare un canale specifico tramite le lettere iniziali e questo è il motivo per cui i numeri rimangono invariati.

- Per alcuni modelli, guando il cliente elimina un canale dalla lista dei canali, il canale viene eliminato con il suo numero. Questo design aiuta il cliente a mantenere invariati i numeri di tutti gli altri canali come se nessun canale fosse stato eliminato. Inoltre, un'altra funzione aggiunta per alcuni modelli è che la TV memorizzerà i canali eliminati. in modo che il cliente possa ripristinarli successivamente se necessario

Prodotto su licenza dai laboratori Dolby, Dolby, Dolby audio e il simbolo doppia-D sono marchi registrati di Dolby Laboratories Licensing Corporation.

### Corretto smaltimento del prodotto

### (Rifiuti elettrici ed elettronici)

(Applicabile nei Paesi con sistemi di raccolta differenziata)

Il marchio riportato sul prodotto, sugli accessori o sulla documentazione indica che il prodotto e i relativi accessori elettronici non devono essere smaltiti con altri rifiuti domestici

Per evitare eventuali danni all'ambiente o alla salute causati dall'inopportuno smaltimento dei rifiuti, si invita l'utente a separare il prodotto e i suddetti accessori da altri tipi di rifiuti e di riciclarli in maniera responsabile per favorire il riutilizzo sostenibile delle risorse materiali.

Gli utenti domestici sono invitati a contattare il rivenditore presso il quale è stato acquistato il prodotto o l'ufficio locale preposto per tutte le informazioni relative alla raccolta differenziata e al riciclaggio per questo tipo di materiali.

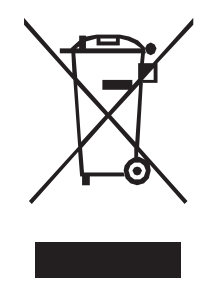

### Corretto smaltimento delle batterie del prodotto

(Applicabile nei Paesi con sistemi di raccolta differenziata)

Il marchio riportato sulla batteria o sulla sua documentazione o confezione indica che le batterie di questo prodotto non devono essere smaltite con altri rifiuti domestici al termine del ciclo di vita. Dove raffigurati, i simboli chimici Hg, Cd o Pb indicano che la batteria contiene mercurio, cadmio o piombo in quantità superiori ai livelli di riferimento della direttiva UE 2006/66. Se le batterie non vengono smaltite correttamente, queste sostanze possono causare danni alla salute umana o all'ambiente.

Per proteggere le risorse naturali e favorire il riutilizzo dei materiali, separate le batterie dagli altri tipi di rifiuti e riciclate utilizzando il sistema di conferimento gratuito previsto nella propria area di residenza.

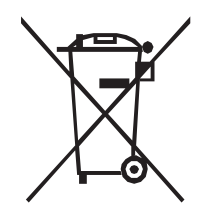

### Introducción

### Precauciones

• -Lea todas las instrucciones antes de operar el aparato. Guarde estas instrucciones para futuros usos.

### Producto

• No bloquee ni cubra las aberturas de ventilación en la parte trasera del aparato.

• No introduzca objetos de ningún tipo en este aparato a través de las ranuras del gabinete, ya que podrían tocar las partes conductoras de corriente o los componentes de cortocircuito, lo que podría resultar en un incendio, una descarga eléctrica o daños al aparato.

 No intente abrir el gabinete, ya que esto puede causar daños. No hay partes internas que pueda reparar por sí mismo. Consulte a personal calificado para todo mantenimiento.

• No toque la superficie de la pantalla con los dedos, ya que esto puede rayar o dañar la pantalla del aparato.

 No golpee la pantalla del aparato con presión fuerte, ya que esto puede dañar gravemente la pantalla del aparato.

### Energía y Enchufe

• Desconecte el aparato en las siguientes condiciones:

• - Si el aparato no se va a usar durante un largo período de tiempo.

• - Si el cable de alimentación o el enchufe de la toma de corriente están dañados.

 - Siga las instrucciones para instalar y ajustar el producto. Ajuste aquellos controles que se describen en este manual, ya que un ajuste incorrecto de otros controles puede resultar en daños. Si esto ocurre, desconecte el aparato y consulte al personal de servicio.

• - Si el aparato ha recibido un impacto o ha sido dejado caer, causando daños al gabinete.

• Donde se utilice el enchufe principal o un acoplador de aparato como dispositivo de desconexión, el dispositivo de desconexión debe permanecer fácilmente operable.

### · Cable de Energía y Cable de Señal

• No permita que nada repose sobre o ruede sobre el cable de energía y el cable de señal.

• Proteja el cable de energía y el cable de señal de ser pisoteados.

• No sobrecargue el cable de energía ni el enchufe de la toma de corriente.

• No exponga el cable de energía y el cable de señal a la humedad.

### • Entorno de Uso

• No coloque el aparato sobre un carrito, soporte o mesa inestable.

• Coloque el aparato en un lugar que permita una buena ventilación.

• No use el aparato cerca de áreas húmedas y frías.

- Proteja el aparato de sobrecalentamiento.
- Mantenga el aparato alejado de la luz solar directa.

• El aparato no debe ser expuesto a goteo o salpicaduras, y no se deben colocar objetos llenos de líquidos, como jarrones, sobre el aparato.

• No use el aparato cerca de lugares polvorientos.

• Limpieza

 Quite el polvo del aparato limpiando la pantalla y el gabinete con un paño suave y limpio o algún limpiador líquido especial.

• No aplique fuerza excesiva a la pantalla al limpiarla.

 No use agua ni otros limpiadores químicos para limpiar la pantalla, ya que esto puede dañar la superficie de la pantalla del aparato..

### Colgar el Aparato en la Pared

Advertencia: Esta operación requiere dos personas.

• Para asegurar una instalación segura, observe las

### siguientes

- · notas de seguridad:
- Verifique que la pared pueda soportar el peso del aparato
- y el montaje en pared.

Siga las instrucciones de montaje proporcionadas con el soporte de pared.

- · El aparato debe instalarse en una pared vertical.
- Asegúrese de usar solo tornillos adecuados para el material de la pared. ,El tornillo utilizado para colgar es M6x10 mm x4.

 Asegúrese de que los cables del aparato estén colocados de manera que no haya riesgo de tropezar con ellos. Todas las demás instrucciones de seguridad sobre nuestros aparatos también se aplican aquí.

• Advertencia: Para evitar lesiones, este aparato debe estar fijado de manera segura a una superficie/ pared estable de acuerdo con las instrucciones de instalación. Instale el TV en una ubicación horizontal y estable.

Para asegurar el TV, utilice una correa resistente desde el o los ganchos en la parte trasera del TV hasta un montante de pared, pilar u otra estructura fija. Asegúrese de que la correa esté tensa, segura y paralela al suelo.
Nunca se suba ni se apoye en el TV. Eduque a los niños sobre los peligros de trepar muebles para alcanzar el TV o sus controles. Tenga especial cuidado en hogares con niños para evitar que suban al TV. El TV podría moverse, caerse, romperse, dañarse o causar una lesión.

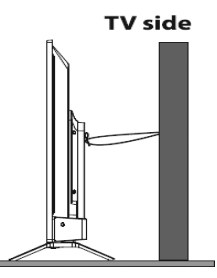

### Baterías

• Las baterías no deben exponerse a calor excesivo como luz solar, fuego o similares.

 Retire las baterías cuando el control remoto no se use durante un largo período. Las baterías dejadas en el equipo pueden causar daños por deterioro y fuga corrosiva, invalidando la garantía.

Riesgo de explosión si las baterías se reemplazan por un tipo incorrecto. Reemplace solo con el mismo tipo o tipo equivalente recomendado por el fabricante del equipo.
Para proteger el medio ambiente, use instalaciones locales de reciclaje para la eliminación de baterías. Deseche las baterías usadas de acuerdo con las instrucciones.

### Apariencia Exterior del Aparato

Nota: La apariencia exterior real del aparato puede variar de la imagen en la caja de cartón, según el modelo del aparato..

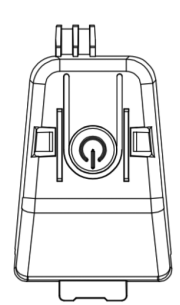

### ပ် botón

- • El aparato está en modo ENCENDIDO.

- Presione brevemente para actuar como botón OK

- Pulsación larga para poner el aparato en modo de

espera. - • El aparato está en modo de Espera.

- Pulsación breve para encender el aparato.

### Enchufes

- Nota: La ubicación y los nombres de los enchufes en el aparato pueden variar según el modelo del aparato v algunos enchufes pueden no estar disponibles para algunos modelos...

### AV IN

- Este enchufe se puede usar para conectar un dispositivo como grabadoras de video, cámaras de video, decodificadores, receptores satelitales, reproductores de DVD o consolas de juegos. Proporciona una conexión de video compuesto ..

### Lan (Ethernet)

- Este enchufe se puede usar para conectar a un módem externo o equipo de acceso a red.

### SAT IN (Satellite)

- Este enchufe se puede usar para recibir la señal de su antena satelital exterior...

### ANT IN (RF)

- Este enchufe se puede usar para recibir la señal de su antena VHF/UHF.

HDMI (Interfaz Multimedia de Alta Definición)

- Este enchufe se puede usar para conectar un dispositivo como un reproductor Blu-ray con salida HDMI para la mejor calidad de imagen. También proporciona una conexión digital no comprimida que transporta datos de video y audio a través de un cable mini-plug integrado..

### Salida de audio digital (óptica) (Salida))

- Este enchufe se puede usar para conectar un receptor de audio digital compatible.

### Enchufe de interfaz común

- Este slot se puede usar para ver canales digitales DTV encriptados insertando un CAM (módulo de acceso condicional) junto con una tarjeta inteligente proporcionada por un operador de servicio de TV digital.. **USB2.0** 

- Este enchufe se puede usar para conectar un dispositivo USB

### SALIDA PARA AURICULARES

- Este enchufe se puede usar para conectar auriculares y escuchar el sonido proveniente del aparato..

Nota: La presión sonora excesiva de los auriculares puede causar pérdida auditiva ..

### FUNCIONES DEL MANDO A DISTANCIA

La mayoría de las funciones de su aparato están disponibles a través de los menús que aparecen en la pantalla. El mando a distancia suministrado con su televisor se puede utilizar para navegar por los menús v configurar todos los ajustes generales..

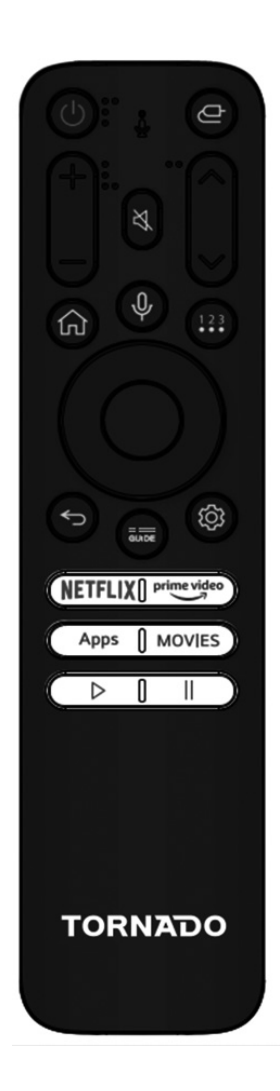

| ባ                                                                      | ((POTENCIA) Encender/ponerse en espera<br>el aparato                                                                                                 |
|------------------------------------------------------------------------|----------------------------------------------------------------------------------------------------|
| ¢                                                                      | Cambiar la fuente de entrada                                                                                                    |
| Ц×                                                                     | Silenciar el sonido                                                                                                    |
| $\mathbf{r}$                                                           | Volver al canal anterior en la fuente ATV/<br>DTV.                                                                                                   |
| СН ^/V                                                                 | Cambiar de canal en la fuente ATV/DTV                                                                                                    |
| VOL+/-                                                                 | Ajustar el volumen del sonido                                                                                                    |
| Guide                                                                  | Acceder a DTV o acceder a la guía de<br>programas electrónicos en el modo DTV.                                                                       |
| Ψ                                                                      | Mantenga presionado este botón para<br>empezar a recibir su comando de voz;<br>después de hablar, suelte el botón para<br>ejecutar la función de voz |
| . HOME ( 🏫 )                                                           | Acceder a la pantalla de inicio                                                                                                    |
| 123                                                                    | Mostrar un menú de más acciones que<br>contiene (teclado con solo entrada de TV en<br>vivo) y otros ajustes.                                         |
| \$                                                                     | Mostrar los ajustes del panel de control.                                                                                                    |
| Botones de<br>navegación<br>(Izquierda/<br>Derecha/Arriba/<br>Abajo))) | Navegar por el menú para seleccionar el<br>contenido que necesita                                                                                    |
| NETFLIX                                                                | Acceder a la aplicación Netflix                                                                                                    |
| prime video                                                            | Acceder a la aplicación Prime Video                                                                                                    |
| Apps                                                                   | Mostrar todas las aplicaciones                                                                                                    |
| Movies                                                                 | Mostrar el motor de búsqueda para<br>comenzar a buscar películas.                                                                                    |
| ⊳                                                                      | Reproducir video/audio en USB y aplicaciones                                                                                                    |
| Ш                                                                      | Pausar video/audio en USB y aplicaciones                                                                                                    |

### ENCENDIDO

Siga las instrucciones de esta página sobre cómo encender su aparato y el mando a distancia antes de pasar a las siguientes páginas que describen cómo usar el procedimiento de configuración del canal..

1. Inserte dos pilas AAA en el mando a distancia. Precauciones al usar pilas:

Precauciones al usar plias:

- Use solo los tipos de pilas especificados.
- Asegúrese de usar la polaridad correcta.
- No mezcle pilas nuevas y usadas.

 No use pilas recargables.
 No exponga las pilas a calor excesivo como la luz solar, lugas etcas pilas tina al fugas recargue pilintente abridas

fuego, etc., ni las tire al fuego, recargue ni intente abrirlas, ya que podría causar fugas o explosiones.

- Retire las pilas del mando a distancia si no lo va a utilizar durante un largo período de tiempo.

2. Conecte primero el cable de alimentación al aparato y luego a un enchufe de la red eléctrica. Su aparato debe conectarse únicamente a una fuente de alimentación AC. No debe conectarse a una fuente de alimentación DC. Si el enchufe se desprende del cable, no lo use bajo ninguna circunstancia y no lo conecte a un enchufe de la red eléctrica. ya que existe riesgo de choque eléctrico.

3. Conecte una antena externa al enchufe ANTENNA en la parte posterior del televisor. El enchufe de antena (75 OHM - VHF / UHF / cable) se puede usar para conectar una antena externa u otro equipo.

4. Cuando se encienda, el aparato se encenderá directamente o estará en modo de espera. Si el indicador de encendido se ilumina en rojo, el aparato está en modo de espera. Presione el botón<sup>O</sup> en el mando a distancia o en el aparato para encender el aparato..

### APAGADO

 Para poner el aparato en modo de espera, presione el botón<sup>(1)</sup> en el mando a distancia; el aparato permanecerá encendido pero con bajo consumo energético.
 Para apagar el aparato, desenchufe el enchufe de la red eléctrica.

### **Configuraciones Generales**

### PRIMERA INSTALACIÓN

1- Presione el botón OK en su mando a distancia para comenzar a instalar el televisor.

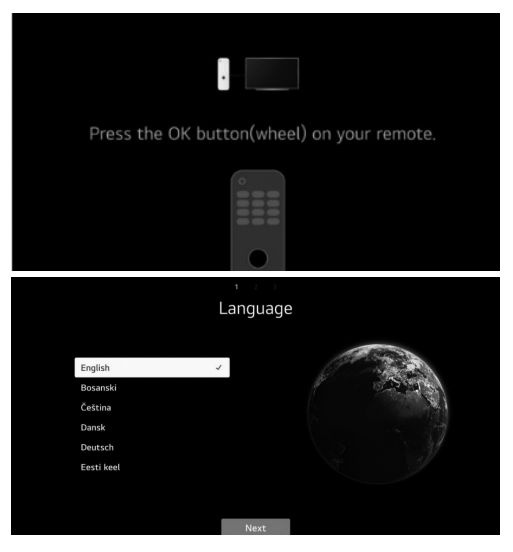

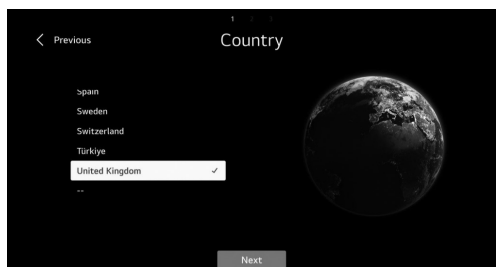

### 2 Selección de país e idioma

Presione arriba/abajo/izquierda/derecha para seleccionar su idioma y país..

# 3- Seleccione la forma deseada de configurar su televisor..

- - Salir de primer uso: para omitir la conexión a la red y comenzar a usar el televisor.

- - TV (Predeterminado): para comenzar a conectar la red y ajustar el televisor según desee.

 - Dispositivo móvil: Para conectar su móvil con el televisor a través de la aplicación TV ThinQ o iniciar sesión con su cuenta de la aplicación TV ThinQ y luego comenzar a conectar la red y ajustar el televisor si lo desea.

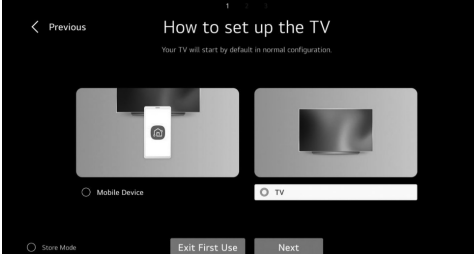

### 4- Aceptación de términos y condiciones

- Después de seleccionar TV (predeterminado), siga las instrucciones a continuación:

- Presione derecha/izquierda y OK para aceptar los términos y condiciones para completar la primera instalación..

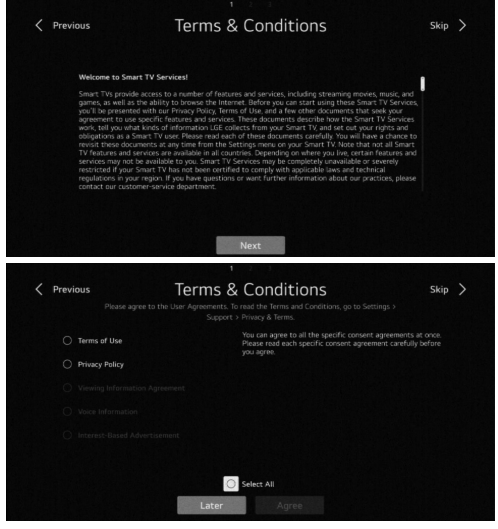

### 5- Análisis del entorno del usuario

- Seleccione solo TV

- Ingrese su código postal de área de servicio y luego continúe.

|       |                     |    |      |      |          |     |      |      |     | l    |    |      |  |
|-------|---------------------|----|------|------|----------|-----|------|------|-----|------|----|------|--|
| < Pre | evious              | U  | ser  | ' Er | ivir     | onr | ner  | nt A | ٩na | lysi | S  |      |  |
|       |                     |    |      |      |          |     |      |      |     |      |    |      |  |
|       | The way to watch TV |    |      |      |          |     | TV C | Inly |     |      |    |      |  |
|       | Select              |    |      |      |          |     | None |      |     |      |    |      |  |
|       |                     |    |      |      |          |     |      |      |     |      |    |      |  |
|       |                     |    |      |      |          |     |      |      |     |      |    |      |  |
|       |                     |    |      |      |          |     |      |      |     |      |    |      |  |
|       |                     |    |      |      |          |     |      |      |     |      |    |      |  |
|       |                     |    |      |      |          |     |      |      |     |      |    |      |  |
|       |                     |    |      |      |          |     |      |      |     |      |    |      |  |
|       |                     |    |      |      |          |     |      |      |     |      |    |      |  |
|       |                     |    |      |      |          |     |      |      |     |      |    |      |  |
|       |                     |    |      |      |          |     |      |      |     |      |    |      |  |
| < Pri | evious              | Br | roa  | dca  | st       | Add | dre  | SS : | set | ting | js |      |  |
|       |                     |    |      |      |          |     |      |      |     |      |    |      |  |
|       |                     |    |      |      | o        |     |      |      |     |      |    |      |  |
|       |                     |    | En   | ter  | - outcon | 54  |      |      |     |      | 1  |      |  |
|       |                     |    | 1-11 | CG1  |          |     |      |      |     |      |    |      |  |
|       |                     |    |      |      |          |     |      |      |     |      |    |      |  |
|       |                     |    |      |      |          |     |      |      |     |      |    |      |  |
|       |                     |    |      |      |          |     |      |      |     |      |    |      |  |
|       |                     |    |      |      |          | t   |      |      |     |      |    |      |  |
|       |                     |    |      |      |          | g   | h    |      |     |      |    |      |  |
|       |                     | @  |      |      |          |     |      |      |     |      |    | rAll |  |
|       |                     |    |      |      |          |     |      |      |     |      |    |      |  |

### 6- Tipo de TV

 Presione izquierda/derecha y OK para seleccionar la posición del televisor (Colocar en soporte o montar en la pared).).

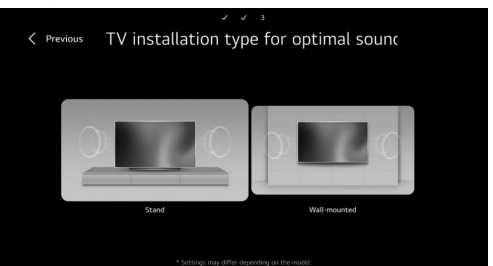

### 7- Ajuste de programación

- - Presione los botones arriba/abajo para seleccionar el tipo de antena que desea (Antena-Cable-Satélite) para comenzar la búsqueda..

| Programme Tuning<br>select programme tuning modes. |
|----------------------------------------------------|
|                                                    |
| $\sim$                                             |
|                                                    |
|                                                    |
|                                                    |
| Exit Next                                          |
|                                                    |

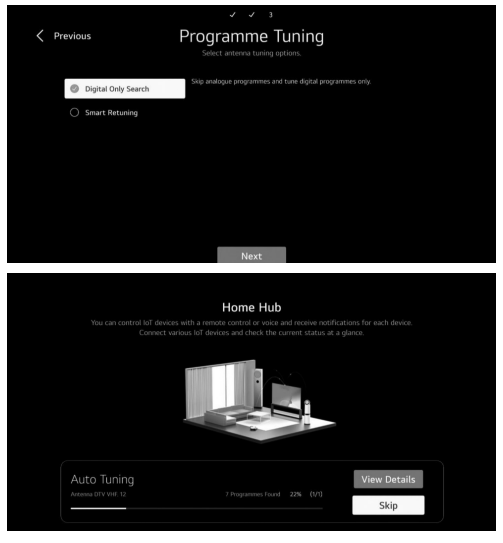

Nota: Después de finalizar el ajuste, el televisor se volverá automáticamente a la página de inicio.

### PÁGINA DE INICIO

- En la lista de aplicaciones, seleccione la aplicación a la que desea acceder..

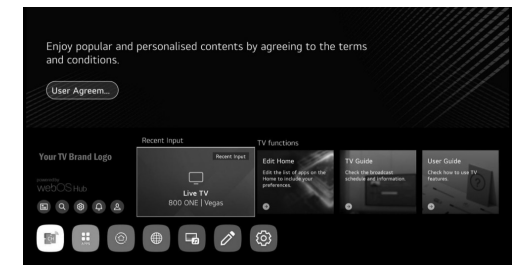

### - Hub doméstico

- - Desde la página de inicio, presione el botón izquierda/ derecha en el mando a distancia para seleccionar la página de inicio.

- - O presione el botón de Entrada Para abrir la página del Hub doméstico..

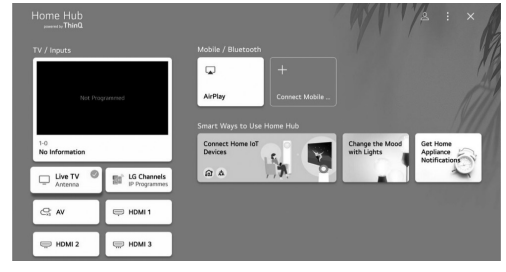

 Puede verificar y seleccionar el dispositivo externo conectado a través del puerto de entrada externa o red.
 Use Apple Home, Air Play 2 para controlar su televisor y ver contenido desde su iPhone en la pantalla del televisor. Nota: Asegúrese de que el televisor y el dispositivo móvil estén en la misma red.

 Puede conectar su móvil al televisor para compartir la pantalla del móvil y disfrutar del contenido almacenado.
 Nota: Asegúrese de que el televisor y el dispositivo móvil estén en la misma red.

También, visualice la lista de dispositivos Bluetooth conectados y seleccione uno.

 Puede consultar la guía de conexión para cada tipo de dispositivo loT doméstico, puede conectar y ver dispositivos registrados con su cuenta ThinQ o dispositivos loT.

Emparejamiento del mando a distancia con el televisor - Presione el botón Atrás y el de Inicio al mismo tiempo durante aproximadamente 5 segundos y luego presione el botón Aceptar para completar el emparejamiento.

- para desconectar el control remoto y el televisor, presione el botón Atrás y el de Inicio al mismo tiempo durante aproximadamente 5 segundos.

- Ajustes del Televisor

- Presione el botón 🏚 para ingresar a los Ajustes del Televisor.

 - Presione los botones arriba/abajo/izquierda/derecha para resaltar el ícono del menú deseado y presione el botón OK para seleccionar..

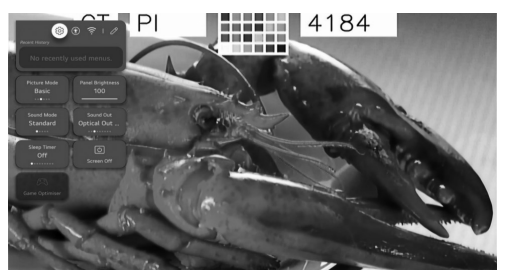

 Puede ajustar el Modo de Imagen, Brillo del Panel, Modo de Sonido, Salida de Sonido, Temporizador de Sueño, Apagar Pantalla y Optimizador de Juegos.

- - También puede agregar/eliminar los elementos de configuración rápida o cambiar su orden..

- Modo de Imagen
- Presione los botones arriba/abajo/izquierda/derecha para seleccionar el Modo de Imagen.
- Presione la tecla <OK> para ingresar al submenú.
- Presione los botones izquierda/derecha para seleccionar Vívido/Estándar/Básico/Cine/Deportes/Optimizador de Juegos y presione el botón OK para configurar.

Vívido: Agudiza la imagen aumentando el contraste, el brillo y la nitidez.

• Estándar: El modo predeterminado, para que los usuarios experimenten imágenes de alta calidad en condiciones de luz normal.

· Básico: Efecto de imagen básico.

• Cine: Adecuado para ver televisión o películas en una habitación oscura.

 Deportes: Imagen adecuada para eventos deportivos.
 Agudiza la imagen de movimientos rápidos como patear o lanzar una pelota.

• Optimizador de Juegos: Imagen adecuada para juegos. Mejora la visión del juego

- Brillo del Panel
- - Presione los botones izquierda/derecha/arriba/abajo para seleccionar el Brillo del Panel.
- - Presione la tecla <OK> para ingresar al submenú.

- - Presione los botones arriba/abajo para ajustar el brillo del panel..

### - Modo de Sonido

· - Presione los botones arriba/abajo/izquierda/derecha para seleccionar el Modo de Sonido.

· - Presione la tecla <OK> para ingresar al submenú.

 - Presione los botones izquierda/derecha para seleccionar Estándar/Cine/Voz Clara/Deportes/Música y presione el botón OK para configurar.

 Estándar: Optimiza el sonido para todos los tipos de contenido.

- · Cine: Optimiza el sonido para el cine.
- · · Voz Clara: Mejora la claridad de la voz.
- · Deportes: Optimiza el sonido para eventos deportivos.
- •• Música: Realza los agudos y reduce los graves.

### - Salida de Sonido

- - Presione los botones arriba/abajo/izquierda/derecha para seleccionar la Salida de Sonido.

- - Presione la tecla <OK> para ingresar al submenú.

 - Presione los botones izquierda/derecha para seleccionar Altavoces del Televisor/Dispositivo Óptico/ Dispositivo Óptico + Altavoces del Televisor/Dispositivo HDMI (ARC)/Dispositivo Bluetooth/Dispositivo Bluetooth + Altavoces del Televisor/Auriculares Con Cable/Auriculares Con Cable + Altavoces del Televisor/Dispositivo Móvil y

### presione el botón OK para configurar..

- Temporizador de Sueño

- Presione los botones arriba/abajo/izquierda/derecha para seleccionar el Temporizador de Sueño.

- Presione la tecla <OK> para ingresar al submenú.

- Presione los botones izquierda/derecha para seleccionar Apagar/10 min/20 min/30 min/1 hora/1 hora 30 min/2 horas/3 horas/4 horas.

### - Apagar Pantalla

- - Presione los botones arriba/abajo/izquierda/derecha para seleccionar la opción Apagar Pantalla.

- - Presione la tecla <OK> para ingresar al estado de apagado de la pantalla..

### - Optimizador de Juegos

- - Presione los botones arriba/abajo/izquierda/derecha para seleccionar Optimizador de Juegos..

### Red

- - Si configura los ajustes de la red, podrá usar diversos servicios como contenidos en línea y aplicaciones.

- - Presione los botones arriba/abajo/izquierda/derecha para seleccionar Red.

- Presione la tecla <OK> para ingresar al submenú..

· • Conexión por Cable (Ethernet)

- - Presione los botones izquierda/derecha para

seleccionar Conexión por Cable (Ethernet).

- - Presione el botón OK para ingresar al submenú y configurarlo..

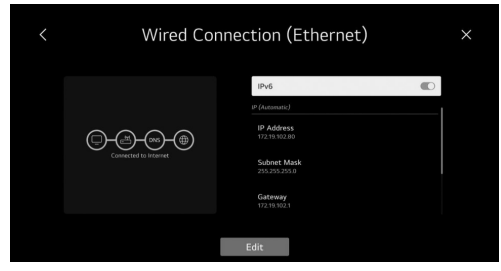

### - Conexión Wi-Fi

- - Presione el botón arriba/abajo para seleccionar Conexión Wi-Fi.

- - Presione el botón OK para ingresar al submenú y configurarlo..

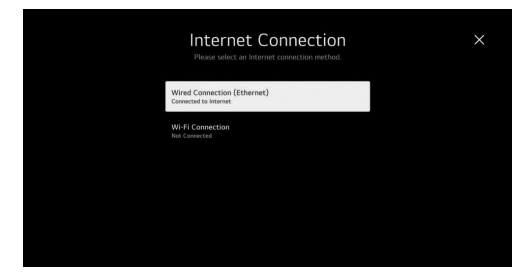

### - Todas las Configuraciones

- - Presione los botones arriba/abajo/izquierda/derecha para seleccionar Todas las Configuraciones.

- - Presione la tecla <OK> para ingresar al submenú.

- - Presione los botones arriba/abajo para seleccionar Imagen/Audio/General/Soporte..

### - 1- Imagen

- Presione el botón arriba/abajo para seleccionar Imagen.
- Presione el botón OK para ingresar al submenú y

configurarlo.

- (Opciones: Seleccionar Modo/Relación de Aspecto/ Configuración Avanzada)

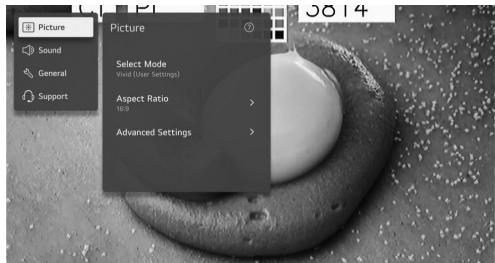

### Seleccionar Modo

- Presione el botón arriba/abajo para seleccionar el Modo de Imagen.

- Presione la tecla <OK> para ingresar al submenú.
- Presione el botón arriba/abajo para seleccionar Vívido/ Estándar/Básico/Cine/Deportes/Optimizador de Juegos.

### Relación de Aspecto

- Puede cambiar el tamaño de la pantalla según el tipo de contenido que esté viendo.

- Presione el botón arriba/abajo para seleccionar

### Selección de Usuario/Explorar Solo..

Selección de Usuario

- Presione el botón arriba/abajo para seleccionar Relación de Aspecto.

- (Opcional: 16:9/ Original/4:3/ Zoom Vertical/ Zoom de 4 Vías))

### **Explorar Solo**

- Presione el botón arriba/abajo para seleccionar Explorar Solo.

Si activa esta función, podrá ver el contenido en la relación de aspecto que se encuentra en la señal de transmisión o fuente de contenido. Si el borde de la pantalla no está limpio, desactive esta opción..

### Configuración Avanzada

- Presione el botón arriba/abajo para seleccionar Configuración Avanzada.

- Presione la tecla <OK> para ingresar al submenú.

- Presione el botón arriba/abajo para seleccionar Brillo/

- Color/Claridad/Aplicar a todas las entradas/Restablecer..
- 2- Audio
- - Presione el botón arriba/abajo para seleccionar Audio.
- - Presione el botón OK para ingresar al submenú y

### configurarlo.

- - (Opcional: Seleccionar Modo/Salida de Audio/ Configuración Avanzada))

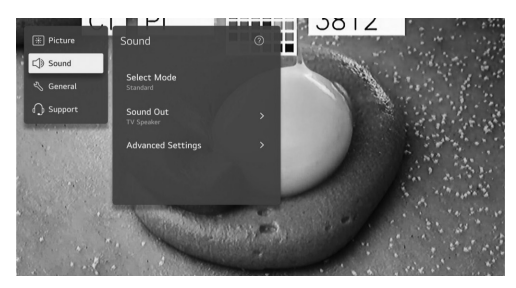

### Seleccionar Modo

- Presione el botón arriba/abajo para seleccionar el Modo de Audio.

- Presione la tecla <OK> para ingresar al submenú.

- Presione el botón arriba/abajo para seleccionar Estándar/ Cine/Voz Clara/Deportes/Música..

### Salida de Audio

- Presione el botón arriba/abajo para seleccionar Salida de Audio.

- Presione la tecla <OK> para ingresar al submenú.

 Presione el botón arriba/abajo para seleccionar Usar Altavoces del TV/Usar Altavoces por Cable/Usar Altavoces Inalámbricos/Usar Altavoces Externos con Altavoces del TV.. Configuración Avanzada

### Configuración Avanzada

- Presione el botón arriba/abajo para seleccionar Configuración Avanzada.

- Presione la tecla <OK> para ingresar al submenú.

 Presione el botón arriba/abajo para seleccionar Balance/ Ecualizador/Aplicar a Todas las Entradas/Restablecer/ Tipo de Instalación/Ajuste Automático del Volumen/ Configuración de Audio DTV/Combinar Pantalla y Sonido/ Seleccionar Formato de Audio de Entrada HDMI/Salida de Sonido Digital/Soporte eARC..

### · Balance

- Ajuste el balance entre los canales izquierdo y derecho.
- Presione el botón OK para seleccionar Balance.
- Presione el botón arriba/abajo para ajustar..

### Ecualizador

- Presione el botón arriba/abajo para seleccionar Ecualizador.

- Presione el botón OK para ingresar al submenú y luego ajuste con los botones arriba/abajo/izquierda/derecha.

### Aplicar a Todas las Entradas

- Presione el botón arriba/abajo para seleccionar Aplicar a Todas las Entradas..

### Restablecer

- Puede restablecer la configuración de efectos de sonido.

- Presione el botón arriba/abajo para seleccionar

### Restablecer.

### Tipo de Instalación

 - Presione el botón arriba/abajo para seleccionar Tipo de Instalación.

- Presione los botones arriba/abajo para seleccionar Sobre el Soporte/ Montado en la Pared.

### Ajuste Automático del Volumen

- Presione el botón arriba/abajo para seleccionar Ajuste Automático del Volumen.

- Presione el botón OK para seleccionar Activar/ Desactivar.

### Configuración de Audio DTV

- Presione el botón arriba/abajo para seleccionar Configuración de Audio DTV.  Presione los botones arriba/abajo para seleccionar MPEG/Dolby Digital/Dolby Digital Plus/HE-AAC/ Automático.

### Combinar Pantalla y Sonido

- Presione el botón arriba/abajo para seleccionar Combinar Pantalla y Sonido.

- (Opcional: Retraso de Altavoces del TV/Bypass)

Seleccionar Formato de Audio de Entrada HDMI - Presione el botón arriba/abajo para seleccionar Formato

de Audio de Entrada HDMI.

- Puede configurar el formato de audio para cada entrada HDMI. Cuando el audio entregado a través del puerto HDMI no esté sincronizado, configúrelo en PCM.

### Salida de Sonido Digital

- Presione el botón arriba/abajo para seleccionar Salida de Sonido Digital.

- (Opcional: PCM/Automático/Transparente)

### Soporte eARC

- Presione el botón arriba/abajo para seleccionar Soporte eARC.

### - 3- General

- - Presione el botón arriba/abajo para seleccionar General.

- - Presione el botón OK para ingresar al submenú y configurarlo.

 - (Opciones: Accesibilidad/Servicio Al/Optimizador de Juegos/Configuración Familiar/Programas/Red/ Dispositivos Externos/ Sistema/Ahorro de Energía))

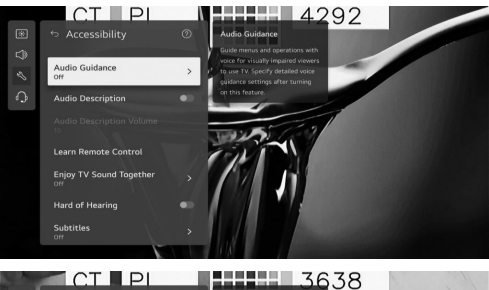

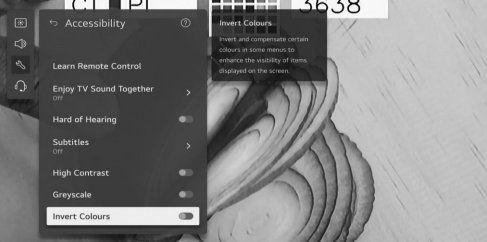

### - Accesibilidad

- - Presione el botón arriba/abajo para seleccionar Accesibilidad.

- - Presione el botón OK para ingresar al submenú.
- - (Opciones: Guía de Audio/Descripción de Audio/

Aprender Control Remoto/Disfrutar del Sonido del TV Juntos/Dificultad Auditiva/Subtítulos/Alto Contraste/ Escala de Grises/Invertir Colores))

- Presione el botón arriba/abajo para seleccionar Guía de Audio.

- Presione el botón OK para ingresar al submenú.
- Todas las opciones están disponibles solo cuando Guía de Audio está activada.

### Descripción de Audio

- Presione el botón arriba/abajo para seleccionar Descripción de Audio.

### - Presione el botón OK para seleccionar Activar/ Desactivar.

### **Aprender Control Remoto**

- Presione el botón arriba/abajo para seleccionar Aprender Control Remoto.

### Disfrutar del Sonido del TV Juntos

- Presione el botón arriba/abajo para seleccionar Disfrutar del Sonido del TV Juntos.

- Presione los botones arriba/abajo para seleccionar

Desactivar/Dispositivo Bluetooth/Dispositivo HDMI(ARC). Dificultad Auditiva

- Presione el botón arriba/abajo para seleccionar Dificultad Auditiva.

- Presione el botón OK para seleccionar Activar/ Desactivar.

### Subtítulos

- Presione el botón arriba/abajo para seleccionar Subtítulos.

 Presione los botones arriba/abajo para seleccionar el Idioma Preferido de Subtítulos y el Segundo Idioma de Subtítulos, y presione el botón OK para configurar el idioma.

### Alto Contraste

- Presione el botón arriba/abajo para seleccionar Alto Contraste.

- Presione el botón OK para seleccionar Activar/ Desactivar.

### Escala de Grises

- Presione el botón arriba/abajo para seleccionar Escala de Grises.

- Presione el botón OK para seleccionar Activar/

### Desactivar. Invertir Colores

 - Presione el botón arriba/abajo para seleccionar Invertir Colores.

- Presione el botón OK para seleccionar Activar/

# Desactivar..

 Puede habilitar los servicios recomendados basados en el historial de uso.

- Presione el botón arriba/abajo para seleccionar Servicio Al.

- Presione el botón OK para ingresar al submenú.

### Optimizador de Juegos

 Presione el botón arriba/abajo para seleccionar Optimizador de Juegos.

### Configuración Familiar

Presione el botón arriba/abajo para seleccionar

Configuración Familiar.

- Presione los botones izquierda/derecha para seleccionar Configuración de Límite de Uso/Modo de Cuidado Ocular/ Modo de Límite de Volumen/Informe de Tiempo de Pantalla.

- Presione el botón OK para ingresar al submenú.

- Presione el botón OK para habilitar la función..

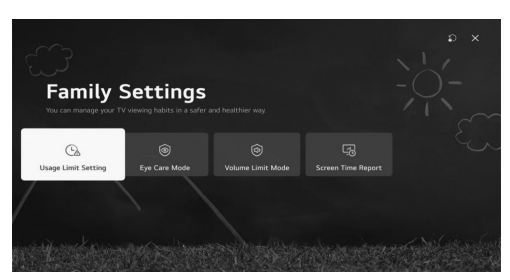

### Programas

- Presione el botón arriba/abajo para seleccionar Programas.

- Presione el botón OK para ingresar al submenú.

- (Opciones: Ajuste y Configuración de Programas/ Administrador de Programas/Información CI/ Copiar Programas/HbbTV))

### Ajuste y Configuración de Programas

- Presione el botón arriba/abajo para seleccionar Ajuste de Programas.

- Presione el botón OK para ingresar al submenú.

- Opcional: Búsqueda Automática/Búsqueda Manual/ Configuración de Satélite/Editar Transpondedor/Modo de Antena/Actualizar Lista de Programas.

Nota: Hay dos tipos de búsqueda para canales DTV:

1- Búsqueda Automática: Conecte un cable coaxial para recibir la señal del satélite.

 Presione el botón arriba/abajo para seleccionar la opción de búsqueda automática y presione OK para ingresar al submenú.

 Seleccione el satélite disponible y comience a buscar.
 Búsqueda Manual: Conecte un cable coaxial para recibir la señal del satélite.

- Presione el botón arriba/abajo para seleccionar Editar

Transpondedor y presione OK para ingresar al submenú. - Agregue el transpondedor requerido a la lista y luego

presione Atrás para ingresar a la búsqueda manual.

- Seleccione el transpondedor agregado y comience a buscar.

### Administrador de Programas

- Presione el botón arriba/abajo para seleccionar Administrador de Programas.

- Presione OK para ingresar al submenú.

- Opciones: Bloquear, Mover, Omitir y Editar programa. Nota: Los colores resaltados además de las opciones dependen del control remoto utilizado.

Para elegir la opción requerida, presione los botones izquierda/derecha/arriba/abajo en el control remoto. Información Cl

- Presione el botón arriba/abajo para seleccionar Información CI.

- Los canales DTV encriptados pueden ser decodificados con un CAM y una tarjeta proporcionada por un operador de servicios de TV digital.

- El CAM puede habilitar varios servicios digitales dependiendo del operador y los servicios que elija.

- Contacte a su operador de servicios digitales para obtener más información sobre los servicios y términos...

### **Copiar Programas**

- Presione el botón arriba/abajo para seleccionar Copiar Programas.

- Presione OK para ingresar al submenú.

- Dos opciones para copiar canales desde el TV a USB y viceversa.

- TV a USB: exportar canales a USB.
- USB a TV: importar canales al TV.
- · Hbb TV
- Presione el botón arriba/abajo para seleccionar HbbTV.
- Presione OK para ingresar al submenú.

- Esta función proporciona información adicional y

contenido relevante sobre los programas que se están viendo..

Red

- Presione el botón arriba/abajo para seleccionar Red. Dispositivos Externos

- Presione el botón arriba/abajo para seleccionar Dispositivos Externos.

- Presione el botón OK para ingresar al submenú.

### - (Opciones: Conectar Controlador Bluetooth/

Configuración HDMI/Configuración de Control Universal/ TV Encendida con Móvil/Eliminar Historial de Conexiones))

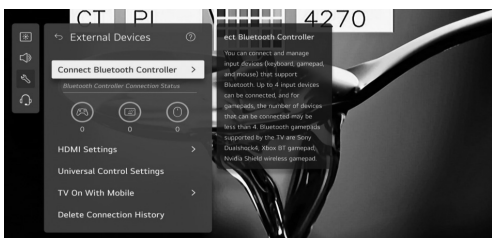

### Sistema

Presione el botón arriba/abajo para seleccionar Sistema.
Presione el botón OK para ingresar al submenú y

configurarlo. - (Opciones: Idioma/Ubicación/ Hora y Temporizador/ Seguridad/ Configuración Adicional/ Restablecer a Configuraciones Iniciales))

### Idioma

- Puede elegir el idioma del menú mostrado en pantalla y el idioma del audio de la transmisión digital.

- Presione el botón arriba/abajo para seleccionar Idioma.
- Presione el botón OK para ingresar al submenú.

- (Opciones: Idioma del Menú / Idioma de Audio Principal / Idioma de Audio Secundario / Idiomas del Teclado / Idioma Principal de Teletexto / Idioma Secundario de Teletexto) - Presione los botones arriba/abajo para seleccionar el idioma y configurarlo..

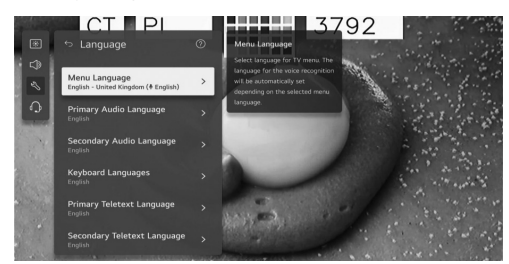

### Ubicación

- Puede cambiar la configuración de ubicación de su TV inteligente.

- Presione el botón arriba/abajo para seleccionar
- Ubicación.
- Presione el botón OK para ingresar al submenú..

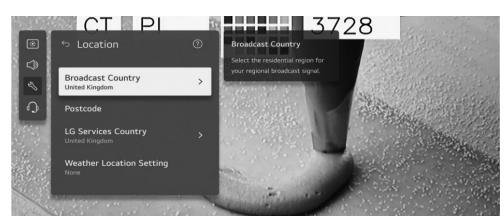

### País de Transmisión

- Presione el botón arriba/abajo para seleccionar País de Transmisión.

- Presione el botón OK para ingresar al submenú.
- Puede configurar el país de transmisión en su TV. Código Postal
- Presione el botón arriba/abajo para seleccionar Código Postal.
- Presione el botón OK para ingresar al submenú.

- Esta función se utiliza para configurar la ubicación de

transmisión del TV ingresando su código postal.

### País de Servicios

- Presione el botón arriba/abajo para seleccionar País de Servicios.

- Presione el botón OK para ingresar al submenú.

 Si no configura el Ajuste Automático, puede seleccionar el país manualmente.

Configuración de Ubicación del Clima - Presione el botón arriba/abajo para seleccionar

Configuración de Ubicación del Clima.

- Presione el botón OK para ingresar al submenú.
- Puede configurar la Ubicación del Clima. Hora y Temporizador
- Puede verificar la hora o configurar ajustes relacionados.
- Presione el botón arriba/abaio para seleccionar Hora.
- Presione el botón OK para ingresar al submenú..

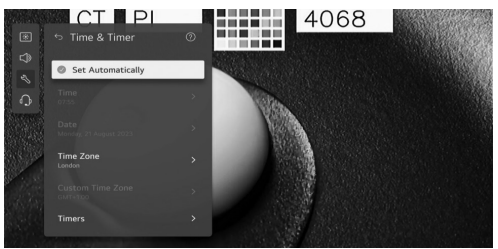

### Ajuste Automático

 La hora del TV se ajusta automáticamente a la hora de la información de transmisión digital enviada por la estación de transmisión o la hora enviada por el servidor.

 Presione el botón arriba/abajo para seleccionar Ajuste Automático.

- Presione el botón OK para seleccionar Activar/Desactivar Hora / Fecha / Zona Horaria

- Puede ajustar manualmente la hora y la fecha si la hora actual ajustada automáticamente es incorrecta.

- Presione el botón arriba/abajo para seleccionar Ajustar Hora / Fecha / Zona Horaria.

- Presione el botón OK para seleccionar.

### Temporizadores

- Presione el botón arriba/abajo para seleccionar Temporizadores.

- Presione el botón OK para ingresar al submenú. **Seguridad** 

- Presione el botón arriba/abajo para seleccionar Seguridad.

- Presione el botón OK para ingresar al submenú.

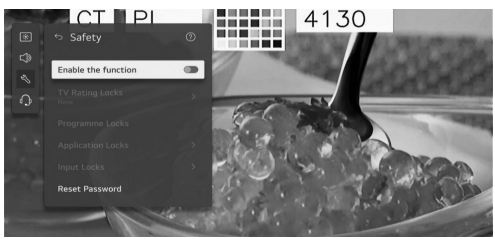

 Todas las opciones están disponibles solo cuando la Seguridad está activada.

- La contraseña inicial está configurada como "0000".
- Presione el botón arriba/abajo para seleccionar la opción
- y luego presione el botón OK para configurarla..

### Configuración Adicional

- Presione el botón arriba/abajo para seleccionar

### Configuración Adicional.

- Presione el botón OK para ingresar al submenú..

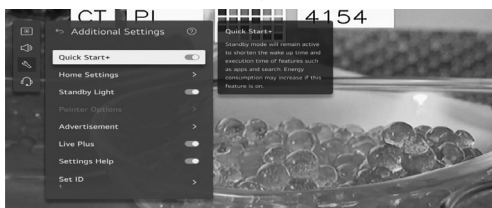

### Restablecer a la Configuración Inicial

- Presione el botón de arriba/abajo para seleccionar Restablecer a la Configuración Inicial.

- Presione el botón <OK> para entrar al submenú.

Regresa el televisor a sus ajustes iniciales. Esto restablecerá todos los ajustes a sus valores

predeterminados.

Después del restablecimiento, el televisor se apagará y encenderá automáticamente.

Nota: Si la opción de Seguridad está activada, deberá introducir la contraseña para Restablecer a la Configuración Inicial.

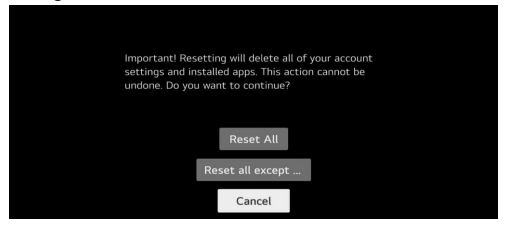

### Ahorro de Energía

- Reduce el consumo de energía ajustando el brillo de la pantalla.

- Presione el botón de arriba/abajo para seleccionar Ahorro de Energía, Apagar Automático o Apagar Pantalla..

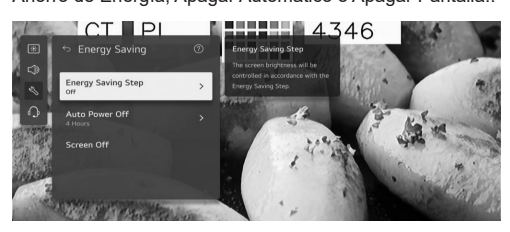

### Ahorro de Energía

- Presione el botón de arriba/abajo para seleccionar Ahorro de Energía.

- Presione el botón OK para entrar al submenú.
- (Opcional: Apagar/ Mínimo/ Medio/ Máximo))

### Apagar Automáticamente

- Presione el botón de arriba/abajo para seleccionar Apagar Automáticamente.

- Presione el botón OK para entrar al submenú.

(Opcional: Apagar/ 2 Horas/ 4 Horas/ 6 Horas/ 8 Horas)) 4-Soporte

Resalte el ítem y presione el botón OK para entrar al submenú.

- Presione el botón de arriba/abajo para seleccionar Soporte.

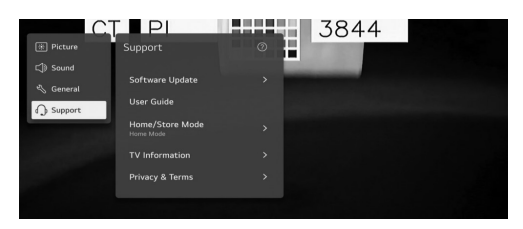

### Actualización de Software

Utiliza la actualización de software para verificar y obtener la última versión.

- Presione el botón de arriba/abajo para seleccionar Actualización de Software. Presione el botón OK para entrar al submenú.

Luego presione los botones de arriba/abajo para seleccionar y configurar.

### Guía del Usuario

 Presione el botón de arriba/abajo para seleccionar Guía del Usuario. Presione el botón OK para entrar al submenú. Luego presione los botones de arriba/abajo para seleccionar y configurar.

### Modo Hogar/Tienda

- Presione el botón de arriba/abajo para seleccionar Modo Hogar/Tienda.

- Presione el botón OK para entrar al submenú.

Luego presione los botones de arriba/abajo para seleccionar y configurar..

### Información del Televisor

- Presione el botón de arriba/abajo para seleccionar Información del Televisor..

Privacidad y Términos

- Presione el botón de arriba/abajo para seleccionar Privacidad y Términos.

- Presione el botón OK para entrar al submenú.
- Luego presione los botones de arriba/abajo para seleccionar y configurar..

### Medios de Comunicación

 Conecte un dispositivo de almacenamiento USB (disco duro USB, memoria USB) al puerto USB del televisor para disfrutar de los archivos de contenido almacenados en el dispositivo USB en su televisor.

 - Presione el botón arriba/abajo para seleccionar Foto y Vídeo/Foto/Vídeo/Música.

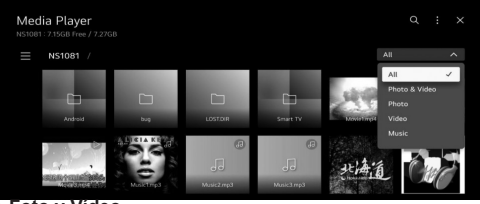

### Foto y Vídeo

- Puede ver fotos y vídeos usando la aplicación Foto y Vídeo...

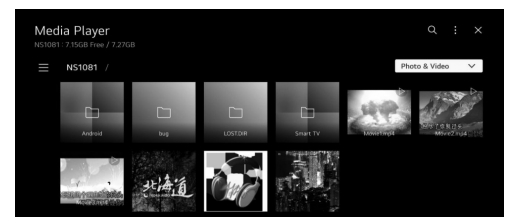

### Foto

- Seleccionar una foto en la aplicación Foto y Vídeo inicia el reproductor de fotos. Puede ver sus fotos guardadas...

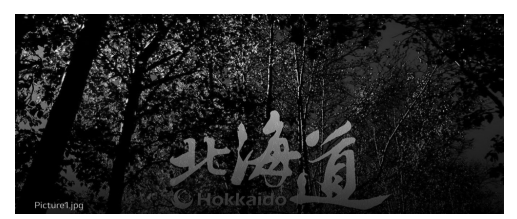

### Vídeo

- Seleccionar un vídeo en la aplicación Foto y Vídeo inicia el reproductor de vídeo. Puede ver sus vídeos guardados..

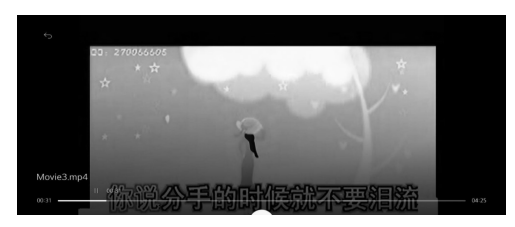

### Música

 Puede reproducir música fácilmente seleccionando los archivos de música guardados en la aplicación Música o seleccionando el ícono del reproductor de música durante la reproducción de contenido en aplicaciones como Foto y Vídeo..

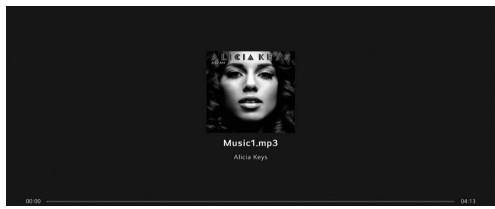

| Vídeo Codec Xvid except GMC,                                       | LL DC 4/AV/C Mation                                          |
|--------------------------------------------------------------------|--------------------------------------------------------------|
| Jpeg, MPEG4, HE<br>VP8, VP9                                        | n.204/AVC, Motion<br>EVC, AV1, MPEG-2,<br>9, MPEG-1          |
| Audio Codec MPEG-1, MP3, Dc<br>ADPCM, Dolpy digit<br>AC-4, AMR-NB, | olby digital, LPCM,<br>tal plus, AAC, Dolby<br>, AMR-WB, PCM |

### Atención:

1. 1. Algunos dispositivos de almacenamiento móvil no estándar pueden no ser reconocidos. Por favor, cambie a un dispositivo estándar.

 Nota: Para archivos codificados, hay muchos tipos de métodos de codificación no estándar, por lo que este sistema no puede garantizar la compatibilidad con los formatos de archivo que utilicen cualquier método de codificación.

### **Preguntas Frecuentes:**

1. 1. En las siguientes condiciones, este sistema no puede decodificar el archivo y el archivo no puede reproducirse normalmente:

- Los parámetros del archivo, como el píxel de la imagen,

la tasa de bits del archivo de audio y vídeo o la tasa de muestreo del archivo de audio, superan el límite del sistema.

- El formato del archivo no coincide o el archivo está dañado.

 Conexión en caliente: No desconecte cuando el sistema esté leyendo o transmitiendo datos para evitar dañar el sistema o el dispositivo.

3. Preste atención a la fuente de alimentación del dispositivo cuando use un disco duro móvil o una cámara digital. Si la fuente de alimentación no es suficiente o estable, puede encontrar problemas durante el funcionamiento o no operar en absoluto. En este caso, reinicie el dispositivo o desconéctelo y vuelva a conectarlo, asegurándose de que su fuente de alimentación sea normal.

4. El sistema admite dispositivos USB estándar 1.1 y 2.0, como discos USB estándar, reproductores MP3, discos duros móviles, etc.

5. Para obtener una mejor calidad de audio y vídeo, se sugiere usar un dispositivo externo que cumpla con el estándar USB 2.0.

6. Al reproducir vídeos con una alta tasa de compresión, estos fenómenos como la congelación de imágenes y la respuesta lenta del menú son normales.

 Para algunos dispositivos USB con fuente de alimentación, como discos duros grandes, MP4, etc., se sugiere usarlos con alimentación para evitar la falta de energía.

### Sección de Referencia

| 32ES4301                                   |                                                        |
|--------------------------------------------|--------------------------------------------------------|
| - Dimensiones del Cartón<br>(L*W*H) (mm)   | 770x 115 x 475                                         |
| - Peso Neto con Soporte (Kg)               | 3.94                                                   |
| - Peso Bruto con Embalaje (Kg)             | 4.91                                                   |
| - Fuente de Alimentación (V)               | 100 - 240                                              |
| - Consumo de Energía (TV<br>Encendido) (W) | 55                                                     |
| - Consumo de Energía (En<br>Espera) (W)    | 0.5                                                    |
| - Sistema de TV                            | ATV : PAL,<br>NTSC,SECAM<br>DTV :<br>DVB-T/<br>T2/C/S2 |
|                                            |                                                        |
| - Potencia de Salida de Sonido<br>(W)      | 2*8                                                    |

| 43ES4301                                   |                                                     |
|--------------------------------------------|-----------------------------------------------------|
| - Dimensiones del<br>Cartón (L*W*H) (mm)   | 1030*128*630                                        |
| - Peso Neto con Soporte (Kg)               | 6.24                                                |
| - Peso Bruto con Emba-<br>laje (Kg)        | 7.71                                                |
| - Fuente de Alimentación (V)               | 100-240                                             |
| - Consumo de Energía (TV<br>Encendido) (W) | 75                                                  |
| - Consumo de Energía (En<br>Espera) (W)    | 0.5                                                 |
| - Sistema de TV                            | ATV : PAL,<br>NTSC,SECAM<br>DTV : DVB-T/<br>T2/C/S2 |
| - Potencia de Salida de<br>Sonido (W)      | 2*8                                                 |
| - Resolución                               | 1920*1080                                           |

### Resolución de Problemas

La mayoría de los problemas que encuentre con su aparato pueden ser corregidos consultando la siguiente lista de resolución de problemas..

### Sin imagen y sin sonido

1. 1. Verifique si el fusible o el disyuntor están funcionando.

2. 2. Conecte otro dispositivo eléctrico en el enchufe para asegurarse de que esté funcionando o encendido.

3. 3. El enchufe de alimentación no está en buen contacto con el enchufe.

4. 4. Verifique la fuente de señal..

### Sin color

1. Cambie el sistema de color.

2. Ajuste la saturación.

3. Pruebe otro canal. Puede que se reciba un programa en blanco y negro.

### El control remoto no funciona

- 1. Cambie las baterías.
- 2. Las baterías no están instaladas correctamente.
- 3. La alimentación principal no está conectada.

### Sin imagen y sonido normal

1. Ajuste el brillo y el contraste.

2. Puede haber un fallo en la transmisión.

### Imagen normal y sin sonido

1. 1. Presione el botón Vol+ para aumentar el volumen. 2. 2. El volumen está en silencio, **presione el botón de** 

2. 2. El volumen esta en silencio, pres silencio para restaurar el sonido.

3. 3. Cambie el sistema de sonido.

4. 4. Puede haber un fallo en la transmisión.

### Ondas desordenadas en la imagen

- Generalmente es causado por interferencia local, como automóviles, lámparas de luz diurna y secadores de pelo. Ajuste la antena para minimizar la interferencia.

Puntos nevados e interferencia - Si la antena se encuentra en una zona marginal de la señal de TV donde la señal es débil, la imagen puede verse afectada por puntos. Cuando la señal es extremadamente débil, puede ser necesario instalar una antena especial para mejorar la recepción.

5. 1. Ajuste la posición y orientación de la antena interior o exterior.

- 6. 2. Verifique la conexión de la antena.
- 7. 3. Sintonice el canal finamente.

8. 4. Pruebe otro canal. Puede haber un fallo en la transmisión.

### Ignición

 - Aparecen manchas negras o franjas horizontales, o la imagen se agita o se desvía. Esto generalmente es causado por interferencia del sistema de encendido del automóvil, lámparas de neón, taladros eléctricos u otros aparatos eléctricos.

### Fantasmas

 Los fantasmas son causados por la señal de televisión siguiendo dos caminos. Uno es el camino directo, el otro es reflejado por edificios altos, colinas u otros objetos. Cambiar la dirección o posición de la antena puede mejorar la recepción.

### Interferencia de frecuencia de radio

 Esta interferencia produce ondas en movimiento o franjas diagonales, y en algunos casos, pérdida de contraste en la imagen. Identifique y elimine la fuente de interferencia de radio..

### Si el televisor se bloquea

 Presione el botón U para apagar el televisor, luego presione el botón nuevamente para reiniciar el televisor.
 Desenchufe el cable de alimentación, luego presione el botón U para reiniciar el televisor.

3. - Nota: Si estos 2 métodos no resuelven el problema, por favor contacte al servicio postventa para solucionarlo...

### Instalación de la Base

- Instale la base de doble soporte en el aparato utilizando tornillos.

 Nota: Las ilustraciones a continuación son solo para referencia y pueden diferir de la apariencia real del producto..

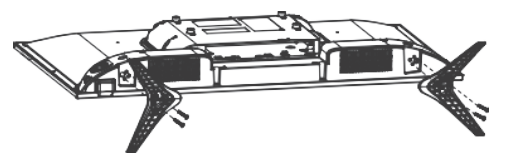

### Accesorios

- Los accesorios principales son:
- 1. Manual de Operación.
- 2. Control Remoto.
- 3. Baterías.
- 4. Base.
- 5. Tornillos para la Base.

- Nota: Los otros accesorios pueden variar según el modelo y la región.

### Instrucción Importante:

- - ELARABY Group no se responsabiliza si el cliente descarga o utiliza programas para actualizaciones de software desde recursos no compatibles.

 - Para Smart TV, el cliente [únicamente] tiene la plena responsabilidad al utilizar programas dañinos o no licenciados.

- - ELARABY Group no se responsabiliza por ningún daño

derivado de la negligencia de las instrucciones indicadas en el Manual del Propietario.

 - ELARABY Group no se responsabiliza por ningún daño derivado del uso indebido o malfuncionamiento mientras se utiliza el televisor y sus dispositivos conectados al mismo tiempo.

 - Por favor, lea todas las instrucciones antes de operar el dispositivo. Mantenga estas instrucciones para futuras consultas.

# Algunas notas relacionadas con los modelos que admiten receptor integrado:

 Para algunos modelos, al ordenar los canales por Nombre (Orden Alfabético), los números de canal no se ordenan. El orden alfabético está diseñado para ahorrar tiempo al cliente al buscar un canal específico por las letras iniciales, y por esta razón, los números no se modifican.

 Para algunos modelos, cuando el cliente elimina un canal de la lista de canales, el canal se elimina con su número. Este diseño ayuda al cliente a mantener los números de todos los demás canales igual, como si no se hubieran eliminado canales. Además, se ha agregado una función para algunos modelos, el televisor guardará los canales eliminados para que el cliente pueda restaurarlos más tarde si es necesario.

Fabricado bajo licencia de Dolby Laboratories. Dolby, Dolby Audio y el símbolo de doble D son marcas comerciales de Dolby Laboratories Licensing Corporation.

### Eliminación correcta de este product

(Residuos de aparatos eléctricos y electrónicos)

(Se aplica en países con sistemas de recolección por separado)

La presencia de este símbolo en el producto, accesorios o material informativo que lo acompañan indica que ni el producto ni sus accesorios electrónicos deberán eliminarse junto con otros residuos domésticos.

Para evitar los posibles daños al medio ambiente o a la salud humana que representa la eliminación incontrolada de residuos, separe estos productos de otros tipos de residuos y recíclelos correctamente. De esta forma se promueve la reutilización sostenible de recursos materiales.

Los usuarios particulares pueden contactar con el establecimiento donde adquirieron el producto o con las autoridades locales pertinentes para informarse sobre cómo y dónde pueden llevarlo para que sea sometido a un reciclaje ecológico y seguro.

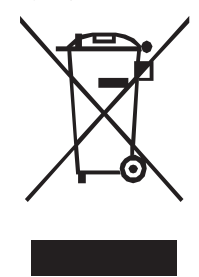

# Eliminación correcta de las baterías de este producto

(Se aplica en países con sistemas de recolección por separado)

La presencia de esta marca en las baterías, el manual o el paquete del producto indica que cuando haya finalizado la vida útil de las baterías no deberán eliminarse junto con otros residuos domésticos. Los símbolos químicos Hg, Cd o Pb, si aparecen, indican que la batería contiene mercurio, cadmio o plomo en niveles superiores a los valores de referencia admitidos por la Directiva 2006/66 de la EC. Si las baterías no se desechan convenientemente, estas sustancias podrían provocar lesiones personales o dañar el medioambiente.

Para proteger los recursos naturales y promover el reciclaje, separe las baterías de los demás residuos y recíclelas mediante el sistema de recogida gratuito de su localidad.

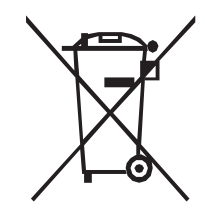

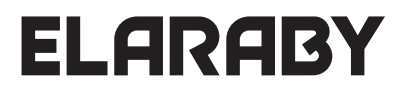

Elaraby Germany GmbH Markt 9 in 04109, Leipzig, Germany 00800-00019319 EIB-CS-Europe@elarabygroup.com